# The Open Group COE Platform Certification Program Chapter 5 Segment Installation Validation Procedure

Posix-Based Platform Compliance (PPC) COE Kernel revision level 4.5p6

> June 02, 2003 Revision 1.0

# **Table of Contents**

| 1. Ove                | rview3                                                                                                    |
|-----------------------|----------------------------------------------------------------------------------------------------|
| 1.1                   | Introduction                                                                                                    |
| 2. 1                  | est Propose3                                                                                                    |
| 2.1                   | Scope                                                                                                    |
| 2.2                   | Description of test items                                                                                                    |
| 2.3                   | Setup/Equipment Required4                                                                                                    |
| 2.4                   | Known Problems5                                                                                                    |
| 2.5                   | Required Personnel5                                                                                                    |
| 2.6                   | Change History5                                                                                                    |
| 3. Т                  | est Procedure Submission Form6                                                                                                    |
| 4. 1                  | est Procedure7                                                                                                    |
| 4.1                   | Pretest Setup7                                                                                                    |
| 4.2                   | Verify Segment Installer Feature Availability22                                                                                                    |
| 4.3                   | Local Devices Testing46                                                                                                    |
| 4.4                   | Remote Testing                                                                                                    |
| 4.5                   | Test the Runtime Tools73                                                                                                    |
| 4.6                   | Segment Type Tests 101                                                                                                    |
| 4.7                   | Test the Process Descriptor                                                                                                    |
| 4.8                   | Verify Segment Installer Will Process Conflicts Descriptor                                                                                                    |
| 4.9                   | Verify Segment Installer Will Process Requires Descriptor                                                                                                    |
| 4.10<br>Featu         | Network Installation Server / Network Installation Server Testing - Verify ure Availability                                                                                 |
| 4.11                  | Local Devices Testing162                                                                                                    |
| 4.12                  | Remote Device Testing178                                                                                                    |
| 4.13<br>Many          | Network Installation Server / Network Installation Server Testing – Load<br>/ Segments                                                                                      |
| 4.14<br>Segn          | Network Installation Server / Network Installation Server Testing – Verify<br>nents Deinstall Correctly                                                                     |
| 4.15<br><b>Test</b> i | Network Installation Server / Network Installation Server ng - Load Segment211                                                                                              |
| 4.16<br>Table<br>/ Ne | Verify Segment Installer On the Candidate Platform (kpccp) Can Read<br>e Of Contents and Install Segments From the Network Installation Server<br>twork Installation Server |
| 4.17<br>Testi         | Network Installation Server / Network Installation Server<br>ng - Verify Segments De-install Correctly                                                                      |

© 2003, The Open Group Chapter 5,Page 1 Revision: 1.0

- 4.19 Segment Installation Post Test Cleanup Candidate Platform Cleanup..... 221
- 4.21 Log Out On the Candidate Platform (kpccp) and Validation Host (kpchost) 234

> © 2003, The Open Group Chapter 5,Page 2 Revision: 1.0

#### 1. Overview

#### 1.1 Introduction

This chapter defines the Segment Installation Manual Validation Procedure and is part of the required set of test procedures to be used in the certification of products to The Open Brand COE Platform Product Standard<sup>1</sup>.

#### 2. Test Propose

#### 2.1 Scope

This test procedure has been structured to cover the verification of proper segment installation by testing the features and functions of the Segment Installer and the Segment Installation Server. In addition the test segments suite supplied will validate that the Segment Installer will install segment types and segment descriptors correctly and consistent with the *COE I&RTS Sections 4.3,4.4 & 6*.

This test also assures that the Graphical User Interface (GUI) presented to the user for basic system operation is consistent across all compliant systems certified to the COE Platform Product Standard. This test assures that the operations invoked and exercised have identical results that are consistent across all compliant systems. The demonstration suite for the Segment Installer and Segment Installation Server uses segments that are supplied to the tester in Configuration Management (CM) MakeInstall format on both 8mm tape and CD. Tests listed below are designed to check the interoperability and integrity of the Segment Installer and Segment Installation Server with respect to both the commercial operating system and the COE environment.

#### 2.2 Description of test items

Functionality that will be tested using the Segment Installation Validation Procedure is as follows:

- A. Pretest Setup
- B. Verify Segment Installer Feature Availability
- C. Local Devices Testing
- D. Remote Device Testing
- E. Test the Runtime Tools
- F. Segment Type Tests

© 2003, The Open Group Chapter 5,Page 3 Revision: 1.0

<sup>&</sup>lt;sup>1</sup> See http://www.opengroup.org/openbrand/coe/

- G. Test the Process descriptor
- H. Verify Segment Installer Will Process Conflicts descriptor
- I. Verify Segment Installer Will Process Requires descriptor
- J. Network Installation Server / Network Installation Server Testing Verify Feature Availability
- K. Local Devices Testing
- L. Remote Device Testing
- M. Network Installation Server / Network Installation Server Testing Load Many Segments
- N. Verify Segment Installer On the Candidate Platform (kpccp) Can Read Table Of Contents and Install Segments From the Network Installation Server / Network Installation Server
- O. Verify Segment Installer On the Validation Host (kpchost) Can Read Table of Contents and Install Segments From the Network Installation Server / Network Installation Server
- P. Network Installation Server / Network Installation Server Testing Verify Segments Deinstall Correctly
- Q. Network Installation Server / Network Installation Server Testing Load Segment
- R. Verify Segment Installer On The Candidate Platform (kpccp) Can Read Table of Contents and Install Segments From the Network Installation Server / Network Installation Server
- S. Segment Installation Server / Network Installation Server Testing Verify Segments De-install Correctly
- T. Launch Segment Installer From the Command Line
- U. Segment Installation Post Test Cleanup. Candidate Platform Cleanup
- V. Segment Installation Post Test Cleanup. Validation Host Cleanup
- Z. Log Out On the Candidate Platform (kpccp) and Validation Host (kpchost)

#### Appendix A

ZZ. Setup – Create Test Data Tape that includes segx

#### 2.3 Setup/Equipment Required

(1) Candidate Platform (kpccp) with internal hard drive, CD drive, tape drive and network interface.

(2) Validation Host (kpchost) with internal hard drive, CD drive, tape drive and network interface.

(3) The Validation Host (kpchost) is configured as the DNS name server for both the Candidate Platform (kpccp) and the Validation Host (kpchost).

© 2003, The Open Group Chapter 5,Page 4 Revision: 1.0

#### 2.4 Known Problems

There is a known problem with the way the Installer and Network Installation Server recalculate disk usage after certain installer functions. If the displayed values are wrong, they may be correctly recalculated by selecting and closing Reserved Space. The correct Available Disks and/or Reserved Space setting may need to be reselected.

#### 2.5 Required Personnel

One (1) tester. The tester must be familiar with POSIX/UNIX application platforms, but need not be familiar with the Common Operating Environment (COE).

#### 2.6 Change History

June 02, 2003

© 2003, The Open Group Chapter 5,Page 5 Revision: 1.0

### 3. Test Procedure Submission Form

# **Test Title: Segment Installer Validation Procedure**

| Candidate Platform:     | Date:                                         |  |
|-------------------------|-----------------------------------------------|--|
| Tester:                 | Estimated Runtime: 8 hours                    |  |
| Start Time: End Time:   | Actual Runtime:                               |  |
| Test Site/Organization: | Overall Test Result (Circle One): PASS / FAIL |  |
|                         |                                               |  |
| Configuration Validated |                                               |  |
| Hardware Platform:      | System Software:                              |  |
| Network Type:           | Printer:                                      |  |
| Local Devices (if any): |                                               |  |
|                         |                                               |  |

# 4. Test Procedure

## Start of Validation Procedure

|       | Operator Action                                                                                                    | Expected Result                         | Observed Result |
|-------|----------------------------------------------------------------------------------------------------|-----------------------------------------|-----------------|
| Α     | 4.1 Pretest Setup                                                                                                    |                                         |                 |
| A.1   | Test Data Installation                                                                                                    |                                         |                 |
| A.1.1 | <b>NOTE:</b> Perform the following steps on the Candidate Platform (kpccp).                                                                        | The desktop appears.                    | Startup         |
|       | Login as sysadmin.                                                                                                    |                                         |                 |
| A.1.2 | Insert the COE Kernel and Toolkit Source Code, Test<br>Data, and Documentation for Version 4200P6 Version<br>1.0.0.0 CD-ROM into the CD-ROM drive. | The CD-ROM is inserted.                 | Startup         |
| A.1.3 | Select Applications > Application Manager > DII_APPS.                                                                                              | The Application Manager window appears. | Startup         |
| A.1.4 | Double-click Segment Installer in the<br>Application Manager - SysAdm window.                                                                      | The Installer window appears.           | Setup           |
| A.1.5 | Click Select Source.                                                                                                    | Select Source is selected.              | Setup           |
| A.1.6 | Click CD-ROM.                                                                                                    | CD-ROM is selected.                     | Setup           |
| A.1.7 | Click TD42P6.tar.                                                                                                    | TD42P6.tar is selected.                 | Setup           |

|        | Operator Action                                      | Expected Result                                                                                                    | Observed Result |
|--------|------------------------------------------------------|----------------------------------------------------------------------------------------------------|-----------------|
| A.1.8  | Click OK.                                            | The Installer window reappears.                                                                                                    | Setup           |
| A.1.9  | Click Read Contents.                                 | The Installer window disappears while<br>message boxes appear informing that the<br>system is Checking media and then<br>Read Contents in progress. | Setup           |
|        |                                                      | The Installer window reappears with<br>KPC Test Data for 4200P6<br>Version 1.0.0.0 listed under<br>Select Software To Install.                      |                 |
| A.1.10 | Select the KPC Test Data for 4200P6 Version 1.0.0.0. | KPC Test Data for 4200P6<br>Version 1.0.0.0 is highlighted.                                                                                         | Setup           |
| A.1.11 | Click Install.                                       | AN ENTER A PASSWORD dialog box appears.                                                                                                    | Setup           |
| A.1.12 | Enter the APM Authentication key in the text box.    | Asterisks appear in the text box.                                                                                                    | Setup           |
| A.1.13 | Click OK.                                            | The dialog box disappears.                                                                                                    | Setup           |
|        |                                                      | A RESPOND TO THE MESSAGE dialog box appears with the message                                                                                        |                 |
|        |                                                      | Please insert CD Volume #1<br>for the segment `KPC TEst<br>Data for 4200P6! When you are<br>ready press the OK button.                              |                 |

|        | Operator Action                                                                                    | Expected Result                                                                        | Observed Result |
|--------|----------------------------------------------------------------------------------------------------|----------------------------------------------------------------------------------------|-----------------|
| A.1.14 | Click OK.                                                                                          | The Installer window reappears.                                                        | Setup           |
| A.1.15 | Verify that KPC Test Data for 4200P6 appears<br>in the list under Currently Installed<br>Segments. | KPC Test Data for 4200P6 appears<br>in the list under Currently<br>Installed Segments. | Setup           |
| A.1.16 | Eject the CD-ROM.                                                                                  | The CD-ROM ejects.                                                                     | Setup           |
| A.1.17 | Click Exit.                                                                                        | The Installer window disappears.                                                       | Setup           |
| A.2    | Setup – Create Directories On the Candidate Platform                                               | (kpccp)                                                                                |                 |
| A.2.1  | <b>NOTE:</b> Perform the following steps on the Candidate Platform (kpccp).                        | A Terminal window appears with a command line prompt.                                  | Startup         |
|        | Open a Terminal window.                                                                            |                                                                                        |                 |
| A.2.2  | At the command prompt type                                                                         | The Password prompt returns.                                                           | Startup         |
|        | su                                                                                                 |                                                                                        |                 |
|        | <b>NOTE:</b> Do not use the "-" option.                                                            |                                                                                        |                 |
| A.2.3  | Enter the root password.                                                                           | The command prompt returns.                                                            | Startup         |
| A.2.4  | At the command prompt type csh                                                                     | The command prompt returns.                                                            | Startup         |

|       | Operator Action                                                                                                    | Expected Result                                     | Observed Result |
|-------|----------------------------------------------------------------------------------------------------|-----------------------------------------------------|-----------------|
| A.2.5 | At the command prompt type                                                                                                    | The command prompt returns.                         | Startup         |
|       | cd /                                                                                                    |                                                     |                 |
| A.2.6 | At the command prompt type df -k                                                                                                    | The following partitions are listed:                | Setup           |
|       | <b>NOTE:</b> For The Segment Installation Validation<br>Procedures Tests to run correctly, the following partitions<br>must be mounted. | /h<br>/home1<br>/home2                              |                 |
|       | /h, /home1, /home2.                                                                                                    |                                                     |                 |
| A.2.7 | At the command prompt type                                                                                                    | The command prompt returns.                         | Setup           |
|       | mkdir /kpchostdsk /kpchostcdrom                                                                                                    |                                                     |                 |
| A.3   | Edit Local Hosts On the Candidate Platform (kpccp)                                                                                      |                                                     |                 |
| A.3.1 | <b>NOTE:</b> Perform the following steps on the Candidate Platform (kpccp).                                                             | The Application Manager -<br>SysAdm window appears. | Setup           |
|       | Select Applications > Application Manager<br>> DII_APPS > SysAdm.                                                                       |                                                     |                 |
| A.3.2 | Double-click Edit Local Hosts.                                                                                                    | The Edit Hosts window appears.                      | Setup           |
| A.3.3 | Click Add.                                                                                                    | The Add Machine window appears.                     | Setup           |
| A.3.4 | In the Add Machine window, type:                                                                                                    | Input is accepted.                                  | Setup           |
|       | MACHINE NAME: kpchost                                                                                                    |                                                     |                 |
|       | MACHINE ADDRESS: 204.34.175.194                                                                                                    |                                                     |                 |

|                   | Operator Action                                                                           | Expected Result                                                                                                    | Observed Result |
|-------------------|-------------------------------------------------------------------------------------------|----------------------------------------------------------------------------------------------------|-----------------|
| A.3.5             | Click ОК.                                                                                 | The Add Machine window disappears<br>and the new kpchost host entry appears<br>in the Edit Hosts window.                      | Setup           |
| A.3.6             | Click Close.                                                                              | The Edit Hosts window disappears.                                                                                             | Setup           |
| A.4               | Setup – Modify /etc/inetd.conf and /.rhosts T<br>Shell) On the Candidate Platform (kpccp) | o Enable rsh (Open Security For Remote                                                                                        |                 |
| A.4.1             | <b>NOTE:</b> Perform the following steps on the Candidate Platform (kpccp).               | The file /etc/inetd.conf is opened for editing.                                                                               | Setup           |
|                   | In the Terminal window, at the command prompt type vi /etc/inetd.conf                     |                                                                                                    |                 |
| A.4.2             | Type<br>/#shell                                                                           | The vi editor will place the cursor on the<br>line that contains:<br>#shell                                                   | Setup           |
| A.4.3             | Type<br>x                                                                                 | The vi editor will remove the # symbol.<br>Note: There may be more than one line<br>beginning with #shell. Remove the '#' for | Setup           |
| A 4 4             | Type                                                                                      | all occurences.                                                                                                    | Setup           |
| 2 <b>x</b> . 1. f | :wq!                                                                                      | The command prompt returns.                                                                                                   | South           |

|        | Operator Action                                                 | Expected Result                                | Observed Result |
|--------|-----------------------------------------------------------------|------------------------------------------------|-----------------|
| A.4.5  | At the command prompt type                                      | Process information for inetd appears          | Setup           |
|        | ps -eaf   grep inetd                                            | with the process ID in the second column.      |                 |
| A.4.6  | At the command prompt type                                      | The command prompt returns.                    | Setup           |
|        | kill -HUP <pid></pid>                                           |                                                |                 |
|        | where <pid> is the process ID found in the previous step.</pid> |                                                |                 |
| A.4.7  | In the Terminal window, at the command prompt type              | The file /.rhosts is opened for editing.       | Setup           |
|        | vi /.rhosts                                                     |                                                |                 |
| A.4.8  | Туре                                                            | The vi editor will removes the - symbol.       | Setup           |
|        | x                                                               |                                                |                 |
| A.4.9  | Туре                                                            | The vi editor enters Insert Mode.              | Setup           |
|        | i                                                               |                                                |                 |
| A.4.10 | Туре                                                            | The vi editor inserts kpchost to the file.     | Setup           |
|        | kpchost                                                         |                                                |                 |
| A.4.11 | Press                                                           | The vi editor exits Insert Mode.               | Setup           |
|        | [esc]                                                           |                                                |                 |
| A.4.12 | Туре                                                            | The vi editor will write to and exit the file. | Setup           |
|        | :wq!                                                            | The command prompt returns.                    |                 |

|       | Operator Action                                                             | Expected Result                                                                          | Observed Result |
|-------|-----------------------------------------------------------------------------|------------------------------------------------------------------------------------------|-----------------|
| A.5   | Setup – Export /h/data/global and /home2 Direc<br>(kpccp)                   | tories From the Candidate Platform                                                       |                 |
| A.5.1 | <b>NOTE:</b> Perform the following steps on the Candidate Platform (kpccp). | The Disk Manager window appears.                                                         | Setup           |
|       | In the Application Manager - SysAdm window, double-click Disk Manager.      |                                                                                          |                 |
| A.5.2 | Select the row that contains the / partition in the Mounted On column.      | The row is highlighted.                                                                  | Setup           |
| A.5.3 | Click Export FS.                                                            | The Export/Unexport File<br>Systems window appears.                                      | Setup           |
| A.5.4 | In the options text box, type:<br>rw,root=kpchost                           | rw, root=kpchost appears in the options text box.                                        | Setup           |
| A.5.5 | In the pathname text box, type:<br>/h/data/global                           | /h/data/global appears in the pathname text box.                                         | Setup           |
| A.5.6 | Click Export.                                                               | A Confirmation window appears<br>asking: Export this directory<br>permanently?           | Setup           |
| A.5.7 | Click Yes.                                                                  | The Confirmation window disappears<br>and control returns to the Disk Manager<br>window. | Setup           |
| A.5.8 | Select the row that contains the /home2 partition in the Mounted On column. | The row is highlighted.                                                                  | Setup           |

|        | Operator Action                                                            | Expected Result                                                                          | Observed Result |
|--------|----------------------------------------------------------------------------|------------------------------------------------------------------------------------------|-----------------|
| A.5.9  | Click Export FS.                                                           | The Export/Unexport File<br>Systems window appears.                                      | Setup           |
| A.5.10 | In the options text box, type:<br>ro,root=kpchost                          | ro, root=kpchost appears in the options text box.                                        | Setup           |
| A.5.11 | In the pathname text box, verify /home2 is present.                        | /home2 appears in the pathname text box.                                                 | Setup           |
| A.5.12 | Click Export.                                                              | A Confirmation window appears asking: Export this directory permanently?                 | Setup           |
| A.5.13 | Click Yes.                                                                 | The Confirmation window disappears<br>and control returns to the Disk Manager<br>window. | Setup           |
| A.5.14 | In the Terminal window, at the command prompt type                         | The following text is displayed:                                                         | Setup           |
|        | share                                                                      | /h/data/global<br>rw,root=kpchost<br>/home2 ro,root=kpchost                              |                 |
| A.6    | Edit Local Hosts On the Validation Host (kpchost)                          |                                                                                          |                 |
| A.6.1  | <b>NOTE:</b> Perform the following steps on the Validation Host (kpchost). | The desktop appears.                                                                     | Setup           |
|        | Login as sysadmin.                                                         |                                                                                          |                 |
| A.6.2  | Select Applications > Application<br>Manager > DII_APPS > SysAdm.          | The Application Manager -<br>SysAdm window appears.                                      | Setup           |

|       | Operator Action                                                                           | Expected Result                                                                                        | Observed Result |
|-------|-------------------------------------------------------------------------------------------|----------------------------------------------------------------------------------------------------|-----------------|
| A.6.3 | Double click Edit Local Hosts.                                                            | The Edit Hosts window appears.                                                                         | Setup           |
| A.6.4 | Click Add.                                                                                | The Add Machine window appears.                                                                        | Setup           |
| A.6.5 | In the Add Machine window type:<br>MACHINE NAME: kpccp<br>MACHINE ADDRESS: 204.34.175.195 | Input is accepted.                                                                                     | Setup           |
| A.6.6 | Click OK.                                                                                 | The Add Machine window disappears<br>and the new kpccp host entry appears in<br>the Edit Hosts window. | Setup           |
| A.6.7 | Click Close.                                                                              | The Edit Hosts window disappears.                                                                      | Setup           |
| A.7   | Setup – Modify /etc/inetd.conf and /.rhosts T<br>Shell) On the Validation Host (kpchost)  | o Enable rsh (Open Security For Remote                                                                 |                 |
| A.7.1 | NOTE: Perform the following steps on the ValidationHost (kpchost).Open a Terminal window. | A Terminal window appears with a command line prompt.                                                  | Startup         |
| A.7.2 | At the command prompt type su                                                             | The Password prompt appears.                                                                           | Startup         |
| A.7.3 | Enter the root password.                                                                  | The command prompt returns.                                                                            | Startup         |

|        | Operator Action                                                 | Expected Result                                | Observed Result |
|--------|-----------------------------------------------------------------|------------------------------------------------|-----------------|
| A.7.4  | At the command prompt type                                      | The command prompt returns.                    | Startup         |
|        | csh                                                             |                                                |                 |
| A.7.5  | At the command prompt type                                      | The file /etc/inetd.conf is opened             | Setup           |
|        | vi/etc/inetd.conf                                               | for editing.                                   |                 |
| A.7.6  | At the command prompt type                                      | The vi editor will place the cursor on the     | Setup           |
|        | /#shell                                                         | line that contains:                            |                 |
|        |                                                                 | #shell                                         |                 |
| A.7.7  | At the command prompt type                                      | The vi editor will remove the # symbol.        | Setup           |
|        | x                                                               |                                                |                 |
| A.7.8  | At the command prompt type                                      | The vi editor will write to and exit the file. | Setup           |
|        | :wq!                                                            | The command prompt returns.                    |                 |
| A.7.9  | At the command prompt type                                      | Process information for inetd appears          | Setup           |
|        | ps -eaf   grep inetd                                            | with the process ID in the second column.      |                 |
| A.7.10 | At the command prompt type                                      | The command prompt returns.                    | Setup           |
|        | kill -HUP <pid></pid>                                           |                                                |                 |
|        | where <pid> is the process ID found in the previous step.</pid> |                                                |                 |
| A.7.11 | At the command prompt type                                      | The file /.rhosts is opened for editing.       | Setup           |
|        | vi /.rhosts                                                     |                                                |                 |
| A.7.12 | Туре                                                            | The vi editor will removes the – symbol.       | Setup           |
|        | x                                                               |                                                |                 |

|        | Operator Action                                                            | Expected Result                                     | Observed Result |
|--------|----------------------------------------------------------------------------|-----------------------------------------------------|-----------------|
| A.7.13 | Туре                                                                       | The vi editor enters Insert Mode.                   | Setup           |
|        | i                                                                          |                                                     |                 |
| A.7.14 | Туре                                                                       | The vi editor inserts kpccp to the file.            | Setup           |
|        | kpccp                                                                      |                                                     |                 |
| A.7.15 | Press                                                                      | The vi editor exits Insert Mode.                    | Setup           |
|        | [esc]                                                                      |                                                     |                 |
| A.7.16 | Туре                                                                       | The vi editor will write to and exit the file.      | Setup           |
|        | :wq!                                                                       | The command prompt returns.                         |                 |
| A.8    | Setup – Export /kpc, /cdrom/kpc_4206, and /home                            | e2 On the Validation Host (kpchost)                 |                 |
| A.8.1  | <b>NOTE:</b> Perform the following steps on the Validation Host (kpchost). | The CD-ROM is inserted.                             | Setup           |
|        | Insert the KPC Test Data CD-ROM into the CD-ROM drive.                     |                                                     |                 |
| A.8.2  | In the Application Manager - SysAdm window,<br>double-click Disk Manager.  | The Disk Manager window appears.                    | Setup           |
| A.8.3  | Select the row that contains the / partition in the Mounted On column.     | The row is highlighted.                             | Setup           |
| A.8.4  | Click Export FS.                                                           | The Export/Unexport File<br>Systems window appears. | Setup           |
| A.8.5  | Type ro=kpccp in the options text box.                                     | ro=kpccp appears in the options text box.           | Setup           |

|        | Operator Action                                                             | Expected Result                                                                          | Observed Result |
|--------|-----------------------------------------------------------------------------|------------------------------------------------------------------------------------------|-----------------|
| A.8.6  | In the pathname text box, type:<br>/kpc                                     | /kpc appears in the pathname text box.                                                   | Setup           |
| A.8.7  | Click Export.                                                               | A Confirmation window appears<br>asking: Export this directory<br>permanently?           | Setup           |
| A.8.8  | Click Yes.                                                                  | The Confirmation window disappears<br>and control returns to the Disk Manager<br>window. | Setup           |
| A.8.9  | Click Export FS.                                                            | The Export/Unexport File<br>Systems window appears.                                      | Setup           |
| A.8.10 | Type ro=kpccp in the options text box.                                      | ro=kpccp appears in the options text box.                                                | Setup           |
| A.8.11 | In the pathname text box, type:<br>/cdrom/kpc_4206                          | /cdrom/kpc_4206 appears in the pathname text box.                                        | Setup           |
| A.8.12 | Click Export.                                                               | A Confirmation window appears<br>asking: Export this directory<br>permanently?           | Setup           |
| A.8.13 | Click Yes.                                                                  | The Confirmation window disappears<br>and control returns to the Disk Manager<br>window. | Setup           |
| A.8.14 | Select the row that contains the /home2 partition in the Mounted On column. | The row is highlighted.                                                                  | Setup           |

|        | Operator Action                                                            | Expected Result                                                                                       | Observed Result |
|--------|----------------------------------------------------------------------------|----------------------------------------------------------------------------------------------------|-----------------|
| A.8.15 | Click Export FS.                                                           | The Export/Unexport File<br>Systems window appears.                                                   | Setup           |
| A.8.16 | In the options text box, type:<br>ro,root=kpccp                            | ro, root=kpccp appears in the text box.                                                               | Setup           |
| A.8.17 | In the pathname text box, verify /home2 is present.                        | /home2 appears in the pathname text box.                                                              | Setup           |
| A.8.18 | Click Export.                                                              | A Confirmation window appears asking: Export this directory permanently?                              | Setup           |
| A.8.19 | Click Yes.                                                                 | The Confirmation window disappears<br>and control returns to the Disk Manager<br>window.              | Setup           |
| A.8.20 | In the Terminal window, at the command prompt type share                   | The following text is displayed:<br>/kpc ro=kpccp<br>/cdrom/kpc_4206 ro=kpccp<br>/home2 ro,root=kpccp | Setup           |
| A.9    | Setup – Mount /h/data/global Directory From the Validation Host (kpchost)  | Candidate Platform (kpccp) On the                                                                     |                 |
| A.9.1  | <b>NOTE:</b> Perform the following steps on the Validation Host (kpchost). | The Mount File System window appears.                                                                 | Setup           |
|        | In the Disk Manager window, click Mount New.                               |                                                                                                    |                 |
| A.9.2  | In the FILE SYSTEM text box, type<br>kpccp:/h/data/global                  | kpccp:/h/data/global appears in the text box.                                                         | Setup           |

|        | Operator Action                                                                     | Expected Result                                                                                                    | Observed Result |
|--------|-------------------------------------------------------------------------------------|----------------------------------------------------------------------------------------------------|-----------------|
| A.9.3  | In the MOUNT POINT text box, type                                                   | /h/data/global appears in the text                                                                                                    | Setup           |
|        | /h/data/global                                                                      | box.                                                                                                    |                 |
| A.9.4  | Click MOUNT.                                                                        | A Confirmation window asks:                                                                                                    | Setup           |
|        |                                                                                     | Mount the File System<br>Permanently?                                                                                                    |                 |
| A.9.5  | Click Yes.                                                                          | The Confirmation window disappears<br>and control returns to the Disk Manager<br>window. kpccp:/h/data/global<br>appears as a file system. | Setup           |
| A.9.6  | Click Exit.                                                                         | The Disk Manager window disappears.                                                                                                    | Setup           |
| A.10   | Setup – Mount /kpc and /cdrom/kpc_4206 Directo<br>On the Candidate Platform (kpccp) | ries From the Validation Host (kpchost)                                                                                                    |                 |
| A.10.1 | <b>NOTE:</b> Perform the following steps on the Candidate Platform (kpccp).         | The Mount File System window appears.                                                                                                    | Setup           |
|        | In the Disk Manager window, click Mount New.                                        |                                                                                                    |                 |
| A.10.2 | In the FILE SYSTEM text box, type                                                   | kpchost:/kpc appears in the text box.                                                                                                    | Setup           |
|        | kpchost:/kpc                                                                        |                                                                                                    |                 |
| A.10.3 | In the MOUNT POINT text box, type                                                   | /kpchostdsk appears in the text box.                                                                                                    | Setup           |
|        | /kpchostdsk                                                                         |                                                                                                    |                 |

|         | Operator Action                                              | Expected Result                                                                                                    | Observed Result |
|---------|--------------------------------------------------------------|----------------------------------------------------------------------------------------------------|-----------------|
| A.10.4  | Click MOUNT.                                                 | A Confirmation window asks:                                                                                                    | Setup           |
|         |                                                              | Mount the File System<br>Permanently?                                                                                                    |                 |
| A.10.5  | Click Yes.                                                   | The Confirmation window disappears<br>and control returns to the Disk Manager<br>window.kpchost:/kpc appears as a<br>file system.             | Setup           |
| A.10.6  | Click Mount New.                                             | The Mount File System window appears.                                                                                                    | Setup           |
| A.10.7  | In the FILE SYSTEM text box, type<br>kpchost:/cdrom/kpc_4206 | kpchost:/cdrom/kpc_4206 appears in the text box.                                                                                              | Setup           |
| A.10.8  | In the MOUNT POINT text box, type /kpchostcdrom              | /kpchostcdrom appears in the text box.                                                                                                    | Setup           |
| A.10.9  | Click MOUNT .                                                | A Confirmation window asks:<br>Mount the File System<br>Permanently?                                                                          | Setup           |
| A.10.10 | Click Yes.                                                   | The Confirmation window disappears<br>and control returns to the Disk Manager<br>window. kpchost:/cdrom/kpc_4206<br>appears as a file system. | Setup           |
| A.10.11 | Click Exit.                                                  | The Disk Manager window disappears.                                                                                                    | Setup           |

|            | Operator Action                                                                                           | Expected Result                                                                                               | Observed Result         |
|------------|----------------------------------------------------------------------------------------------------|----------------------------------------------------------------------------------------------------|-------------------------|
| A.11       | Setup – Eject the CD-ROM On the Validation Host (kp                                                       | chost)                                                                                                    |                         |
| A.11.1     | <b>NOTE:</b> Perform the following steps on the Validation Host (kpchost).                                | The command prompt returns.                                                                                   | Setup                   |
|            | In the Terminal window, at the command prompt, type unshare /cdrom/kpc_4206                               |                                                                                                    |                         |
| A.11.2     | At the command prompt type                                                                                | The following text is displayed:                                                                              | Setup                   |
|            | share                                                                                                    | /kpc ro=kpccp                                                                                                 |                         |
|            |                                                                                                    | /home2 ro,root=kpccp                                                                                          |                         |
| A.11.3     | At the command prompt type                                                                                | The CD-ROM is ejected.                                                                                        | Setup                   |
|            | eject                                                                                                    |                                                                                                    |                         |
| В          | 4.2 Verify Segment Installer Feature Availability                                                         |                                                                                                    |                         |
| <b>B.1</b> | Segment Installer - Main Window On the Candidate Pla<br>(kpchost)                                         | atform (kpccp) and the Validation Host                                                                        |                         |
| B.1.1      | <b>NOTE:</b> Perform the following steps on the Validation Host (kpchost) and Candidate Platform (kpccp). | The Installer window appears.                                                                                 | Circle one: PASS / FAIL |
|            | In the Application Manager - SysAdm window, double-click Segment Installer.                               |                                                                                                    |                         |
| B.1.2      | Verify the Installer windows on each platform are similar.                                                | Size, shape, color and textual information<br>on the Candidate Platform is similar to the<br>Validation Host. | Circle one: PASS / FAIL |

|       | Operator Action                                                                                                    | Expected Resul                     | t                                                 | Observed Result         |
|-------|----------------------------------------------------------------------------------------------------|------------------------------------|---------------------------------------------------|-------------------------|
| B.1.3 | <b>NOTE:</b> Perform the following steps on the Candidate                                                                                   | The menu items                     | are present and contain:                          | Circle one: PASS / FAIL |
|       | Verify at the top of the screen, the following pull-down                                                                                    | File -                             | Install<br>Exit                                   |                         |
|       | menus and their contents:<br>File                                                                                                    | Source -                           | Select Source<br>Read Contents                    |                         |
|       | Installed<br>Contents                                                                                                    | Installed -                        | Release Notes<br>Deinstall                        |                         |
|       | Help (Grayed Out)                                                                                                    | Software                           | View Installation                                 |                         |
|       | <b>NOTE:</b> Each of these Menu Items / Functions are duplicates of buttons on the main screen and either choice produces the same results. | Contents -                         | Release Notes<br>Required Software<br>Conflicting |                         |
|       |                                                                                                    | Software                           | 2                                                 |                         |
|       |                                                                                                    | Help -                             | (No Action)                                       |                         |
| B.1.4 | Resize the Installer window.                                                                                                    | The Installe<br>larger and smalle  | r window resizes both<br>er.                      | Circle one: PASS / FAIL |
| B.1.5 | Minimize the Installer window by clicking the dot in the right corner of the title bar.                                                     | The Installe<br>top left corner of | r window iconifies to the f the screen.           | Circle one: PASS / FAIL |

|       | Operator Action                                                                | Expected Result                                        | Observed Result         |
|-------|--------------------------------------------------------------------------------|--------------------------------------------------------|-------------------------|
| B.1.6 | Restore the Installer window by double-clicking on the Installer icon.         | The Installer window restores to its previous state.   | Circle one: PASS / FAIL |
| B.1.7 | Relocate the Installer window.                                                 | The Installer window relocates anywhere on the screen. | Circle one: PASS / FAIL |
| B.1.8 | Double-click the upper left corner of the Installer window.                    | The Installer window disappears.                       | Circle one: PASS / FAIL |
| B.1.9 | In the Application Manager - SysAdm window,<br>double-click Segment Installer. | The Installer window appears.                          | Circle one: PASS / FAIL |
| B.2   | Source Area - Verify Buttons and Fields Are Present O                          | n the Candidate Platform (kpccp)                       |                         |
| B.2.1 | <b>NOTE:</b> Perform the following steps on the Candidate Platform (kpccp).    | All fields are present.                                | Circle one: PASS / FAIL |
|       | Verify the following Source fields are present:                                |                                                        |                         |
|       | Host:<br>Device:                                                               |                                                        |                         |
| B.2.2 | Verify the following buttons are present:<br>Select Source<br>Read Contents    | All buttons are present.                               | Circle one: PASS / FAIL |

|       | Operator Action                                                                             | Expected Result                                                                         | Observed Result         |
|-------|---------------------------------------------------------------------------------------------|-----------------------------------------------------------------------------------------|-------------------------|
| B.2.3 | Verify the information displayed in the Source field is correct:                            | The display reflects the current configuration.                                         | Circle one: PASS / FAIL |
|       | Host: LOCAL kpccp<br>Device: DAT                                                            |                                                                                         |                         |
| B.3   | Select Source - Verify the Functionality of the Select<br>On the Candidate Platform (kpccp) | Source Window; Select Each Option                                                       |                         |
| B.3.1 | <b>NOTE:</b> Perform the following steps on the Candidate Platform (kpccp).                 | The Select Source window appears.                                                       | Circle one: PASS / FAIL |
|       | In the Source field, click Select Source.                                                   |                                                                                         |                         |
| B.3.2 | Verify the following radio buttons are present:                                             | All radio buttons are present and LOCAL and DAT are selected.                           | Circle one: PASS / FAIL |
|       | LOCAL DISK CD-ROM                                                                           | <b>NOTE:</b> Only certain combinations work.                                            |                         |
|       | REMOTE DAT EXABYTE<br>NETWORK OTHER                                                         | LOCAL - ALL (NETWORK doesn't care)                                                      |                         |
|       |                                                                                             | REMOTE – DAT, EXABYTE, OTHER                                                            |                         |
|       |                                                                                             | <b>NOTE:</b> DISK and CD-ROM are accessible from a remote device if shared and mounted. |                         |
| B.3.3 | In the Host field, verify LOCAL is selected.                                                | LOCAL is selected.                                                                      | Circle one: PASS / FAIL |
|       |                                                                                             |                                                                                         |                         |

|       | Operator Action                                                                                              | Expected Result                                                                                            | Observed Result         |
|-------|----------------------------------------------------------------------------------------------------|----------------------------------------------------------------------------------------------------|-------------------------|
| B.3.4 | In the Device field, select DISK.                                                                            | The Select File window appears.                                                                            | Circle one: PASS / FAIL |
| B.3.5 | Verify the existence of the following four sections:<br>Filter<br>Directories<br>Files<br>Selection          | Each of these sections is present. The filtering section at the top can be used to find a particular file. | Circle one: PASS / FAIL |
| B.3.6 | Verify the existence of four buttons at the bottom of the<br>Select File window:<br>OK, Filter, Cancel, Help | All buttons are present.                                                                                   | Circle one: PASS / FAIL |
| B.3.7 | Click Cancel.                                                                                                | The Select File window disappears.                                                                         | Circle one: PASS / FAIL |
| B.3.8 | Click OK.                                                                                                    | The Select Source window disappears and the Installer window reappears.                                    | Circle one: PASS / FAIL |
| B.3.9 | Verify the information presented in the following fields is<br>correct:<br>Host: LOCAL kpccp<br>Device: DISK | The display reflects the tester's selections.                                                              | Circle one: PASS / FAIL |

|        | Operator Action                                                                                              | Expected Result                                                                                            | Observed Result         |
|--------|----------------------------------------------------------------------------------------------------|----------------------------------------------------------------------------------------------------|-------------------------|
| B.3.10 | In the Source field, click Select Source.                                                                    | The Select Source window appears.                                                                          | Circle one: PASS / FAIL |
| B.3.11 | In the Host field, verify LOCAL is selected.                                                                 | LOCAL is selected.                                                                                         | Circle one: PASS / FAIL |
| B.3.12 | In the Device field, select CD-ROM.                                                                          | The Select File window appears.                                                                            | Circle one: PASS / FAIL |
| B.3.13 | Verify the existence of the following four sections:<br>Filter<br>Directories<br>Files<br>Selection          | Each of these sections is present. The filtering section at the top can be used to find a particular file. | Circle one: PASS / FAIL |
| B.3.14 | Verify the existence of four buttons at the bottom of the<br>Select File window:<br>OK, Filter, Cancel, Help | All buttons are present.                                                                                   | Circle one: PASS / FAIL |
| B.3.15 | Click Cancel.                                                                                                | The Select File window disappears.                                                                         | Circle one: PASS / FAIL |

|        | Operator Action                                               | Expected Result                                                                                             | Observed Result         |
|--------|---------------------------------------------------------------|----------------------------------------------------------------------------------------------------|-------------------------|
| B.3.16 | In the Device field, select EXABYTE.                          | EXABYTE is selected.                                                                                        | Circle one: PASS / FAIL |
| B.3.17 | In the Device field, select OTHER.                            | A text box appears for manually entering a device.                                                          | Circle one: PASS / FAIL |
| B.3.18 | Enter the device path in the text box, e.g.,<br>/dev/rmt/0mn. | The device path appears in the text box.                                                                    | Circle one: PASS / FAIL |
| B.3.19 | Click OK.                                                     | The Installer window appears and the Source field displays:                                                 | Circle one: PASS / FAIL |
|        |                                                               | Host: LOCAL kpccp<br>Device: <device path=""></device>                                                      |                         |
|        |                                                               | where <device path=""> is the device file<br/>entered in the previous step, e.g.,<br/>/dev/rmt/0mn</device> |                         |
| B.3.20 | In the Source field, click Select Source.                     | The Select Source window appears.                                                                           | Circle one: PASS / FAIL |

|        | Operator Action                 | Expected Result                                             | Observed Result         |
|--------|---------------------------------|-------------------------------------------------------------|-------------------------|
| B.3.21 | In the Device field, click DAT. | DAT is selected.                                            | Circle one: PASS / FAIL |
| B.3.22 | Click OK.                       | The Installer window appears and the Source field displays: | Circle one: PASS / FAIL |
|        |                                 | Host: LOCAL kpccp<br>Device: DAT                            |                         |

© 2003, The Open Group Chapter 5,Page 29 Revision: 1.0

|            | Operator Action                                                                                               | Expected Result                                                                                             | Observed Result         |
|------------|----------------------------------------------------------------------------------------------------|----------------------------------------------------------------------------------------------------|-------------------------|
| <b>B.4</b> | Available Disks Field Display On the Candidate P                                                              |                                                                                                    |                         |
| B.4.1      | <b>NOTE:</b> Perform the following steps on the Candidate Platform (kpccp).                                   | Disk Actual Available Selected<br>Reserved                                                                  | Circle one: PASS / FAIL |
|            | Verify the Available Disks field displays the<br>following columns:/h/h/home1 8.56MB 6.85MB 0.0 MI            | /h<br>/home1 8.56MB 6.85MB 0.0 MB                                                                           |                         |
|            | Disk Actual Available Selected<br>Reserved                                                                    | 1.71MB<br>/home2                                                                                            |                         |
|            | Verify the button Reserved Space appears (grayed out).                                                        | [Reserved<br>Space ]                                                                                        |                         |
|            |                                                                                                    | <b>NOTE:</b> These values are approximate values and may vary slightly depending on the disk configuration. |                         |
| B.5        | Available Disks - Reserved Space - Override Disk Space Allocation Window On the Candidate<br>Platform (kpccp) |                                                                                                    |                         |
| B.5.1      | <b>NOTE:</b> Perform the following steps on the Candidate Platform (kpccp).                                   | /home1 is highlighted.                                                                                      | Circle one: PASS / FAIL |
|            | Select partition /home1 from the Available Disks field.                                                       |                                                                                                    |                         |
| B.5.2      | In the Available Disks field, click Reserved Space.                                                           | An Override Disk Space<br>Allocation window appears.                                                        | Circle one: PASS / FAIL |

|       | Operator Action                                                            | Expected Result                                                                                  | Observed Result         |
|-------|----------------------------------------------------------------------------|--------------------------------------------------------------------------------------------------|-------------------------|
| B.5.3 | Verify the default value of Override Disk Space Limits.                    | The default value is set to 80%.                                                                 | Circle one: PASS / FAIL |
| B.5.4 | Click on the Override Disk Space Limits button to show the pull-down menu. | The Override Disk Space Limits<br>are:<br>80% (selected by default)<br>90%<br>95%<br>99%         | Circle one: PASS / FAIL |
| B.5.5 | Select 90%.                                                                | The Override Disk Space Limits selection changes to 90%.                                         | Circle one: PASS / FAIL |
| B.5.6 | Verify the Clear and Set to Default box is not selected.                   | The Clear and Set to Default box is not selected.                                                | Circle one: PASS / FAIL |
| B.5.7 | Select and deselect the Clear and Set to Default box.                      | The box toggles on and off.                                                                      | Circle one: PASS / FAIL |
| B.5.8 | Click Cancel.                                                              | The Override Disk Space<br>Allocation window disappears and the<br>Disk values remain unchanged. | Circle one: PASS / FAIL |

|        | Operator Action                                                            | Expected Result                                                                                                    | Observed Result         |
|--------|----------------------------------------------------------------------------|----------------------------------------------------------------------------------------------------|-------------------------|
| B.5.9  | In the Available Disks field, click Reserved Space.                        | The Override Disk Space<br>Allocation window appears.                                                                                                    | Circle one: PASS / FAIL |
| B.5.10 | Click on the Override Disk Space Limits button to show the pull-down menu. | The Override Disk Space Limits pull-down menu appears.                                                                                                    | Circle one: PASS / FAIL |
| B.5.11 | Select 99%.                                                                | The Override Disk Space Limits selection changes to 99%.                                                                                                    | Circle one: PASS / FAIL |
| B.5.12 | Click OK.                                                                  | The Available Disks field displays<br>the following approximate values:<br>Disk Actual Available Selected<br>Reserved<br>/home1 8.56MB 8.48MB 0.0 MB<br>0.09MB<br><b>NOTE:</b> These values are approximate<br>values and may vary slightly depending on<br>the disk configuration. | Circle one: PASS / FAIL |
| B.5.13 | In the Available Disks field, click Reserved Space.                        | The Override Disk Space<br>Allocation window appears.                                                                                                    | Circle one: PASS / FAIL |

|        | Operator Action                                                     | Expected Result                                                                                             | Observed Result         |
|--------|---------------------------------------------------------------------|----------------------------------------------------------------------------------------------------|-------------------------|
| B.5.14 | Verify the Override Disk Space Limits selection is returned to 80%. | The Override Disk Space Limits selection is returned to 80%.                                                | Circle one: PASS / FAIL |
| B.5.15 | Click OK.                                                           | The Available Disks field displays the following approximate values:                                        | Circle one: PASS / FAIL |
|        |                                                                     | Disk Actual Available Selected<br>Reserved                                                                  |                         |
|        |                                                                     | /home1 8.56MB 6.80MB 0.0 MB 1.71MB                                                                          |                         |
|        |                                                                     | <b>NOTE:</b> These values are approximate values and may vary slightly depending on the disk configuration. |                         |

|       | Operator Action                                                                                                    | Expected Result                                                                                                    | Observed Result                                               |
|-------|----------------------------------------------------------------------------------------------------|----------------------------------------------------------------------------------------------------|---------------------------------------------------------------|
| B.6   | Available Disks - Verify the Information Presented for Actual Disk Size Is Correct On the Candidate Platform (kpccp)                                                                                                    |                                                                                                    |                                                               |
| B.6.1 | <b>NOTE:</b> Perform the following steps on the Candidate Platform (kpccp).                                                                                                    | The /home1 disk space information is listed as follows:                                                                                                    | Circle one: PASS / FAIL                                       |
|       | In the Terminal window, at the command prompt type                                                                                                    | Kbytes used available Mounted on                                                                                                    |                                                               |
|       | df -k                                                                                                    | 9751 61 8715 /home1                                                                                                    |                                                               |
|       |                                                                                                    | <b>NOTE:</b> These values are approximate values and may vary slightly depending on the disk configuration.                                                                               |                                                               |
| B.6.2 | To verify the disk space values shown in the<br>Available Disks field, /home1, perform the<br>following calculations:<br>Actual = avail(df -k) / 1024<br>Reserved = kbytes(df -k) * .9 * .2 / 1024<br>Available = Actual - Reserved | Results are within 10 K of the values listedin the Available Disks field. Thevalues listed in the Installer windowconcur.Actual = 8.56MBReserved = 1.71MBAvailable = 8.56 - 1.71 = 6.80MB | Circle one: PASS / FAIL<br>Actual:<br>Reserved:<br>Available: |
| B.6.3 | In the Installer window, select /home1 in the Available Disks field.                                                                                                    | /home1 is highlighted.                                                                                                    | Circle one: PASS / FAIL                                       |
| B.6.4 | In the Source field, click Select Source.                                                                                                    | The Select Source window appears.                                                                                                    | Circle one: PASS / FAIL                                       |

|        | Operator Action                                                     | Expected Result                                                                                                    | Observed Result         |
|--------|---------------------------------------------------------------------|----------------------------------------------------------------------------------------------------|-------------------------|
| B.6.5  | In the Device field, select DISK.                                   | The Select File window appears.                                                                                                    | Circle one: PASS / FAIL |
| B.6.6  | In the Filter text box type<br>/kpc/si/* [r]                        | /kpc/si/* appears in the text box.                                                                                                    | Circle one: PASS / FAIL |
| B.6.7  | In the Files field, double-click bigseg.tar.                        | The Select File window disappears<br>and the Installer window reappears.                                                                                                    | Circle one: PASS / FAIL |
| B.6.8  | Click Read Contents.                                                | The Installer window returns with Big<br>Test Segment appearing in the Select<br>Software To Install field.                                                                                                    | Circle one: PASS / FAIL |
| B.6.9  | Select Big Test Segment in the Select<br>Software To Install field. | Big Test Segment is highlighted and<br>the Disk column in the Select<br>Software To Install field displays<br>/home1. If it doesn't, deselect the segment<br>and reselect it. The Selected column in<br>the Available Disks field changes<br>from 0.00MB to 0.10MB. | Circle one: PASS / FAIL |
| B.6.10 | At the bottom of the Installer window, click Install.               | An ENTER A PASSWORD dialog box<br>appears asking for the Master APM<br>Authentication key.                                                                                                    | Circle one: PASS / FAIL |
|        | Operator Action                                                                | Expected Result                                                                                                    | Observed Result         |
|--------|--------------------------------------------------------------------------------|----------------------------------------------------------------------------------------------------|-------------------------|
| B.6.11 | Enter the Master APM Authentication key in the text box.                       | Asterisks appear in the text box.                                                                                                    | Circle one: PASS / FAIL |
| B.6.12 | Click OK.                                                                      | Big Test Segment installs correctly<br>and is preceded by an * in the Select<br>Software To Install field. Big<br>Test Segment appears in the<br>Currently Installed Segments<br>field.                                                                                                    | Circle one: PASS / FAIL |
| B.6.13 | In the Available Disks field, verify the /home1 partition values have changed. | The Available Disks field displays<br>the following approximate values:<br>Disk Actual Available Selected<br>Reserved<br>/home1 8.46MB 6.70MB 0.0 MB<br>1.71MB<br><b>NOTE:</b> These values are approximate<br>values and may vary slightly depending on<br>the disk configuration.<br><b>NOTE:</b> See Known Problems 1 in the<br>preamble of this procedure. | Circle one: PASS / FAIL |
| B.6.14 | In the Currently Installed Segments field, select Big Test Segment.            | Big Test Segment is highlighted.                                                                                                    | Circle one: PASS / FAIL |

|             | Operator Action                                                                                                    | Expected Result                                                                                                    | Observed Result         |
|-------------|----------------------------------------------------------------------------------------------------|----------------------------------------------------------------------------------------------------|-------------------------|
| B.6.15      | Click Deinstall Software.                                                                                                    | A RESPOND TO THE QUESTION dialog box appears with the message:                                                                                                    | Circle one: PASS / FAIL |
|             |                                                                                                    | Do you really want to remove<br>the segments?                                                                                                    |                         |
|             |                                                                                                    | Big Test Segment                                                                                                    |                         |
| B.6.16      | Click Yes.                                                                                                    | Big Test Segment deinstalls correctly<br>and is no longer preceded by an * in the<br>Select Software To Install<br>field. Big Test Segment no longer<br>appears in the Currently Installed<br>Segments field. | Circle one: PASS / FAIL |
| <b>B.</b> 7 | Available Disks - Reserve Space 99% – Verify Segment<br>(kpccp)                                                                    | Installation On the Candidate Platform                                                                                                    |                         |
| B.7.1       | <b>NOTE:</b> Perform the following steps on the Candidate Platform (kpccp).                                                        | The command prompt returns.                                                                                                    | Setup                   |
|             | In the Terminal window, at the command prompt type                                                                                 |                                                                                                    |                         |
|             | cd /home1                                                                                                    |                                                                                                    |                         |
| B.7.2       | At the command prompt type                                                                                                    | The command prompt returns.                                                                                                    | Setup                   |
|             | mkfile 4m fillspace                                                                                                    |                                                                                                    |                         |
|             | <b>NOTE:</b> This method is OS specific. Use the relevant method on the OS being tested and note it in the Observed Result column. |                                                                                                    |                         |

© 2003, The Open Group Chapter 5,Page 37 Revision: 1.0

|       | Operator Action                                              | Expected Result                                                                                             | Observed Result         |
|-------|--------------------------------------------------------------|----------------------------------------------------------------------------------------------------|-------------------------|
| B.7.3 | In the Available Disks field select /home1.                  | /home1 is highlighted.                                                                                      | Circle one: PASS / FAIL |
| B.7.4 | In the Available Disks field, click Reserved Space.          | The Override Disk Space<br>Allocation window appears.                                                       | Circle one: PASS / FAIL |
| B.7.5 | Change the Override Disk Space Limits value from 80% to 99%. | The 99% toggle is selected.                                                                                 | Circle one: PASS / FAIL |
| B.7.6 | Click OK.                                                    | The Available Disks field displays the following approximate values:                                        | Circle one: PASS / FAIL |
|       |                                                              | Disk Actual Available Selected<br>Reserved                                                                  |                         |
|       |                                                              | /home1 4.55MB 4.47MB 0.0 MB 0.09MB                                                                          |                         |
|       |                                                              | <b>NOTE:</b> These values are approximate values and may vary slightly depending on the disk configuration. |                         |
|       |                                                              | <b>NOTE:</b> See Known Problems 1 in the preamble of this procedure.                                        |                         |

|       | Operator Action                                                               | Expected Result                                                                                                    | Observed Result         |
|-------|-------------------------------------------------------------------------------|----------------------------------------------------------------------------------------------------|-------------------------|
| B.7.7 | In the Select Software To Install field, select<br>Big Test Segment.          | Big Test Segment is highlighted and<br>the Disk column in the Select<br>Software To Install field displays<br>/home1. If it doesn't, deselect the segment<br>and reselect it. The Selected field in the<br>Available Disks field changes from<br>0.0MB to 0.10MB.                                                                                | Circle one: PASS / FAIL |
| B.7.8 | At the bottom of the Installer window, select Install.                        | Big Test Segment installs correctly<br>and is preceded by an * in the Select<br>Software To Install field. Big<br>Test Segment appears in the<br>Currently Installed Segments<br>field.                                                                                                    | Circle one: PASS / FAIL |
| B.7.9 | In the Available Disks field verify the /home1 partition values have changed. | The Available Disks field displays<br>the following approximate values:<br>Disk Actual Available Selected<br>Reserved<br>/home1 4.45MB 4.37MB 0.0 MB<br>0.09MB<br>NOTE: These values are approximate<br>values and may vary slightly depending on<br>the disk configuration.<br>NOTE: See Known Problems 1 in the<br>preamble of this procedure. | Circle one: PASS / FAIL |

|        | Operator Action                                                             | Expected Result                                                                                                    | Observed Result         |
|--------|-----------------------------------------------------------------------------|----------------------------------------------------------------------------------------------------|-------------------------|
| B.7.10 | In the Currently Installed Segments window select Big Test Segment.         | Big Test Segment is highlighted.                                                                                                    | Circle one: PASS / FAIL |
| B.7.11 | Click Deinstall Software.                                                   | A Respond to the Question dialog box appears with the message:                                                                                                    | Circle one: PASS / FAIL |
|        |                                                                             | Do you really want to remove the segments?                                                                                                    |                         |
|        |                                                                             | Big Test Segment                                                                                                    |                         |
| B.7.12 | Click Yes.                                                                  | Big Test Segment deinstalls<br>correctly and is no longer preceded by an *<br>in the Select Software To<br>Install field. Big Test Segment<br>no longer appears in the Currently<br>Installed Segments field. | Circle one: PASS / FAIL |
| B.8    | Available Disks - No Space – Verify Segment Installatio<br>(kpccp)          | n Roll Over on the Candidate Platform                                                                                                    |                         |
| B.8.1  | <b>NOTE:</b> Perform the following steps on the Candidate Platform (kpccp). | /home1 is highlighted.                                                                                                    | Circle one: PASS / FAIL |
|        | In the Available Disks field select /home1.                                 |                                                                                                    |                         |
| B.8.2  | In the Available Disks field click Reserved Space.                          | The Override Disk Space<br>Allocation window appears.                                                                                                    | Circle one: PASS / FAIL |

|       | Operator Action                                                     | Expected Result                                                                                                    | Observed Result         |
|-------|---------------------------------------------------------------------|----------------------------------------------------------------------------------------------------|-------------------------|
| B.8.3 | Click OK.                                                           | The Available Disks field displays the                                                                                                    | Circle one: PASS / FAIL |
|       |                                                                     | following approximate values:                                                                                                    |                         |
|       |                                                                     | Disk Actual Available Selected<br>Reserved                                                                                                    |                         |
|       |                                                                     | /home1 4.55MB 2.84MB 0.0 MB 1.71MB                                                                                                    |                         |
|       |                                                                     | <b>NOTE:</b> These values are approximate values and may vary slightly depending on the disk configuration.                                                                   |                         |
| B.8.4 | Select Big Test Segment in the Select<br>Software To Install field. | Big Test Segment is highlighted and<br>the Disk column in the Select<br>Software To Install field displays<br>/home1. If it doesn't, deselect the segment<br>and reselect it. | Circle one: PASS / FAIL |
|       |                                                                     | A Warning window appears stating that<br>available disk space is not enough and the<br>disk will be switched to next available disk.                                          |                         |
| B.8.5 | Click OK in the Warning window.                                     | The Warning window disappears.                                                                                                    | Circle one: PASS / FAIL |

|       | Operator Action                                                                                                    | Expected Result                                                                                                    | Observed Result         |
|-------|----------------------------------------------------------------------------------------------------|----------------------------------------------------------------------------------------------------|-------------------------|
| B.8.6 | At the bottom of the Installer window click Install.                                                                                                    | Big Test Segment installs correctly<br>and is preceded by an * in the Select<br>Software To Install field. Big<br>Test Segment appears in the<br>Currently Installed Segments<br>window.                                                                                                    | Circle one: PASS / FAIL |
| B.8.7 | In the Available Disks field verify /homel values<br>have remained the same and the segment installed on /h<br>(or the first available disk partition). | The Available Disks field displays<br>the following approximate values:<br>Disk Actual Available Selected<br>Reserved<br>/home1 4.45MB 2.79MB 0.00 MB<br>1.71MB<br><b>NOTE:</b> These values are approximate<br>values and may vary slightly depending on<br>the disk configuration.<br><b>NOTE:</b> See Known Problems 1 in the<br>preamble of this procedure. | Circle one: PASS / FAIL |
| B.8.8 | In the Currently Installed Segments window select Big Test Segment.                                                                                     | Big Test Segment is highlighted.                                                                                                    | Circle one: PASS / FAIL |

|        | Operator Action                                                             | Expected Result                                                | Observed Result         |
|--------|-----------------------------------------------------------------------------|----------------------------------------------------------------|-------------------------|
| B.8.9  | Click Deinstall Software.                                                   | A RESPOND TO THE QUESTION dialog box appears with the message: | Circle one: PASS / FAIL |
|        |                                                                             | Do you really want to remove the segments?                     |                         |
|        |                                                                             | Big Test Segment                                               |                         |
| B.8.10 | Click Yes.                                                                  | Big Test Segment deinstalls correctly.                         | Circle one: PASS / FAIL |
|        |                                                                             |                                                                |                         |
| B.8.11 | Click Exit.                                                                 | The Installer window disappears.                               | Circle one: PASS / FAIL |
|        |                                                                             |                                                                |                         |
| B.9    | Available Disks - No Space – Verify Segment Installatio<br>(kpccp)          | n Failure On the Candidate Platform                            |                         |
| B.9.1  | <b>NOTE:</b> Perform the following steps on the Candidate Platform (kpccp). | The command prompt returns.                                    | Setup                   |
|        | In the Terminal window at the command prompt type                           |                                                                |                         |
|        | cd /                                                                        |                                                                |                         |
| B.9.2  | At the command prompt type                                                  | The command prompt returns.                                    | Setup                   |
|        | mv /home2 /newhome2                                                         |                                                                |                         |
|        |                                                                             |                                                                |                         |

|       | Operator Action                                                                                                    | Expected Result                                              | Observed Result         |
|-------|----------------------------------------------------------------------------------------------------|--------------------------------------------------------------|-------------------------|
| B.9.3 | At the command prompt type<br>mkfile 950m /h/fillspace                                                                                                    | <b>NOTE:</b> The command may take a few moments to complete. | Setup                   |
|       | <b>NOTE:</b> This method is OS specific. Use the relevant method on the OS being tested and note it in the Observed Result column.                                | The command prompt returns.                                  |                         |
|       | <b>NOTE:</b> The file size parameter may vary, depending on the size of the /h partition. Create a file large enough to fill the /h partition up to at least 85%. |                                                              |                         |
| B.9.4 | In the Application Manager - SysAdm window, double-click Segment Installer.                                                                                       | The Installer window appears.                                | Circle one: PASS / FAIL |
| B.9.5 | Click Select Source in the Source field.                                                                                                    | The Select Source window appears.                            | Circle one: PASS / FAIL |
| B.9.6 | In the Device field, click DISK.                                                                                                    | The Select File window appears.                              | Circle one: PASS / FAIL |
| B.9.7 | In the Filter text box type<br>/kpc/si/* [r]                                                                                                    | /kpc/si/* appears in the text box.                           | Circle one: PASS / FAIL |
| B.9.8 | In the Files field, double-click bigseg.tar                                                                                                    | The Installer window reappears.                              | Circle one: PASS / FAIL |

|        | Operator Action                                                     | Expected Result                                                                                                    | Observed Result         |
|--------|---------------------------------------------------------------------|----------------------------------------------------------------------------------------------------|-------------------------|
| B.9.9  | In the Available Disks field, select /home1.                        | /home1 is highlighted.                                                                                                    | Circle one: PASS / FAIL |
| B.9.10 | In the Source field click Read Contents.                            | The Installer window reappears with<br>Big Test Segment under the Select<br>Software To Install field.                                                          | Circle one: PASS / FAIL |
| B.9.11 | Select Big Test Segment in the Select<br>Software to Install field. | A Warning window appears stating that<br>available disk space is not enough. You<br>may increase the available disk space using<br>the Reserved Space Override. | Circle one: PASS / FAIL |
| B.9.12 | Click OK.                                                           | The Warning window disappears.<br>Control returns to the Installer<br>window.                                                                                   | Circle one: PASS / FAIL |
| B.9.13 | In the Terminal window, at the command prompt type cd /             | The command prompt returns.                                                                                                    | Cleanup                 |
| B.9.14 | At the command prompt type<br>mv /newhome2 /home2                   | The command prompt returns.                                                                                                    | Cleanup                 |
| B.9.15 | At the command prompt type<br>rm /h/fillspace /home1/fillspace      | The command prompt returns.                                                                                                    | Cleanup                 |

|       | Operator Action                                                                                                    | Expected Result                                                                                      | Observed Result         |
|-------|----------------------------------------------------------------------------------------------------|----------------------------------------------------------------------------------------------------|-------------------------|
| С     | 4.3 Local Devices Testing                                                                                                    |                                                                                                    |                         |
| C.1   | Verify Segment Installer Can Read Table Of Contents and Install Segments From A Local Tape Drive (DAT) On the Candidate Platform (kpccp) |                                                                                                    |                         |
| C.1.1 | <b>NOTE:</b> Perform the following steps on the Candidate Platform (kpccp).                                                              | The Select Source window appears.                                                                    | Circle one: PASS / FAIL |
|       | In the Installer window, click Select Source in the Source field.                                                                        |                                                                                                    |                         |
| C.1.2 | In the Host field, verify LOCAL is selected.                                                                                             | LOCAL is selected.                                                                                   | Circle one: PASS / FAIL |
| C.1.3 | In the Device field, select DAT.                                                                                                    | DAT is selected.                                                                                     | Circle one: PASS / FAIL |
| C.1.4 | Select OK.                                                                                                    | The Installer window reappears and<br>the Source field displays:<br>Host: LOCAL kpccp<br>Device: DAT | Circle one: PASS / FAIL |
| C.1.5 | Insert the Test Segment segx tape into the local device.                                                                                 | The tape drive initializes properly.                                                                 | Circle one: PASS / FAIL |
|       | <b>Note:</b> Refer to Step ZZ. Appendix A for instructions on creating the segx tape.                                                    |                                                                                                    |                         |

|        | Operator Action                                                | Expected Result                                                                                                    | Observed Result         |
|--------|----------------------------------------------------------------|----------------------------------------------------------------------------------------------------|-------------------------|
| C.1.6  | In the Source field, click Read Contents.                      | The Installer reads the Table of<br>Contents. When complete, the<br>Installer displays Test Segment<br>segx in the Select Software To<br>Install field.                    | Circle one: PASS / FAIL |
| C.1.7  | In the Available Disks field, select /h.                       | /h is highlighted.                                                                                                    | Circle one: PASS / FAIL |
| C.1.8  | Select Test Segment segx.                                      | Test Segment segx is highlighted and<br>the Disk column in the Select<br>Software To Install field displays<br>/h. If it doesn't, deselect the segment and<br>reselect it. | Circle one: PASS / FAIL |
| C.1.9  | Click Install.                                                 | The Segment Installer prompts for<br>the master APM authentication key.                                                                                                    | Circle one: PASS / FAIL |
| C.1.10 | Enter the Master APM Authentication key in the field provided. | Asterisks appear in the text box.                                                                                                    | Circle one: PASS / FAIL |

|        | Operator Action                                                                                                    | Expected Result                                                                                                    | Observed Result         |
|--------|----------------------------------------------------------------------------------------------------|----------------------------------------------------------------------------------------------------|-------------------------|
| C.1.11 | Click OK.                                                                                                    | Test Segment segx installs<br>accordingly under /h. Once installed, it<br>appears under the Select Software<br>To Install field marked by an asterisk<br>and is listed under the Currently<br>Installed Segments field. | Circle one: PASS / FAIL |
| C.2    | Verify Segment Installs and Deinstalls Correctly On the                                                                                            | Candidate Platform (kpccp)                                                                                                    |                         |
| C.2.1  | NOTE: Perform the following steps on the Candidate<br>Platform (kpccp).<br>On the Installer menu bar, select Installed ><br>View Installation Log. | The Install Log window appears.                                                                                                    | Circle one: PASS / FAIL |
| C.2.2  | Verify the segment installed correctly.                                                                                                    | The Install Log indicates:<br>Segment (Test Segment segx)<br>successfully installed.                                                                                                    | Circle one: PASS / FAIL |
| C.2.3  | Click OK.                                                                                                    | The Install Log window disappears.                                                                                                    | Circle one: PASS / FAIL |
| C.2.4  | In the Terminal window, at the command prompt, type ls /h/segx                                                                                     | The contents of the directory is listed with<br>Integ, Scripts, SegDescrip, bin,<br>and data subdirectories.                                                                                                    | Circle one: PASS / FAIL |

|       | Operator Action                                                                                       | Expected Result                                                                                                    | Observed Result         |
|-------|----------------------------------------------------------------------------------------------------|----------------------------------------------------------------------------------------------------|-------------------------|
| C.2.5 | In the Installer window, verify Test Segment<br>segx is listed under Currently Installed<br>Segments. | Test Segment segx is listed.                                                                                                    | Circle one: PASS / FAIL |
| C.2.6 | Under Currently Installed Segments select<br>Test Segment segx.                                       | Test Segment segx is highlighted.                                                                                                    | Circle one: PASS / FAIL |
| C.2.7 | Click Deinstall Software.                                                                             | A RESPOND TO THE QUESTION dialog box asks:                                                                                                    | Circle one: PASS / FAIL |
|       |                                                                                                    | Do you really want to remove the segments?                                                                                                    |                         |
|       |                                                                                                    | Test Segment segx                                                                                                    |                         |
| C.2.8 | Click Yes.                                                                                            | Test Segment segx deinstalls<br>correctly and is no longer preceded by an *<br>in the Select Software To<br>Install field. Test Segment segx<br>no longer appears in the Currently<br>Installed Segments field. | Circle one: PASS / FAIL |
| C.2.9 | On the Installer menu bar, select Installed > View Installation Log.                                  | The Install Log window indicates:<br>Segment (Test Segment segx)<br>successfully de-installed.                                                                                                    | Circle one: PASS / FAIL |

© 2003, The Open Group Chapter 5,Page 49 Revision: 1.0

|        | Operator Action                                                             | Expected Result                                                    | Observed Result         |
|--------|-----------------------------------------------------------------------------|--------------------------------------------------------------------|-------------------------|
| C.2.10 | Click OK.                                                                   | The Install Log window disappears.                                 | Circle one: PASS / FAIL |
| C.3    | Verify Window Name and Functionality Of Currently I<br>Platform (kpccp)     | Installed Release Notes On the Candidate                           |                         |
| C.3.1  | <b>NOTE:</b> Perform the following steps on the Candidate Platform (kpccp). | The Release Notes window does not open.                            | Circle one: PASS / FAIL |
|        | Select Release Notes below Select Software To Install.                      |                                                                    |                         |
|        | (currently grayed out).                                                     |                                                                    |                         |
| C.3.2  | Select Test Segment segx from the Select<br>Software To Install field.      | Test Segment segx is highlighted.                                  | Circle one: PASS / FAIL |
| C.3.3  | Click Release Notes.                                                        | The RELEASE NOTES window appears with the following header fields: | Circle one: PASS / FAIL |
|        |                                                                             | Name: Test Segment segx                                            |                         |
|        |                                                                             | Version: 1.2.3.4                                                   |                         |
|        |                                                                             | This segment is used when testing Segment Installer.               |                         |
| C.3.4  | Click OK.                                                                   | The RELEASE NOTES window disappears.                               | Circle one: PASS / FAIL |

|       | Operator Action                                           | Expected Result                                                           | Observed Result         |
|-------|-----------------------------------------------------------|---------------------------------------------------------------------------|-------------------------|
| C.3.5 | In the Select Software To Install field, click Requires.  | The REQUIRED SEGMENTS window appears with the following header fields:    | Circle one: PASS / FAIL |
|       |                                                           | NAME: Test Segment segx                                                   |                         |
|       |                                                           | VERSION: 1.2.3.4                                                          |                         |
|       |                                                           | NAME<br>VERSION                                                           |                         |
|       |                                                           | COE Component Parent<br>4.0.0.0                                           |                         |
| C.3.6 | Click OK.                                                 | The REQUIRED SEGMENTS window disappears.                                  | Circle one: PASS / FAIL |
|       |                                                           |                                                                           |                         |
| C.3.7 | In the Select Software To Install field, click Conflicts. | The CONFLICTING SEGMENTS window appears with the following header fields: | Circle one: PASS / FAIL |
|       |                                                           | NAME: Test Segment segx                                                   |                         |
|       |                                                           | VERSION: 1.2.3.4                                                          |                         |
|       |                                                           | NAME<br>VERSION Dummy Conflict<br>Segment (blank)                         |                         |
| C.3.8 | Click OK.                                                 | The CONFLICTING SEGMENTS window disappears.                               | Circle one: PASS / FAIL |
|       |                                                           |                                                                           |                         |

|       | Operator Action                                                                      | Expected Result                                                                                                    | Observed Result         |
|-------|--------------------------------------------------------------------------------------|----------------------------------------------------------------------------------------------------|-------------------------|
| C.4   | Install A Segment To An Alternate Location On the Ca                                 | ndidate Platform (kpccp)                                                                                                    |                         |
| C.4.1 | <b>NOTE:</b> Perform the following steps on the Candidate Platform (kpccp).          | /home1 is highlighted.                                                                                                    | Circle one: PASS / FAIL |
|       | In the Available Disks field, select /home1.                                         |                                                                                                    |                         |
| C.4.2 | In the Select Software to Install field,<br>deselect and reselect Test Segment segx. | The disk listed under the Disk column<br>changes to /homel under Select<br>Software To Install.                                                                                                    | Circle one: PASS / FAIL |
| C.4.3 | Click Install.                                                                       | Test Segment segx installs<br>accordingly under /home1. Once<br>installed, it appears under Select<br>Software To Install marked by an<br>asterisk and is listed under Currently<br>Installed Segments. | Circle one: PASS / FAIL |

|       | Operator Action                                                                                   | Expected Result                                                             | Observed Result         |
|-------|---------------------------------------------------------------------------------------------------|-----------------------------------------------------------------------------|-------------------------|
| C.5   | Verify Successful Installation Of Test Segment seg<br>Candidate Platform (kpccp)                  | x On the Alternate Location On the                                          |                         |
| C.5.1 | <b>NOTE:</b> Perform the following steps on the Candidate Platform (kpccp).                       | The contents of the directory /home1 is listed with segx as a subdirectory. | Circle one: PASS / FAIL |
|       | In the Terminal window, at the command prompt type                                                |                                                                             |                         |
|       | ls -la /home1                                                                                     |                                                                             |                         |
| C.5.2 | Туре                                                                                              | The softlink segx -> /home1/segx is                                         | Circle one: PASS / FAIL |
|       | ls -la /h listed.                                                                                 |                                                                             |                         |
|       | and verify that the softlink segx -> /home1/segx is listed.                                       |                                                                             |                         |
| C.5.3 | In the Installer window select Test Segment<br>segx in the Currently Installed Segments<br>field. | Test Segment segx is highlighted.                                           | Circle one: PASS / FAIL |
| C.5.4 | Click Deinstall Software.                                                                         | A RESPOND TO THE QUESTION dialog box asks:                                  | Circle one: PASS / FAIL |
|       |                                                                                                   | Do you really want to remove the segments?                                  |                         |
|       |                                                                                                   | Test Segment segx                                                           |                         |

|       | Operator Action                                                                                      | Expected Result                                                                                                    | Observed Result         |
|-------|----------------------------------------------------------------------------------------------------|----------------------------------------------------------------------------------------------------|-------------------------|
| C.5.5 | Click Yes.                                                                                           | Test Segment segx deinstalls<br>correctly and is no longer preceded by an *<br>in the Select Software To<br>Install field. Test Segment segx<br>no longer appears in the Currently<br>Installed Segments field. | Circle one: PASS / FAIL |
| C.5.6 | In a Terminal window, type                                                                           | There is no segx directory listed.                                                                                                    | Circle one: PASS / FAIL |
|       | ls -l /home1                                                                                         |                                                                                                    |                         |
| C.6   | Verify Segment Installer Can Read Table Of Contents a<br>ROM Drive On the Candidate Platform (kpccp) | and Install Segments From A Local CD-                                                                                                    |                         |
| C.6.1 | <b>NOTE:</b> Perform the following steps on the Candidate Platform (kpccp).                          | The CD-ROM is inserted.                                                                                                    | Circle one: PASS / FAIL |
|       | Insert the KPC Test Data CD-ROM into the CD-ROM drive.                                               |                                                                                                    |                         |
| C.6.2 | In the Installer window, click Select Source in the Source field.                                    | The Select Source window appears.                                                                                                    | Circle one: PASS / FAIL |
| C.6.3 | In the Device field, select CD-ROM.                                                                  | The Select File window appears.                                                                                                    | Circle one: PASS / FAIL |

|       | Operator Action                                                            | Expected Result                                                                                                    | Observed Result         |
|-------|----------------------------------------------------------------------------|----------------------------------------------------------------------------------------------------|-------------------------|
| C.6.4 | Enter the following in the Selection text box:<br>/cdrom/kpc_4206/segx.tar | /cdrom/kpc_4206/segx.tar appears in the text box.                                                                                                    | Circle one: PASS / FAIL |
| C.6.5 | Click OK.                                                                  | The Installer window reappears.                                                                                                    | Circle one: PASS / FAIL |
| C.6.6 | In the Source field, click Read Contents.                                  | The Installer reads the Table of<br>Contents. When complete, the<br>Installer displays the Select<br>Software To Install field.                                                | Circle one: PASS / FAIL |
| C.6.7 | In the Available Disks field, verify /home1 is selected.                   | /home1 is highlighted.                                                                                                    | Circle one: PASS / FAIL |
| C.6.8 | In the Select Software To Install field, select<br>Test Segment segx.      | Test Segment segx is highlighted and<br>the Disk column in the Select<br>Software To Install field displays<br>/home1. If it doesn't, deselect the segment<br>and reselect it. | Circle one: PASS / FAIL |

|            | Operator Action                                                             | Expected Result                                                                                                    | Observed Result         |
|------------|-----------------------------------------------------------------------------|----------------------------------------------------------------------------------------------------|-------------------------|
| C.6.9      | Click Install.                                                              | The following message appears:                                                                                                    | Circle one: PASS / FAIL |
|            |                                                                             | Please Insert CD Volume #1<br>for the segment 'Test Segment<br>segx'.<br>When you are ready press the<br>OK button.                                                                                     |                         |
| C.6.10     | Click OK.                                                                   | Test Segment segx installs<br>accordingly under /home1. Once installed,<br>it appears under Select Software To<br>Install marked by an asterisk and is<br>listed under Currently Installed<br>Segments. | Circle one: PASS / FAIL |
| <b>C.7</b> | Verify Segment Installs and Deinstalls Correctly On the                     | e Candidate Platform (kpccp)                                                                                                    |                         |
| C.7.1      | <b>NOTE:</b> Perform the following steps on the Candidate Platform (kpccp). | The Install Log window appears.                                                                                                    | Circle one: PASS / FAIL |
|            | On the Installer menu bar, select Installed > View Installation Log.        |                                                                                                    |                         |
| C.7.2      | Verify the segment installed correctly.                                     | The Install Log indicates:                                                                                                    | Circle one: PASS / FAIL |
|            |                                                                             | Segment (Test Segment segx)<br>successfully installed.                                                                                                    |                         |
| C.7.3      | Click OK.                                                                   | The Install Log window disappears.                                                                                                    | Circle one: PASS / FAIL |

|       | Operator Action                                                                                       | Expected Result                                                                                                    | Observed Result         |
|-------|----------------------------------------------------------------------------------------------------|----------------------------------------------------------------------------------------------------|-------------------------|
| C.7.4 | At the command prompt type<br>ls -la /home1/segx                                                      | The directory segx is listed with Integ,<br>Scripts, SegDescrip, bin, and data<br>subdirectories.                   | Circle one: PASS / FAIL |
| C.7.5 | In the Installer window, verify Test Segment<br>segx is listed under Currently Installed<br>Segments. | The segment is listed.                                                                                              | Circle one: PASS / FAIL |
| C.7.6 | In the Currently Installed Segments field, select Test Segment segx.                                  | Test Segment segx is highlighted.                                                                                   | Circle one: PASS / FAIL |
| C.7.7 | Click Deinstall Software.                                                                             | A RESPOND TO THE QUESTION<br>dialog box asks:<br>Do you really want to remove<br>the segments?<br>Test Segment segx | Circle one: PASS / FAIL |
| C.7.8 | Click Yes.                                                                                            | The segment deinstalls and is not listed<br>under Currently Installed<br>Segments.                                  | Circle one: PASS / FAIL |
| C.7.9 | On the Installer menu bar, select Installed > View Installation Log.                                  | The Install Log window indicates:<br>Segment (Test Segment segx)<br>successfully de-installed.                      | Circle one: PASS / FAIL |

|        | Operator Action                                                                                | Expected Result                                                              | Observed Result         |
|--------|------------------------------------------------------------------------------------------------|------------------------------------------------------------------------------|-------------------------|
| C.7.10 | Click OK.                                                                                      | The Install Log window disappears.                                           | Circle one: PASS / FAIL |
| C.7.11 | At the command prompt type                                                                     | The CD-ROM is ejected.                                                       | Circle one: PASS / FAIL |
|        | eject                                                                                          |                                                                              |                         |
| C.8    | Verify Segment Installer Can Read Table Of Contents a Device On the Candidate Platform (kpccp) | and Install Segments From A Local Other                                      |                         |
| C.8.1  | <b>NOTE:</b> Perform the following steps on the Candidate Platform (kpccp).                    | The Select Source window appears.                                            | Circle one: PASS / FAIL |
|        | In the Installer window, click Select Source in the Source field.                              |                                                                              |                         |
| C.8.2  | In the Device field, click OTHER.                                                              | OTHER is selected.                                                           | Circle one: PASS / FAIL |
|        |                                                                                                | A text box appears for manually entering a device path.                      |                         |
| C.8.3  | In the OTHER text box, enter the device path of the local tape drive: e.g. /dev/rmt/0mn        | The text box accepts user input.                                             | Circle one: PASS / FAIL |
| C.8.4  | Click OK.                                                                                      | The Installer window reappears with correct information in the Source field. | Circle one: PASS / FAIL |

|       | Operator Action                                                    | Expected Result                                                                                                    | Observed Result         |
|-------|--------------------------------------------------------------------|----------------------------------------------------------------------------------------------------|-------------------------|
| C.8.5 | Ensure the segx test tape is loaded in the local tape drive.       | The tape is loaded.                                                                                                    | Setup                   |
| C.8.6 | In the Source field, click Read Contents.                          | The Installer reads the Table of<br>Contents. When complete, The<br>Installer displays the Select<br>Software To Install field.                                                                               | Circle one: PASS / FAIL |
| C.8.7 | In the Select Software To Install field, select Test Segment segx. | Test Segment segx is highlighted and<br>the Disk column in the Select<br>Software To Install field displays<br>/home1. If it doesn't, deselect the segment<br>and reselect it.                                | Circle one: PASS / FAIL |
| C.8.8 | Click Install.                                                     | Test Segment segx installs<br>accordingly under /home1. Once<br>installed, it appears under Select<br>Software To Install marked by an<br>asterisk and is listed under Currently<br>Installed Segments field. | Circle one: PASS / FAIL |

|       | Operator Action                                                                                       | Expected Result                                        | Observed Result         |
|-------|----------------------------------------------------------------------------------------------------|--------------------------------------------------------|-------------------------|
| С.9   | Verify Segment Installs and Deinstalls Correctly On th                                                | e Candidate Platform (kpccp)                           |                         |
| C.9.1 | <b>NOTE:</b> Perform the following steps on the Candidate Platform (kpccp).                           | The Install Log window appears.                        | Circle one: PASS / FAIL |
|       | On the Installer menu bar, select Installed > View Installation Log.                                  |                                                        |                         |
| C.9.2 | Verify the segment installed correctly.                                                               | The Install Log indicates:                             | Circle one: PASS / FAIL |
|       |                                                                                                    | Segment (Test Segment segx)<br>successfully installed. |                         |
| C.9.3 | Click OK.                                                                                             | The Install Log window disappears.                     | Circle one: PASS / FAIL |
|       |                                                                                                    |                                                        |                         |
| C.9.4 | At the command prompt type                                                                            | The directory segx is listed with Integ,               | Circle one: PASS / FAIL |
|       | ls -la /home1/segx                                                                                    | subdirectories.                                        |                         |
| C.9.5 | In the Installer window, verify Test Segment<br>segx is listed under Currently Installed<br>Segments. | Test Segment segx is listed.                           | Circle one: PASS / FAIL |
| C.9.6 | In the Currently Installed Segments field, select Test Segment segx.                                  | Test Segment segx is highlighted.                      | Circle one: PASS / FAIL |

|        | Operator Action                                                      | Expected Result                                                                                | Observed Result         |
|--------|----------------------------------------------------------------------|------------------------------------------------------------------------------------------------|-------------------------|
| C.9.7  | Click Deinstall Software.                                            | A RESPOND TO THE QUESTION dialog box asks:                                                     | Circle one: PASS / FAIL |
|        |                                                                      | Do you really want to remove the segments?                                                     |                         |
|        |                                                                      | Test Segment segx                                                                              |                         |
| C.9.8  | Click Yes.                                                           | The segment deinstalls and is not listed<br>under Currently Installed<br>Segments.             | Circle one: PASS / FAIL |
| C.9.9  | On the Installer menu bar, select Installed > View Installation Log. | The Install Log window indicates:<br>Segment (Test Segment segx)<br>successfully de-installed. | Circle one: PASS / FAIL |
| C.9.10 | Click OK.                                                            | The Install Log window disappears.                                                             | Circle one: PASS / FAIL |
| C.9.11 | In a Terminal window, type                                           | There is no segx directory listed.                                                             | Circle one: PASS / FAIL |
|        | ls -l /home1                                                         |                                                                                                |                         |
| C.9.12 | At the command prompt type<br>mt rewoffl                             | The tape is ejected.                                                                           | Setup                   |

|       | Operator Action                                                                                                    | Expected Result                                 | Observed Result         |
|-------|----------------------------------------------------------------------------------------------------|-------------------------------------------------|-------------------------|
| C.10  | Verify Segments Can Be Read and Install Segments Fro                                                                      | om A Local Tape Drive                           |                         |
|       | (Select Source - EXABYTE) Optional test if vendor su                                                                      |                                                 |                         |
| D     | 4.4 Remote Testing                                                                                                    |                                                 |                         |
| D.1   | Verify Segments Can Be Read, Installed and De-installed From A Remote Tape Device (DAT) On the Candidate Platform (kpccp) |                                                 |                         |
| D.1.1 | <b>NOTE:</b> Perform the following steps on the Candidate Platform (kpccp).                                               | The Select Source window appears.               | Circle one: PASS / FAIL |
|       | In the Installer window, click Select Source in the Source field.                                                         |                                                 |                         |
| D.1.2 | In the Host field, select REMOTE.                                                                                         | REMOTE is selected and a NAME text box appears. | Circle one: PASS / FAIL |
| D.1.3 | Type kpchost in the NAME text box.                                                                                        | kpchost appears in the NAME text box.           | Circle one: PASS / FAIL |
| D.1.4 | In the Device field, select DAT.                                                                                          | DAT is selected.                                | Circle one: PASS / FAIL |

|        | Operator Action                                                      | Expected Result                                                                                                    | Observed Result         |
|--------|----------------------------------------------------------------------|----------------------------------------------------------------------------------------------------|-------------------------|
| D.1.5  | Click OK.                                                            | The Select Source window<br>disappears. In the Source window of the<br>Installer, the Host: entry says<br>REMOTE and the correct machine name.<br>Also the Device: entry selects the tape<br>device you are using. | Circle one: PASS / FAIL |
| D.1.6  | Insert the Test Segment segx tape into kpchost's tape drive.         | The tape drive initializes properly.                                                                                                    | Circle one: PASS / FAIL |
| D.1.7  | In the Source field, click Read Contents.                            | The Installer reads the Table of<br>Contents. When complete, The<br>Installer displays the Select<br>Software To Install field.                                                                                    | Circle one: PASS / FAIL |
| D.1.8  | In the Select Software To Install window, select Test Segment segx.  | Test Segment segx is highlighted<br>and the Disk column in the Select<br>Software To Install field displays<br>/home1. If it doesn't, deselect the segment<br>and reselect it.                                     | Circle one: PASS / FAIL |
| D.1.9  | Click Install.                                                       | The segment installs under /home1.                                                                                                    | Circle one: PASS / FAIL |
| D.1.10 | In the Currently Installed Segments field, select Test Segment segx. | Test Segment segx is highlighted.                                                                                                    | Circle one: PASS / FAIL |

|        | Operator Action                                                                      | Expected Result                                                                    | Observed Result         |
|--------|--------------------------------------------------------------------------------------|------------------------------------------------------------------------------------|-------------------------|
| D.1.11 | Click Deinstall Software.                                                            | A RESPOND TO THE QUESTION dialog box asks:                                         | Circle one: PASS / FAIL |
|        |                                                                                      | Do you really want to remove the segments?                                         |                         |
|        |                                                                                      | Test Segment segx                                                                  |                         |
| D.1.12 | Click Yes.                                                                           | The segment deinstalls and is not listed<br>under Currently Installed<br>Segments. | Circle one: PASS / FAIL |
| D.2    | Verify Segments Can Be Read, Installed and De-installe<br>Candidate Platform (kpccp) | ed From A Remote OTHER Device On the                                               |                         |
| D.2.1  | <b>NOTE:</b> Perform the following steps on the Candidate Platform (kpccp).          | The Select Source window appears.                                                  | Circle one: PASS / FAIL |
|        | In the Installer window, click Select Source, in the Source field.                   |                                                                                    |                         |
| D.2.2  | In the Host field verify that REMOTE is selected.                                    | REMOTE is selected.                                                                | Circle one: PASS / FAIL |
| D.2.3  | In the Device field, click OTHER.                                                    | A text box appears to the right of the<br>OTHER device selection.                  | Circle one: PASS / FAIL |

|       | Operator Action                                                                                         | Expected Result                                                                                                    | Observed Result         |
|-------|----------------------------------------------------------------------------------------------------|----------------------------------------------------------------------------------------------------|-------------------------|
| D.2.4 | In the OTHER text box, enter the appropriate device path for the remote tape drive, e.g., /dev/rmt/0mn. | /dev/rmt/0mn appears in the text box.                                                                                                    | Circle one: PASS / FAIL |
| D.2.5 | Click OK.                                                                                               | The Select Source window<br>disappears. In the Source window of the<br>Installer, the Host: entry says<br>REMOTE and the correct machine name.<br>Also the Device: entry displays the other<br>device path. | Circle one: PASS / FAIL |
| D.2.6 | Ensure the segx test tape is loaded in the local tape drive.                                            | The tape is loaded.                                                                                                    | Setup                   |
| D.2.7 | Under Source, Click Read Contents.                                                                      | The Installer window returns with a Select Software To Install field.                                                                                                    | Circle one: PASS / FAIL |
| D.2.8 | Select Test Segment segx.                                                                               | Test Segment segx is highlighted<br>and the Disk column in the Select<br>Software To Install field displays<br>/home1. If it doesn't, deselect the segment<br>and reselect it.                              | Circle one: PASS / FAIL |
| D.2.9 | Click Install.                                                                                          | The segment installs under /home1.                                                                                                    | Circle one: PASS / FAIL |

|        | Operator Action                                                           | Expected Result                                                                    | Observed Result         |
|--------|---------------------------------------------------------------------------|------------------------------------------------------------------------------------|-------------------------|
| D.2.10 | In the Currently Installed Segments field, select Test Segment segx.      | Test Segment segx is highlighted.                                                  | Circle one: PASS / FAIL |
| D.2.11 | Click Deinstall Software.                                                 | A RESPOND TO THE QUESTION dialog box asks:                                         | Circle one: PASS / FAIL |
|        |                                                                           | Do you really want to remove the segments?                                         |                         |
|        |                                                                           | Test Segment segx                                                                  |                         |
| D.2.12 | Click Yes.                                                                | The segment deinstalls and is not listed<br>under Currently Installed<br>Segments. | Circle one: PASS / FAIL |
| D.2.13 | <b>NOTE:</b> Perform the following step on the Validation Host (kpchost). | The tape is ejected.                                                               | Setup                   |
|        | At the command prompt type                                                |                                                                                    |                         |
|        | mt rewoffl                                                                |                                                                                    |                         |

|       | Operator Action                                                                      | Expected Result                                                                                             | Observed Result         |
|-------|--------------------------------------------------------------------------------------|----------------------------------------------------------------------------------------------------|-------------------------|
| D.3   | Verify Segments Can Be Read, Installed and De-installe<br>Candidate Platform (kpccp) | ed From A Remote DISK Drive On the                                                                          |                         |
| D.3.1 | <b>NOTE:</b> Perform the following steps on the Candidate Platform (kpccp).          | The Select Source window appears.                                                                           | Circle one: PASS / FAIL |
|       | In the Installer window, click Select Source, in the Source field.                   |                                                                                                    |                         |
| D.3.2 | In the Host field verify that REMOTE is selected.                                    | REMOTE is selected.                                                                                         | Circle one: PASS / FAIL |
| D.3.3 | In the Device field, click DISK.                                                     | The Select File window appears.                                                                             | Circle one: PASS / FAIL |
| D.3.4 | In the Filter text box type: /kpchostdsk/si/* [r]                                    | /kpchostdsk/si/* appears in the text box.                                                                   | Circle one: PASS / FAIL |
| D.3.5 | In the Files field double-click bigseg.tar.                                          | The Select File window disappears.<br>The Installer window reappears.                                       | Circle one: PASS / FAIL |
| D.3.6 | Click Read Contents.                                                                 | The Installer window returns with Big<br>Test Segment appearing in the Select<br>Software To Install field. | Circle one: PASS / FAIL |

|        | Operator Action                                                     | Expected Result                                                                                                    | Observed Result         |
|--------|---------------------------------------------------------------------|----------------------------------------------------------------------------------------------------|-------------------------|
| D.3.7  | Select Big Test Segment in the Select<br>Software To Install field. | Big Test Segment is highlighted and<br>the Disk column in the Select<br>Software To Install field displays<br>/home1. If it doesn't, deselect the segment<br>and reselect it.                                 | Circle one: PASS / FAIL |
| D.3.8  | At the bottom of the Installer window select Install.               | Test Segment segx installs<br>accordingly under /home1. Once<br>installed, it appears under Select<br>Software To Install marked by an<br>asterisk and is listed under Currently<br>Installed Segments field. | Circle one: PASS / FAIL |
| D.3.9  | In the Currently Installed Segments field select Big Test Segment.  | Big Test Segment is highlighted.                                                                                                    | Circle one: PASS / FAIL |
| D.3.10 | Click Deinstall Software.                                           | A RESPOND TO THE QUESTION dialog<br>box appears with the message:<br>Do you really want to remove<br>the segments?<br>Big Test Segment                                                                        | Circle one: PASS / FAIL |

© 2003, The Open Group Chapter 5,Page 68 Revision: 1.0

|        | Operator Action                                                                  | Expected Result                            | Observed Result         |
|--------|----------------------------------------------------------------------------------|--------------------------------------------|-------------------------|
| D.3.11 | Click Yes.                                                                       | Big Test Segment deinstalls correctly.     | Circle one: PASS / FAIL |
|        |                                                                                  |                                            |                         |
| D.4    | Resume the Export Of the CD-ROM Drive (Share the F<br>Validation Hosts (kpchost) | Root Directory Of the Installed CD) On the |                         |
| D.4.1  | <b>NOTE:</b> Perform the following steps on the Validation host (kpchost).       | The CD-ROM is inserted.                    | Setup                   |
|        | Insert the KPC Test Data CD-ROM into the CD-ROM drive.                           |                                            |                         |
| D.4.2  | In the Terminal window, at the command prompt type                               | The command prompt returns.                | Setup                   |
|        | share -o ro=kpccp /cdrom/kpc_4206                                                |                                            |                         |
| D.4.3  | At the command prompt type                                                       | The following text is displayed:           | Setup                   |
|        | share                                                                            | /kpc ro=kpccp                              |                         |
|        |                                                                                  | /home2 ro,root=kpccp                       |                         |
|        |                                                                                  | /cdrom/kpc_4206 ro=kpccp                   |                         |

|       | Operator Action                                                                                                   | Expected Result                                            | Observed Result         |
|-------|----------------------------------------------------------------------------------------------------|------------------------------------------------------------|-------------------------|
| D.5   | Verify Segments Can Be read and Installed From A Reather the Root Directory Of the Installed CD) On the Candidate | mote CD-ROM Drive (Share and Mount<br>ate Platform (kpccp) |                         |
| D.5.1 | <b>NOTE:</b> Perform the following steps on the Candidate Platform (kpccp).                                       | The Select Source window appears.                          | Setup                   |
|       | In the Installer window, click Select Source, in the Source field.                                                |                                                            |                         |
| D.5.2 | In the Host field SELECT REMOTE.                                                                                  | REMOTE is selected.                                        | Circle one: PASS / FAIL |
| D.5.3 | Type kpchost in the NAME test box.                                                                                | kpchost appears in the NAME test box.                      | Circle one: PASS / FAIL |
| D.5.4 | In the Device field, click CD-ROM.                                                                                | The Select File window appears.                            | Circle one: PASS / FAIL |
| D.5.5 | Enter the following in the Selection text box: /kpchostcdrom/segx.tar                                             | /kpchostcdrom/segx.tar appears in the text box.            | Circle one: PASS / FAIL |
| D.5.6 | Click OK.                                                                                                    | The Installer window reappears.                            | Circle one: PASS / FAIL |

|        | Operator Action                                                    | Expected Result                                                                                                    | Observed Result         |
|--------|--------------------------------------------------------------------|----------------------------------------------------------------------------------------------------|-------------------------|
| D.5.7  | In the Source field, click Read Contents.                          | The Installer reads the Table of<br>Contents. When complete, the<br>Installer displays the Select<br>Software To Install field.                                                                                      | Circle one: PASS / FAIL |
| D.5.8  | In the Available Disks field select /home1                         | /home1 is highlighted.                                                                                                    | Circle one: PASS / FAIL |
| D.5.9  | In the Select Software To Install field, select Test Segment segx. | Test Segment segx is highlighted and<br>the Disk column in the Select<br>Software To Install field displays<br>/home1. If it doesn't, deselect the segment<br>and reselect it.                                       | Circle one: PASS / FAIL |
| D.5.10 | Click Install.                                                     | The following message appears:<br>Please Insert CD Volume #1<br>for the segment 'Test Segment<br>segx'.<br>When you are ready press the<br>OK button.                                                                | Circle one: PASS / FAIL |
| D.5.11 | Click OK.                                                          | Test Segment segx installs<br>accordingly under /home1. Once<br>installed, it appears under Select<br>Software To Install marked by an<br>asterisk and is listed under the<br>Currently Installed Segments<br>field. | Circle one: PASS / FAIL |
|        | Operator Action                                                            | Expected Result                                                                    | Observed Result         |
|--------|----------------------------------------------------------------------------|------------------------------------------------------------------------------------|-------------------------|
| D.5.12 | In the Currently Installed Segments field, select Test Segment segx.       | Test Segment segx is highlighted.                                                  | Circle one: PASS / FAIL |
| D.5.13 | Click Deinstall Software.                                                  | A RESPOND TO THE QUESTION dialog box asks:                                         | Circle one: PASS / FAIL |
|        |                                                                            | Do you really want to remove the segments?                                         |                         |
|        |                                                                            | Test Segment segx                                                                  |                         |
| D.5.14 | Click Yes.                                                                 | The segment deinstalls and is not listed<br>under Currently Installed<br>Segments. | Circle one: PASS / FAIL |
| D.5.15 | Click Exit.                                                                | The Installer window closes.                                                       | Circle one: PASS / FAIL |
| D.6    | Cleanup – Eject the CD-ROM On the Validation Host (                        | kpchost)                                                                           |                         |
| D.6.1  | <b>NOTE:</b> Perform the following steps on the Validation Host (kpchost). | The command prompt returns.                                                        | Cleanup                 |
|        | In the Terminal window, at the command prompt type unshare /cdrom/kpc_4206 |                                                                                    |                         |
| D.6.2  | At the command prompt type                                                 | The following text is displayed:                                                   | Cleanup                 |
|        | share                                                                      | /kpc ro=kpccp                                                                      |                         |
|        |                                                                            | /home2 ro,root=kpccp                                                               |                         |

|             | Operator Action                                                                                                    | Expected Result                                                   | Observed Result         |
|-------------|----------------------------------------------------------------------------------------------------|-------------------------------------------------------------------|-------------------------|
| D.6.3       | At the command prompt type                                                                                                    | The CD-ROM is ejected.                                            | Cleanup                 |
|             | eject                                                                                                    |                                                                   |                         |
| <b>D.</b> 7 | Verify Segments Can Be Read and Install Segments From A Remote tape drive (Select Source - EXABYTE)                                                  |                                                                   |                         |
|             | Optional test if vendor supports Exabyte drives                                                                                                    |                                                                   |                         |
| Е           | 4.5 Test the Runtime Tools                                                                                                    |                                                                   |                         |
| <b>E.1</b>  | Install the Runtime Tools Segment On the Candidat                                                                                                    |                                                                   |                         |
|             | NOTE: Any incorrect input in the steps below will cau<br>load. To determine where the failure occurred, search t<br>FAILED. Then run step E.1 again. |                                                                   |                         |
| E.1.1       | <b>NOTE:</b> Perform the following steps on the Candidate Platform (kpccp).                                                                          | The Installer window opens and displays messages in the terminal. | Circle one: PASS / FAIL |
|             | In the Terminal window, at the command prompt type the following as sysadmin:                                                                        |                                                                   |                         |
|             | /h/COE/bin/COEInstaller  & tee [s]                                                                                                    |                                                                   |                         |
|             | /tmp/out.log                                                                                                    |                                                                   |                         |
| E.1.2       | In the Installer window, click Select Source in the Source field.                                                                                    | The Select Source dialog box appears.                             | Circle one: PASS / FAIL |

|       | Operator Action                                       | Expected Result                                                                                                    | Observed Result         |
|-------|-------------------------------------------------------|----------------------------------------------------------------------------------------------------|-------------------------|
| E.1.3 | In the Host field, verify LOCAL is selected.          | LOCAL is selected.                                                                                                    | Circle one: PASS / FAIL |
| E.1.4 | In the Device field, select DISK.                     | The Select File dialog box appears.                                                                                         | Circle one: PASS / FAIL |
| E.1.5 | In the Selection text box, type<br>/kpc/si/RTTseg.tar | /kpc/si/RTTseg.tar appears in the text box.                                                                                 | Circle one: PASS / FAIL |
| E.1.6 | Click OK.                                             | The Select File and Select<br>Source dialog boxes disappear.                                                                | Circle one: PASS / FAIL |
| E.1.7 | In the Source field, click Read Contents.             | The Installer window shows<br>Runtime Tools Test Segment<br>listed under Select Software To<br>Install.                     | Circle one: PASS / FAIL |
| E.1.8 | Select Runtime Tools Test Segment.                    | Runtime Tools Test Segment is<br>highlighted and the Disk column in the<br>Select Software To Install field<br>displays /h. | Circle one: PASS / FAIL |

|        | Operator Action                                          | Expected Result                                                                                      | Observed Result         |
|--------|----------------------------------------------------------|----------------------------------------------------------------------------------------------------|-------------------------|
| E.1.9  | Click Install.                                           | An ENTER A PASSWORD dialog box appears.                                                              | Circle one: PASS / FAIL |
| E.1.10 | Enter the Master APM Authentication key in the text box. | Asterisks appear in the text box.                                                                    | Circle one: PASS / FAIL |
| E.1.11 | Click OK.                                                | A dialog box appears stating:                                                                        | Circle one: PASS / FAIL |
|        |                                                          | Please waitextracting the<br>disk file with the selected<br>segment: `Runtime Tools Test<br>Segment' |                         |
|        |                                                          | Then a sequence of dialog boxes appears.                                                             |                         |
| E.1.12 | Enter the requested text in each dialog box.             | An ENTER A RESPONSE dialog box appears:                                                              | Circle one: PASS / FAIL |
|        |                                                          | Enter exactly "Now is the<br>time" (expect beeps), click<br>OK:                                      |                         |
| E.1.13 | In the text box, type                                    | Now is the time is entered in the text box.                                                          | Circle one: PASS / FAIL |
|        | Now is the time                                          | <b>NOTE:</b> The word "time" is not displayed.                                                       |                         |

|        | Operator Action            | Expected Result                                                                | Observed Result         |
|--------|----------------------------|--------------------------------------------------------------------------------|-------------------------|
| E.1.14 | Click OK.                  | An ENTER A RESPONSE dialog box appears:                                        | Circle one: PASS / FAIL |
|        |                            | Enter exactly "Test*_1%-@",<br>click OK:                                       |                         |
| E.1.15 | In the text box, type      | Test*_1%-@ is entered in the text box.                                         | Circle one: PASS / FAIL |
|        | Test*_1%-@                 |                                                                                |                         |
| E.1.16 | Click OK.                  | An ENTER A RESPONSE dialog box appears:                                        | Circle one: PASS / FAIL |
|        |                            | Enter exactly "9", click OK:                                                   |                         |
| E.1.17 | In the text box, type<br>9 | 9 is entered in the text box.                                                  | Circle one: PASS / FAIL |
| E.1.18 | Click OK.                  | An ENTER A RESPONSE dialog box<br>appears:<br>Enter nothing, click OK:         | Circle one: PASS / FAIL |
| E.1.19 | Click OK.                  | An ENTER A RESPONSE dialog box appears:                                        | Circle one: PASS / FAIL |
|        |                            | Enter exactly "0123456789" 5<br>times in sequence (expect<br>beeps), click OK: |                         |

© 2003, The Open Group Chapter 5,Page 76 Revision: 1.0

|        | Operator Action                                                                 | Expected Result                                                                                                    | Observed Result         |
|--------|---------------------------------------------------------------------------------|----------------------------------------------------------------------------------------------------|-------------------------|
| E.1.20 | In the text box, type<br>01234567890123456789012345678901234567<br>890123456789 | 01234567890123456789012345678<br>901234567890123456789 is entered<br>in the text box.                                                                                    | Circle one: PASS / FAIL |
|        |                                                                                 | <b>NOTE:</b> 4 sets of 0123456789 will appear in the text box.                                                                                                    |                         |
| E.1.21 | Click OK.                                                                       | An ENTER A RESPONSE dialog box appears:                                                                                                    | Circle one: PASS / FAIL |
|        |                                                                                 | COEPrompt is similar to<br>COEMsg, but expects the user<br>to enter a response. The<br>syntax is: "COEPrompt<br>{parameters} msg" where msg<br>is the string to display. |                         |
|        |                                                                                 | Enter "Yes" exactly and click<br>OK if the above sentence is<br>complete. Otherwise, enter<br>nothing and click OK:                                                      |                         |
| E.1.22 | In the text box, type<br>Yes                                                    | Yes is entered in the text box.                                                                                                    | Circle one: PASS / FAIL |
| E.1.23 | Click OK.                                                                       | A RESPOND TO THE QUESTION<br>dialog box appears:<br>Can you read this prompt?                                                                                            | Circle one: PASS / FAIL |

|        | Operator Action | Expected Result                                                                                                    | Observed Result         |
|--------|-----------------|----------------------------------------------------------------------------------------------------|-------------------------|
| E.1.24 | Click Yes.      | An ENTER A RESPONSE dialog box appears:                                                                                | Circle one: PASS / FAIL |
|        |                 | On the next prompt, if the<br>message says only 'Hello'<br>click the No button;<br>otherwise click Yes.                |                         |
|        |                 | For all following prompts, if<br>no message appears, click the<br>button on the right.                                 |                         |
|        |                 | To continue, type nothing and click OK below:                                                                          |                         |
| E.1.25 | Click OK.       | A RESPOND TO THE QUESTION dialog box appears with the following: Hello                                                 | Circle one: PASS / FAIL |
| E.1.26 | Click No.       | A RESPOND TO THE QUESTION dialog box appears:                                                                          | Circle one: PASS / FAIL |
|        |                 | If the buttons below show<br>True and False, click the<br>True button. Otherwise,<br>click the button on the<br>right. |                         |

|        | Operator Action | Expected Result                                                                                                    | Observed Result         |
|--------|-----------------|----------------------------------------------------------------------------------------------------|-------------------------|
| E.1.27 | Click True.     | A RESPOND TO THE QUESTION dialog box appears:                                                                               | Circle one: PASS / FAIL |
|        |                 | If the buttons below show<br>True and False, click the<br>False button. Otherwise,<br>click the button on the left.         |                         |
| E.1.28 | Click False.    | A RESPOND TO THE QUESTION dialog box appears:                                                                               | Circle one: PASS / FAIL |
|        |                 | If the buttons below show<br>Accept and Cancel, click the<br>Accept button. Otherwise,<br>click the button on the<br>right. |                         |
| E.1.29 | Click Accept.   | A RESPOND TO THE QUESTION dialog box appears:                                                                               | Circle one: PASS / FAIL |
|        |                 | If the buttons below show<br>Accept and Cancel, click the<br>Cancel button. Otherwise,<br>click the button on the left.     |                         |
| E.1.30 | Click Cancel.   | A RESPOND TO THE QUESTION dialog box appears:                                                                               | Circle one: PASS / FAIL |
|        |                 | If the buttons below show<br>Exit and Cancel, click the<br>Exit button. Otherwise,<br>click the button on the<br>right.     |                         |

© 2003, The Open Group Chapter 5,Page 79 Revision: 1.0

|        | Operator Action       | Expected Result                                                                                                    | Observed Result         |
|--------|-----------------------|----------------------------------------------------------------------------------------------------|-------------------------|
| E.1.31 | Click Exit.           | A RESPOND TO THE QUESTION dialog box appears:                                                                                                    | Circle one: PASS / FAIL |
|        |                       | If the buttons below show<br>"Exit or Cancel" and<br>"Continue", click the "Exit<br>or Cancel" button.<br>Otherwise, click the button<br>on the right. |                         |
| E.1.32 | Click Exit or Cancel. | A RESPOND TO THE QUESTION dialog box appears:                                                                                                    | Circle one: PASS / FAIL |
|        |                       | If the buttons below show Yes<br>and No, click the Yes button.<br>Otherwise, click the button<br>on the right.                                         |                         |
| E.1.33 | Click Yes.            | A RESPOND TO THE QUESTION dialog box appears:                                                                                                    | Circle one: PASS / FAIL |
|        |                       | If the buttons below show<br>True and False, click the<br>True button. Otherwise, click<br>the button on the right.                                    |                         |

|        | Operator Action | Expected Result                                                                                                    | Observed Result         |
|--------|-----------------|----------------------------------------------------------------------------------------------------|-------------------------|
| E.1.34 | Click True.     | An ENTER A RESPONSE dialog box appears:                                                                                                    | Circle one: PASS / FAIL |
|        |                 | On the next prompt, if the<br>message is exactly "Test*_1%-<br>@", and Yes and No buttons<br>are shown, click the No<br>button. Otherwise, click the<br>button on the left. |                         |
|        |                 | Type nothing and click OK to continue:                                                                                                    |                         |
| E.1.35 | Click OK.       | A RESPOND TO THE QUESTION dialog box appears with the following: Test*_1%-@                                                                                                 | Circle one: PASS / FAIL |
| E.1.36 | Click No.       | An ENTER A RESPONSE dialog box appears:                                                                                                    | Circle one: PASS / FAIL |
|        |                 | On the next prompt, if the<br>message area is blank, and<br>Yes and No buttons are shown,<br>click the Yes button.<br>Otherwise, click the button<br>on the right.          |                         |
|        |                 | Type nothing and click OK to continue:                                                                                                    |                         |

|        | Operator Action | Expected Result                                                                 | Observed Result         |
|--------|-----------------|---------------------------------------------------------------------------------|-------------------------|
| E.1.37 | Click OK.       | A RESPOND TO THE QUESTION dialog box appears with no message.                   | Circle one: PASS / FAIL |
| E.1.38 | Click Yes.      | An ENTER A RESPONSE dialog box appears:                                         | Circle one: PASS / FAIL |
|        |                 | On the next prompt, write<br>down the message shown and<br>click the OK button. |                         |
|        |                 | Type nothing and click OK to continue:                                          |                         |
| E.1.39 | Click OK.       | An INFORMATIONAL MESSAGE dialog box appears with the following:                 | Circle one: PASS / FAIL |
|        |                 | Test*_1%-@                                                                      |                         |
| E.1.40 | Click OK.       | A RESPOND TO THE QUESTION dialog box appears:                                   | Circle one: PASS / FAIL |
|        |                 | On the next prompt, write<br>down the message shown and<br>click the OK button. |                         |
|        |                 | Was the previous message exactly "Test*_1%-@"?                                  |                         |
| E.1.41 | Click Yes.      | An INFORMATIONAL MESSAGE dialog box appears with the following:                 | Circle one: PASS / FAIL |
|        |                 | Test                                                                            |                         |

|        | Operator Action | Expected Result                                                                 | Observed Result         |
|--------|-----------------|---------------------------------------------------------------------------------|-------------------------|
| E.1.42 | Click OK.       | A RESPOND TO THE QUESTION dialog box appears:                                   | Circle one: PASS / FAIL |
|        |                 | On the next prompt, write<br>down the message shown and<br>click the OK button. |                         |
|        |                 | Was the previous message exactly "Test"?                                        |                         |
| E.1.43 | Click Yes.      | An INFORMATIONAL MESSAGE dialog box appears with the following:                 | Circle one: PASS / FAIL |
|        |                 | Single quote pass                                                               |                         |
| E.1.44 | Click OK.       | A RESPOND TO THE QUESTION dialog box appears:                                   | Circle one: PASS / FAIL |
|        |                 | On the next prompt, write<br>down the message shown and<br>click the OK button. |                         |
|        |                 | Was the previous message<br>exactly "Single quote pass"?                        |                         |
| E.1.45 | Click Yes.      | An INFORMATIONAL MESSAGE dialog box appears with no message.                    | Circle one: PASS / FAIL |

|        | Operator Action | Expected Result                                                                                                    | Observed Result         |
|--------|-----------------|----------------------------------------------------------------------------------------------------|-------------------------|
| E.1.46 | Click OK.       | A RESPOND TO THE QUESTION dialog box appears:                                                                                                    | Circle one: PASS / FAIL |
|        |                 | On the next prompt, remember<br>the message shown and click<br>the OK button.                                                                                                    |                         |
|        |                 | Was the previous message<br>blank?                                                                                                    |                         |
| E.1.47 | Click Yes.      | An INFORMATIONAL MESSAGE dialog box appears:                                                                                                    | Circle one: PASS / FAIL |
|        |                 | I pledge allegiance to the<br>flag of the United States of<br>America And to the republic<br>for which it stands one<br>nation, under God,<br>indivisible, with liberty and<br>justice for all. |                         |
| E.1.48 | Click OK.       | A RESPOND TO THE QUESTION dialog box appears:                                                                                                    | Circle one: PASS / FAIL |
|        |                 | On the next prompt, remember<br>the message shown and click<br>the OK button.                                                                                                    |                         |
|        |                 | Was the previous message the complete pledge of allegiance?                                                                                                    |                         |

|        | Operator Action                   | Expected Result                                                              | Observed Result         |
|--------|-----------------------------------|------------------------------------------------------------------------------|-------------------------|
| E.1.49 | Click Yes.                        | An ENTER A PASSWORD dialog box appears:                                      | Circle one: PASS / FAIL |
|        |                                   | Enter exactly "password" for both, click OK:                                 |                         |
|        |                                   | Password (text box)                                                          |                         |
|        |                                   | Verify (text box)                                                            |                         |
| E.1.50 | Type password in both text boxes. | Asterisks appear in the text boxes.                                          | Circle one: PASS / FAIL |
|        |                                   |                                                                              |                         |
| E.1.51 | Click OK.                         | A RESPOND TO THE QUESTION dialog box appears:                                | Circle one: PASS / FAIL |
|        |                                   | Did the password entry fields<br>only display asterisks (*) as<br>you typed? |                         |
| E.1.52 | Click Yes.                        | An ENTER A RESPONSE dialog box appears:                                      | Circle one: PASS / FAIL |
|        |                                   | On the next prompt, enter<br>"sample" for the password and<br>click OK.      |                         |
|        |                                   | Enter nothing here and click<br>OK to continue.                              |                         |

|        | Operator Action                | Expected Result                                                                                                  | Observed Result         |
|--------|--------------------------------|----------------------------------------------------------------------------------------------------|-------------------------|
| E.1.53 | Click OK.                      | An ENTER A PASSWORD dialog box appears:                                                                          | Circle one: PASS / FAIL |
|        |                                | Password (text box)                                                                                              |                         |
| E.1.54 | Type sample in the text box.   | Asterisks appear in the text box.                                                                                | Circle one: PASS / FAIL |
| E.1.55 | Click OK.                      | A RESPOND TO THE QUESTION dialog box appears:                                                                    | Circle one: PASS / FAIL |
|        |                                | In the previous prompt, did<br>only the password entry field<br>appear, with no message, and<br>no verify field? |                         |
| E.1.56 | Click Yes.                     | An ENTER A PASSWORD dialog box appears:                                                                          | Circle one: PASS / FAIL |
|        |                                | Enter exactly 'password'                                                                                         |                         |
|        |                                | Password (text box)                                                                                              |                         |
| E.1.57 | Type password in the text box. | Asterisks appear in the text box.                                                                                | Circle one: PASS / FAIL |

|        | Operator Action                  | Expected Result                                                                               | Observed Result         |
|--------|----------------------------------|-----------------------------------------------------------------------------------------------|-------------------------|
| E.1.58 | Click OK.                        | A RESPOND TO THE QUESTION dialog box appears:                                                 | Circle one: PASS / FAIL |
|        |                                  | In the previous prompt, did<br>only the password entry field<br>appear, with no verify field? |                         |
| E.1.59 | Click Yes.                       | An ENTER A RESPONSE dialog box appears:                                                       | Circle one: PASS / FAIL |
|        |                                  | On the next prompt, enter<br>"test1234" for the password,<br>verify and click OK.             |                         |
|        |                                  | Enter nothing here and click<br>OK to continue:                                               |                         |
| E.1.60 | Click OK.                        | An ENTER A PASSWORD dialog box appears:                                                       | Circle one: PASS / FAIL |
|        |                                  | Password (text box)                                                                           |                         |
|        |                                  | Verify (text box)                                                                             |                         |
| E.1.61 | Type test1234 in the text boxes. | Asterisks appear in the text boxes.                                                           | Circle one: PASS / FAIL |
|        |                                  |                                                                                               |                         |

© 2003, The Open Group Chapter 5,Page 87 Revision: 1.0

|        | Operator Action                    | Expected Result                                                                                   | Observed Result         |
|--------|------------------------------------|---------------------------------------------------------------------------------------------------|-------------------------|
| E.1.62 | Click OK.                          | A RESPOND TO THE QUESTION dialog box appears:                                                     | Circle one: PASS / FAIL |
|        |                                    | In the previous prompt, did<br>both the password and verify<br>fields appear, with no<br>message? |                         |
| E.1.63 | Click Yes.                         | An ENTER A RESPONSE dialog box appears:                                                           | Circle one: PASS / FAIL |
|        |                                    | On the next prompt, enter<br>"Test*_1%-@" for the<br>password, verify and click<br>OK.            |                         |
|        |                                    | Enter nothing here and click<br>OK to continue:                                                   |                         |
| E.1.64 | Click OK.                          | An ENTER A PASSWORD dialog box appears:                                                           | Circle one: PASS / FAIL |
|        |                                    | Password (text box)                                                                               |                         |
|        |                                    | Verify (text box)                                                                                 |                         |
| E.1.65 | Type Test*_1%-@ in the text boxes. | Asterisks appear in the text boxes.                                                               | Circle one: PASS / FAIL |

|        | Operator Action                          | Expected Result                                                                                                    | Observed Result         |
|--------|------------------------------------------|----------------------------------------------------------------------------------------------------|-------------------------|
| E.1.66 | Click OK.                                | An ENTER A PASSWORD dialog box appears:                                                                                                    | Circle one: PASS / FAIL |
|        |                                          | The first time you see this<br>prompt, enter<br>"012345678901234" for the<br>password and verification and<br>click OK. This should return<br>an error message - write it<br>down. The second time, enter<br>"tested" and click OK.<br>Password (text box) |                         |
| E 1 67 | Type 010245 (70001024) in the tayt haves | Astorisks appear in the text hoves                                                                                                    | Circle one: DASS / FAII |
| E.1.07 | Type 012345678901234 in the text boxes.  | Asterisks appear in the text boxes.                                                                                                    | Clicle one. FASS / FAIL |
| E.1.68 | Click OK.                                | An INFORMATIONAL MESSAGE dialog box appears with the following:                                                                                                    | Circle one: PASS / FAIL |
|        |                                          | Password must be 6 to 14<br>characters in length!                                                                                                    |                         |

© 2003, The Open Group Chapter 5,Page 89 Revision: 1.0

|        | Operator Action                | Expected Result                                                                                                    | Observed Result         |
|--------|--------------------------------|----------------------------------------------------------------------------------------------------|-------------------------|
| E.1.69 | Click OK.                      | An ENTER A PASSWORD dialog box appears:                                                                                                    | Circle one: PASS / FAIL |
|        |                                | The first time you see this<br>prompt, enter<br>"012345678901234" for the<br>password and verification and<br>click OK. This should return<br>an error message - write it<br>down. The second time, enter<br>"tested" and click OK.<br>Password (text box)<br>Verify (text box) |                         |
| E.1.70 | Type tested in the text boxes. | Asterisks appear in the text boxes.                                                                                                    | Circle one: PASS / FAIL |
| E.1.71 | Click OK.                      | A RESPOND TO THE QUESTION dialog box appears:                                                                                                    | Circle one: PASS / FAIL |
|        |                                | In the previous prompts, did<br>you receive one error message<br>indicating that the password<br>must be 6 - 14 characters in<br>length?                                                                                                    |                         |

|        | Operator Action                  | Expected Result                                                                                     | Observed Result         |
|--------|----------------------------------|----------------------------------------------------------------------------------------------------|-------------------------|
| E.1.72 | Click Yes.                       | An ENTER A RESPONSE dialog box appears:                                                             | Circle one: PASS / FAIL |
|        |                                  | For the next two prompts,<br>duplicate the prompt message<br>in the password field and<br>click OK. |                         |
|        |                                  | Enter nothing here and click<br>OK to continue:                                                     |                         |
| E.1.73 | Click OK.                        | An ENTER A PASSWORD dialog box appears:                                                             | Circle one: PASS / FAIL |
|        |                                  | Test*_1%-@                                                                                          |                         |
|        |                                  | Password (text box)                                                                                 |                         |
| E.1.74 | Type Test*_1%-@ in the text box. | Asterisks appear in the text box.                                                                   | Circle one: PASS / FAIL |
| E.1.75 | Click OK.                        | An ENTER A PASSWORD dialog box appears:                                                             | Circle one: PASS / FAIL |
|        |                                  | %TestCase                                                                                           |                         |
|        |                                  | Password (text box)                                                                                 |                         |
| E.1.76 | Type %TestCase in the text box.  | Asterisks appear in the text box.                                                                   | Circle one: PASS / FAIL |

|        | Operator Action | Expected Result                                                                     | Observed Result         |
|--------|-----------------|-------------------------------------------------------------------------------------|-------------------------|
| E.1.77 | Click OK.       | An ENTER A RESPONSE dialog box appears:                                             | Circle one: PASS / FAIL |
|        |                 | For the next three prompts,<br>enter nothing in the password<br>field and click OK. |                         |
|        |                 | Enter nothing here and click<br>OK to continue:                                     |                         |
| E.1.78 | Click OK.       | An ENTER A PASSWORD dialog box appears:                                             | Circle one: PASS / FAIL |
|        |                 | Password (text box)                                                                 |                         |
|        |                 | Verify (text box)                                                                   |                         |
| E.1.79 | Click OK.       | An ENTER A PASSWORD dialog box appears:                                             | Circle one: PASS / FAIL |
|        |                 | Password (text box)                                                                 |                         |
|        |                 | Verify (text box)                                                                   |                         |
| E.1.80 | Click OK.       | An ENTER A PASSWORD dialog box appears:                                             | Circle one: PASS / FAIL |
|        |                 | Password (text box)                                                                 |                         |
|        |                 | Verify (text box)                                                                   |                         |

|        | Operator Action                     | Expected Result                                                                                                    | Observed Result         |
|--------|-------------------------------------|----------------------------------------------------------------------------------------------------|-------------------------|
| E.1.81 | Click OK.                           | An ENTER A RESPONSE dialog box appears:                                                                                                    | Circle one: PASS / FAIL |
|        |                                     | For the next three prompts,<br>enter "01234567890" in the<br>password and verify fields<br>and click OK. Respond to each<br>error message by clicking OK. |                         |
|        |                                     | Enter nothing here and click<br>OK to continue:                                                                                                    |                         |
| E.1.82 | Click OK.                           | An ENTER A PASSWORD dialog box appears:                                                                                                    | Circle one: PASS / FAIL |
|        |                                     | Password (text box)                                                                                                    |                         |
|        |                                     | Verify (text box)                                                                                                    |                         |
| E.1.83 | Type 01234567890 in the text boxes. | Asterisks appear in the text boxes.                                                                                                    | Circle one: PASS / FAIL |
| E.1.84 | Click OK.                           | An INFORMATIONAL MESSAGE dialog box appears with the following:                                                                                           | Circle one: PASS / FAIL |
|        |                                     | Password must be 6 to 10 characters in length!                                                                                                    |                         |

|        | Operator Action                     | Expected Result                                                 | Observed Result         |
|--------|-------------------------------------|-----------------------------------------------------------------|-------------------------|
| E.1.85 | Click OK.                           | An ENTER A PASSWORD dialog box appears:                         | Circle one: PASS / FAIL |
|        |                                     | Password (text box)                                             |                         |
|        |                                     | Verify (text box)                                               |                         |
| E.1.86 | Type 01234567890 in the text boxes. | Asterisks appear in the text boxes.                             | Circle one: PASS / FAIL |
| E.1.87 | Click OK.                           | An INFORMATIONAL MESSAGE dialog box appears with the following: | Circle one: PASS / FAIL |
|        |                                     | Password must be 6 to 10<br>characters in length!               |                         |
| E.1.88 | Click OK.                           | An ENTER A PASSWORD dialog box appears:                         | Circle one: PASS / FAIL |
|        |                                     | Password (text box)                                             |                         |
|        |                                     | Verify (text box)                                               |                         |
| E.1.89 | Type 01234567890 in the text boxes. | Asterisks appear in the text boxes.                             | Circle one: PASS / FAIL |
| E.1.90 | Click OK.                           | An INFORMATIONAL MESSAGE dialog box appears with the following: | Circle one: PASS / FAIL |
|        |                                     | Password must be 6 to 10 characters in length!                  |                         |

|        | Operator Action                   | Expected Result                                                                                                    | Observed Result         |
|--------|-----------------------------------|----------------------------------------------------------------------------------------------------|-------------------------|
| E.1.91 | Click OK.                         | A RESPOND TO THE QUESTION dialog box appears:                                                                                          | Circle one: PASS / FAIL |
|        |                                   | In the previous prompt, did<br>you receive 3 error messages<br>indicating that the password<br>must be 6 - 10 characters in<br>length? |                         |
| E.1.92 | Click Yes.                        | An ENTER A PASSWORD dialog box appears:                                                                                                | Circle one: PASS / FAIL |
|        |                                   | Enter `012345678'. Click OK<br>on errors                                                                                               |                         |
|        |                                   | Password (text box)                                                                                                    |                         |
|        |                                   | Verify (text box)                                                                                                    |                         |
| E.1.93 | Type 012345678 in the text boxes. | Asterisks appear in the text boxes.                                                                                                    | Circle one: PASS / FAIL |
| E.1.94 | Click OK.                         | An INFORMATIONAL MESSAGE dialog box appears with the following:                                                                        | Circle one: PASS / FAIL |
|        |                                   | Password must be 6 to 8 characters in length!                                                                                          |                         |

|        | Operator Action                   | Expected Result                                                 | Observed Result         |
|--------|-----------------------------------|-----------------------------------------------------------------|-------------------------|
| E.1.95 | Click OK.                         | An ENTER A PASSWORD dialog box appears:                         | Circle one: PASS / FAIL |
|        |                                   | Enter `012345678'. Click OK<br>on errors                        |                         |
|        |                                   | Password (text box)                                             |                         |
|        |                                   | Verify (text box)                                               |                         |
| E.1.96 | Type 012345678 in the text boxes. | Asterisks appear in the text boxes.                             | Circle one: PASS / FAIL |
| E.1.97 | Click OK.                         | An INFORMATIONAL MESSAGE dialog box appears with the following: | Circle one: PASS / FAIL |
|        |                                   | Password must be 6 to 8 characters in length!                   |                         |
| E.1.98 | Click OK.                         | An ENTER A PASSWORD dialog box appears:                         | Circle one: PASS / FAIL |
|        |                                   | Enter `012345678'. Click OK<br>on errors                        |                         |
|        |                                   | Password (text box)                                             |                         |
|        |                                   | Verify (text box)                                               |                         |
| E.1.99 | Type 012345678 in the text boxes. | Asterisks appear in the text boxes.                             | Circle one: PASS / FAIL |

|         | Operator Action | Expected Result                                                                                                    | Observed Result         |
|---------|-----------------|----------------------------------------------------------------------------------------------------|-------------------------|
| E.1.100 | Click OK.       | An INFORMATIONAL MESSAGE dialog box appears with the following:                                                                        | Circle one: PASS / FAIL |
|         |                 | Password must be 6 to 8<br>characters in length!                                                                                       |                         |
| E.1.101 | Click OK.       | A RESPOND TO THE QUESTION dialog box appears:                                                                                          | Circle one: PASS / FAIL |
|         |                 | In the previous prompts, did<br>you receive 3 error messages<br>indicating that the password<br>must be 6 - 8 characters in<br>length? |                         |
| E.1.102 | Click Yes.      | An ENTER A RESPONSE dialog box appears:                                                                                                | Circle one: PASS / FAIL |
|         |                 | For the next prompt, enter<br>"testing" in the password and<br>verify fields and click OK.                                             |                         |
|         |                 | Enter nothing here and click<br>OK to continue:                                                                                        |                         |
| E.1.103 | Click OK.       | An ENTER A PASSWORD dialog box appears:                                                                                                | Circle one: PASS / FAIL |
|         |                 | Password (text box)                                                                                                    |                         |
|         |                 | Verify (text box)                                                                                                    |                         |

|         | Operator Action                 | Expected Result                                                                                                    | Observed Result         |
|---------|---------------------------------|----------------------------------------------------------------------------------------------------|-------------------------|
| E.1.104 | Type testing in the text boxes. | Asterisks appear in the text boxes.                                                                                                    | Circle one: PASS / FAIL |
| E.1.105 | Click OK.                       | An ENTER A PASSWORD dialog box<br>appears:<br>COEPromptPasswd is similar to<br>COEPrompt in syntax and<br>operation. It is intended to<br>be used in PreInstall and<br>PostInstall to ask the user<br>for a password.<br>Enter `testing'<br>Password (text box)<br>Verify (text box) | Circle one: PASS / FAIL |
| E.1.106 | Type testing in the text boxes. | Asterisks appear in the text boxes.                                                                                                    | Circle one: PASS / FAIL |
| E.1.107 | Click OK.                       | A RESPOND TO THE QUESTION<br>dialog box appears:<br>In the previous prompt, did<br>the message appear on several<br>lines ?                                                                                                    | Circle one: PASS / FAIL |

© 2003, The Open Group Chapter 5,Page 98 Revision: 1.0

|         | Operator Action                                                                                                    | Expected Result                                                                                                    | Observed Result         |
|---------|----------------------------------------------------------------------------------------------------|----------------------------------------------------------------------------------------------------|-------------------------|
| E.1.108 | Click Yes.                                                                                                    | The following dialog box appears:                                                                                                    | Circle one: PASS / FAIL |
|         | <b>NOTE:</b> Any incorrect input in the above steps will cause the Runtime Tools Segment to fail to load. To determine where the failure occurred, search the /tmp/out.log file for the word FAILED. Then run step E.1 again. | Building segment lists<br>The Installer window returns to the<br>forefront and shows Runtime Tools<br>Segment listed under Currently<br>Installed Segments. |                         |
| E.1.109 | Open another Terminal window.                                                                                                    | A Terminal window appears with a command line prompt.                                                                                                    | Setup                   |
| E.1.110 | At the command prompt type<br>grep FAILED /tmp/out.log                                                                                                    | The command prompt returns without any<br>Sub-test<br>indicated as FAILED.                                                                                  | Circle one: PASS / FAIL |
| E.2     | Deinstall the Runtime Tools Segment On the Candid                                                                                                    | late Platform (kpccp)                                                                                                    |                         |
| E.2.1   | NOTE: Perform the following steps on the Candidate<br>Platform (kpccp).<br>In the Segment Installer window, select the<br>Runtime Tools Test Segment segment in the<br>Currently Installed Segments field.                    | The Runtime Tools Test Segment<br>segment in the Currently<br>Installed Segments field is<br>highlighted.                                                   | Cleanup                 |
| E.2.2   | Click Deinstall Software.                                                                                                    | The following dialog box appears:<br>Do you really want to remove<br>the segments?<br>Runtime Tools Test Segment                                            | Cleanup                 |

|       | Operator Action                                                                                                    | Expected Result                                                                                                    | Observed Result |
|-------|----------------------------------------------------------------------------------------------------|----------------------------------------------------------------------------------------------------|-----------------|
| E.2.3 | Click Yes.                                                                                                    | The following dialog box appears:                                                                                                    | Cleanup         |
|       |                                                                                                    | Segment deinstallation in progress                                                                                                    |                 |
|       |                                                                                                    | Control returns to the Segment<br>Installer window.                                                                                   |                 |
| E.2.4 | When removal is complete, check both the Currently<br>Installed Segments field and the<br>Select Software to Install field. | The Runtime Tools Test Segment<br>is no longer listed in the Currently<br>Installed Segments field.                                   | Cleanup         |
|       |                                                                                                    | An asterisk (*) no longer appears next to the<br>Runtime Tools Test Segment<br>segment in the<br>Select Software to Install<br>field. |                 |
| E.2.5 | Click Exit in the bottom menu bar of the Segment Installer.                                                                 | The Segment Installer window disappears.                                                                                              | Cleanup         |

© 2003, The Open Group Chapter 5,Page 100 Revision: 1.0

|       | Operator Action                                                                                              | Expected Result                                                     | Observed Result         |
|-------|----------------------------------------------------------------------------------------------------|---------------------------------------------------------------------|-------------------------|
| F     | 4.6 Segment Type Tests                                                                                       |                                                                     |                         |
| F.1   | Verify That All Segment Types Can Be Installed By the Segment Installer On the Candidate<br>Platform (kpccp) |                                                                     |                         |
| F.1.1 | <b>NOTE:</b> Perform the following steps on the Candidate Platform (kpccp).                                  | The Installer window appears.                                       | Setup                   |
|       | In the Application Manager - SysAdm window, double-click Segment Installer.                                  |                                                                     |                         |
| F.1.2 | In the Installer window, click Select Source in the Source field.                                            | The Select Source window appears.                                   | Setup                   |
| F.1.3 | In the Device field, click DISK.                                                                             | The DISK option is selected and the Select File dialog box appears. | Setup                   |
| F.1.4 | In the Filter text box, type                                                                                 | /kpc/si/* appears in the text box.                                  | Setup                   |
|       | /kpc/si/* [r]                                                                                                |                                                                     |                         |
| F.1.5 | In the Files field, double-click on the following entry:                                                     | The Installer window reappears.                                     | Circle one: PASS / FAIL |
|       | all_types.tar                                                                                                |                                                                     |                         |

© 2003, The Open Group Chapter 5,Page 101 Revision: 1.0

|       | Operator Action                                                                            | Expected Result                                                                            | Observed Result         |
|-------|--------------------------------------------------------------------------------------------|--------------------------------------------------------------------------------------------|-------------------------|
| F.1.6 | In the Source field, click Read Contents.<br>NOTE: Resize the Installer window to view all | The following segments appear in the Select Software To Install field:                     | Circle one: PASS / FAIL |
|       | segments.                                                                                  | Sample Aggregate Segment                                                                   |                         |
|       |                                                                                            | Sample Account Group Segment                                                               |                         |
|       |                                                                                            | Sample COE Child Segment                                                                   |                         |
|       |                                                                                            | Sample COTS Segment                                                                        |                         |
|       |                                                                                            | Sample Data-Global Segment                                                                 |                         |
|       |                                                                                            | Sample Data-Local Segment                                                                  |                         |
|       |                                                                                            | Sample Data-Segment Segment                                                                |                         |
|       |                                                                                            | Sample Software Segment                                                                    |                         |
|       |                                                                                            | SampleSW.P1                                                                                |                         |
| F.1.7 | Select the following segments in the Select Software To Install field:                     | All requested segments in the<br>Select Software To Install<br>field are highlighted.      | Circle one: PASS / FAIL |
|       | Sample Aggregate Segment                                                                   |                                                                                            |                         |
|       | Sample Account Group Segment                                                               |                                                                                            |                         |
|       | Sample COE Child Segment                                                                   |                                                                                            |                         |
|       | Sample COTS Segment                                                                        |                                                                                            |                         |
|       | Sample Software Segment                                                                    |                                                                                            |                         |
| F.1.8 | Click Install.                                                                             | An ENTER A PASSWORD dialog box<br>appears asking for the Master APM<br>Authentication key. | Circle one: PASS / FAIL |

|        | Operator Action                                          | Expected Result                                                                                          | Observed Result         |
|--------|----------------------------------------------------------|----------------------------------------------------------------------------------------------------|-------------------------|
| F.1.9  | Enter the Master APM Authentication key in the text box. | Asterisks appear in the text box.                                                                        | Circle one: PASS / FAIL |
| F.1.10 | Click OK.                                                | The working box may be blank, or the following dialog boxes will appear in sequence:                     | Circle one: PASS / FAIL |
|        |                                                          | Please waitextracting the<br>disk file with the selected<br>segment: `Sample Aggregate<br>Segment'       |                         |
|        |                                                          | Please waitextracting the<br>disk file with the selected<br>segment: `Sample Aggregate<br>Child Segment' |                         |
|        |                                                          | PreInstall installation<br>directory is<br>/h/AcctGrps/SampleAcctGrp                                     |                         |

|        | Operator Action | Expected Result                                                                                        | Observed Result         |
|--------|-----------------|----------------------------------------------------------------------------------------------------|-------------------------|
| F.1.11 | Click OK.       | The working box may be blank, or the following dialog boxes will appear in sequence:                   | Circle one: PASS / FAIL |
|        |                 | Please waitextracting the<br>disk file with the selected<br>segment: `Sample Account<br>Group Segment' |                         |
|        |                 | PostInstall installation<br>directory is<br>/h/AcctGrps/SampleAcctGrp                                  |                         |
| F.1.12 | Click OK.       | The following dialog box appears:                                                                      | Circle one: PASS / FAIL |
|        |                 | PreInstall installation<br>directory is<br>/h/COE/Comp/SampleCOEChild                                  |                         |
| F.1.13 | Click OK.       | The following dialog boxes appear in sequence:                                                         | Circle one: PASS / FAIL |
|        |                 | Please waitextracting the<br>disk file with the selected<br>segment: `Sample COE Child<br>Segment'     |                         |
|        |                 | PostInstall installation<br>directory is<br>/h/COE/Comp/SampleCOEChild                                 |                         |

|        | Operator Action | Expected Result                                                                                   | Observed Result         |
|--------|-----------------|---------------------------------------------------------------------------------------------------|-------------------------|
| F.1.14 | Click OK.       | The following dialog boxes appear in sequence:                                                    | Circle one: PASS / FAIL |
|        |                 | Please waitextracting the<br>disk file with the selected<br>segment: `Sample COTS<br>Segment'     |                         |
|        |                 | PreInstall installation<br>directory is /h/SampleSW                                               |                         |
| F.1.15 | Click OK.       | The following dialog boxes appear in sequence:                                                    | Circle one: PASS / FAIL |
|        |                 | Please waitextracting the<br>disk file with the selected<br>segment: `Sample Software<br>Segment' |                         |
|        |                 | PostInstall installation<br>directory is /h/SampleSW                                              |                         |
| F.1.16 | Click OK.       | The following dialog box appears:                                                                 | Circle one: PASS / FAIL |
|        |                 | Building segment lists                                                                            |                         |
|        |                 | The Installer window returns to the forefront.                                                    |                         |

|        | Operator Action                                                                                                    | Expected Result                                                                                               | Observed Result         |
|--------|----------------------------------------------------------------------------------------------------|----------------------------------------------------------------------------------------------------|-------------------------|
| F.1.17 | When installation is complete, check both the<br>Currently Installed Segments field and the<br>Select Software To Install field. | The following segments are listed in the<br>Currently Installed Segments<br>field:                            | Circle one: PASS / FAIL |
|        | NOTE: Resize the Installer window to view all                                                                                    | Sample Aggregate Segment                                                                                      |                         |
|        | segments.                                                                                                    | Sample Account Group Segment                                                                                  |                         |
|        |                                                                                                    | Sample COE Child Segment                                                                                      |                         |
|        |                                                                                                    | Sample COTS Segment                                                                                           |                         |
|        |                                                                                                    | Sample Software Segment                                                                                       |                         |
|        |                                                                                                    | An asterisk (*) appears next to the<br>aforementioned segments in the<br>Select Software To Install<br>field. |                         |
| F.1.18 | Select the following segments in the<br>Select Software To Install field:                                                        | All requested segments in the<br>Select Software To Install                                                   | Circle one: PASS / FAIL |
|        | Sample Data-Global Segment                                                                                                    | field are highlighted.                                                                                        |                         |
|        | Sample Data-Local Segment                                                                                                    |                                                                                                    |                         |
|        | Sample Data-Segment Segment                                                                                                    |                                                                                                    |                         |
|        | SampleSW.P1                                                                                                    |                                                                                                    |                         |

© 2003, The Open Group Chapter 5,Page 106 Revision: 1.0

|        | Operator Action | Expected Result                                                                                       | Observed Result         |
|--------|-----------------|----------------------------------------------------------------------------------------------------|-------------------------|
| F.1.19 | Click Install.  | The working box may be blank, or the following dialog boxes will appear in sequence:                  | Circle one: PASS / FAIL |
|        |                 | Please waitextracting the<br>disk file with the selected<br>segment: `Sample Data-Global<br>Segment'  |                         |
|        |                 | Please waitextracting the<br>disk file with the selected<br>segment: `Sample Data-Local<br>Segment'   |                         |
|        |                 | Please waitextracting the<br>disk file with the selected<br>segment: `Sample Data-Segment<br>Segment' |                         |
|        |                 | Please waitextracting the<br>disk file with the selected<br>segment: `SampleSW.P1'                    |                         |
|        |                 | Building segment lists                                                                                |                         |
|        |                 | Control returns to the Installer window.                                                              |                         |
|        | Operator Action                                                                                                    | Expected Result                                                                                                    | Observed Result         |
|--------|----------------------------------------------------------------------------------------------------|----------------------------------------------------------------------------------------------------|-------------------------|
| F.1.20 | When installation is complete, check both the<br>Currently Installed Segments field and the<br>Select Software To Install field.                                                                                                    | All sample segments are listed in the<br>Currently Installed Segments<br>field.                                                              | Circle one: PASS / FAIL |
|        | <b>NOTE:</b> Resize the Installer window to view all segments.                                                                                                    | An asterisk (*) appears next to all sample<br>segments in the<br>Select Software To Install<br>field.                                        |                         |
| F.2    | Verify That All Segments Are Installed Onto the Hard I                                                                                                    | Disk On the Candidate Platform (kpccp)                                                                                                    |                         |
| F.2.1  | NOTE: Perform the following steps on the Candidate<br>Platform (kpccp).<br>Verify that Sample Aggregate Segment,<br>Sample Aggregate Child Segment, Sample<br>Data-Global Segment, Sample Data-Local<br>Segment, Sample Data-Segment Segment,<br>and Sample Software Segment are installed onto<br>the hard disk.<br>In the Terminal window at the command prompt, type<br>ls /h | The following directories are listed:<br>SampleAgg<br>SampleAggChild<br>SampleDataGlobal<br>SampleDataLocal<br>SampleDataSegment<br>SampleSW | Circle one: PASS / FAIL |
| F.2.2  | Verify that Sample Account Group Segment is installed onto the hard disk.<br>At the command prompt, type                                                                                                    | The directory SampleAcctGrp is listed.                                                                                                    | Circle one: PASS / FAIL |
|        | ls /h/AcctGrps                                                                                                    |                                                                                                    |                         |

|       | Operator Action                                                          | Expected Result                            | Observed Result         |
|-------|--------------------------------------------------------------------------|--------------------------------------------|-------------------------|
| F.2.3 | Verify that Sample COE Child Segment is installed onto the hard disk.    | The directory SampleCOEChild is listed.    | Circle one: PASS / FAIL |
|       | At the command prompt, type                                              |                                            |                         |
|       | ls /h/COE/Comp                                                           |                                            |                         |
| F.2.4 | Verify that Sample COTS Segment is installed onto the hard disk.         | The directory SampleCOTS is listed.        | Circle one: PASS / FAIL |
|       | At the command prompt, type                                              |                                            |                         |
|       | ls /h/COTS                                                               |                                            |                         |
| F.2.5 | Verify that Sample Data-Local Segment is installed onto the hard disk.   | The directory SampleDataLocal is listed.   | Circle one: PASS / FAIL |
|       | At the command prompt, type                                              |                                            |                         |
|       | ls /h/data/local                                                         |                                            |                         |
| F.2.6 | Verify that Sample Data-Global Segment is installed onto the hard disk.  | The directory SampleDataGlobal is listed.  | Circle one: PASS / FAIL |
|       | At the command prompt, type                                              |                                            |                         |
|       | ls /h/data/global                                                        |                                            |                         |
| F.2.7 | Verify that Sample Data-Segment Segment is installed onto the hard disk. | The directory SampleDataSegment is listed. | Circle one: PASS / FAIL |
|       | At the command prompt, type                                              |                                            |                         |
|       | ls /h/SampleSW/data                                                      |                                            |                         |

|       | Operator Action                                                                        | Expected Result                                                        | Observed Result         |
|-------|----------------------------------------------------------------------------------------|------------------------------------------------------------------------|-------------------------|
| F.2.8 | Verify that SampleSoftware Segment is installed onto the hard disk.                    | The directory P1 is listed.                                            | Circle one: PASS / FAIL |
|       | At the command prompt, type                                                            |                                                                        |                         |
|       | ls /h/SampleSW/Patches                                                                 |                                                                        |                         |
| F.3   | Verify That All Segment Types Can Be Removed By the<br>Candidate Platform (kpccp)      | e Segment Installer On the                                             |                         |
| F.3.1 | <b>NOTE:</b> Perform the following steps on the Candidate Platform (kpccp).            | SampleSW.P1 is highlighted.                                            | Circle one: PASS / FAIL |
|       | In the Installer window, select SampleSW.P1 in the Currently Installed Segments field. |                                                                        |                         |
| F.3.2 | Click Deinstall Software.                                                              | The following dialog box appears:                                      | Circle one: PASS / FAIL |
|       |                                                                                        | Do you really want to remove the segments?                             |                         |
|       |                                                                                        | SampleSW.P1                                                            |                         |
| F.3.3 | Click Yes.                                                                             | The working box may be blank, or the following dialog box will appear: | Circle one: PASS / FAIL |
|       |                                                                                        | Segment deinstallation in progress                                     |                         |
|       |                                                                                        | Control returns to the Installer window.                               |                         |

|       | Operator Action                                                                                                    | Expected Result                                                                                            | Observed Result         |
|-------|----------------------------------------------------------------------------------------------------|----------------------------------------------------------------------------------------------------|-------------------------|
| F.3.4 | When removal is complete, check both the Currently<br>Installed Segments field and the<br>Select Software To Install field. | The SampleSW.P1 segment is no longer<br>listed in the Currently Installed<br>Segments field.               | Circle one: PASS / FAIL |
|       | <b>NOTE:</b> Resize the Installer window to view all segments.                                                              | An asterisk (*) no longer appears next to the SampleSW.P1 segment in the Select Software To Install field. |                         |
| F.3.5 | In the Currently Installed Segments field, select the following segments:                                                   | All requested segments in the<br>Currently Installed Segments<br>field are highlighted.                    | Circle one: PASS / FAIL |
|       | Sample Aggregate Segment                                                                                                    |                                                                                                    |                         |
|       | Sample Account Group Segment                                                                                                |                                                                                                    |                         |
|       | Sample COE Child Segment                                                                                                    |                                                                                                    |                         |
|       | Sample COTS Segment                                                                                                    |                                                                                                    |                         |
|       | Sample Data-Global Segment                                                                                                  |                                                                                                    |                         |
|       | Sample Data-Local Segment                                                                                                   |                                                                                                    |                         |
|       | Sample Data-Segment Segment                                                                                                 |                                                                                                    |                         |
|       | Sample Software Segment                                                                                                    |                                                                                                    |                         |

© 2003, The Open Group Chapter 5,Page 111 Revision: 1.0

|       | Operator Action           | Expected Result                                                                                                    | Observed Result         |
|-------|---------------------------|----------------------------------------------------------------------------------------------------|-------------------------|
| F.3.6 | Click Deinstall Software. | The following dialog box appears:                                                                                                    | Circle one: PASS / FAIL |
|       |                           | Do you really want to remove the segments?                                                                                                    |                         |
|       |                           | Sample Data-Segment Segment<br>Sample Data-Local Segment<br>Sample Data-Global Segment<br>Sample Software Segment<br>Sample Aggregate Segment<br>Sample COE Child Segment<br>Sample COTS Segment<br>Sample Account Group Segment |                         |
| F.3.7 | Click Yes.                | The working box may be blank, or the following dialog boxes will appear in sequence:                                                                                                    | Circle one: PASS / FAIL |
|       |                           | Segment deinstallation in progress                                                                                                    |                         |
|       |                           | Building segment lists                                                                                                    |                         |
|       |                           | DEINSTALL installation<br>directory is /h/SampleSW                                                                                                    |                         |
| F.3.8 | Click OK.                 | The following dialog box appears:                                                                                                    | Circle one: PASS / FAIL |
|       |                           | DEINSTALL installation<br>directory is<br>/h/COE/Comp/SampleCOEChild                                                                                                    |                         |

|        | Operator Action                                                                                                    | Expected Result                                                                                          | Observed Result         |
|--------|----------------------------------------------------------------------------------------------------|----------------------------------------------------------------------------------------------------|-------------------------|
| F.3.9  | Click OK.                                                                                                    | The following dialog box appears:                                                                        | Circle one: PASS / FAIL |
|        |                                                                                                    | DEINSTALL installation<br>directory is<br>/h/AcctGrps/SampleAcctGrp                                      |                         |
| F.3.10 | Click OK.                                                                                                    | The following dialog box appears:                                                                        | Circle one: PASS / FAIL |
|        |                                                                                                    | Building segment lists                                                                                   |                         |
|        |                                                                                                    | Control returns to the Installer window.                                                                 |                         |
| F.3.11 | When removal is complete, check both the Currently<br>Installed Segments field and the<br>Select Software To Install field. | All sample segments are no longer listed in<br>the Currently Installed<br>Segments field.                | Circle one: PASS / FAIL |
|        | <b>NOTE:</b> Resize the Installer window to view all segments.                                                              | An asterisk (*) no longer appears next to<br>any segments in the<br>Select Software To Install<br>field. |                         |

© 2003, The Open Group Chapter 5,Page 113 Revision: 1.0

|             | Operator Action                                                                                                    | Expected Result                                                                                                    | Observed Result         |
|-------------|----------------------------------------------------------------------------------------------------|----------------------------------------------------------------------------------------------------|-------------------------|
| G           | 4.7 Test the Process Descriptor                                                                                         |                                                                                                    |                         |
| <b>G.</b> 1 | Install Processes Test Segment On the Candidate Platform (kpccp)                                                        |                                                                                                    |                         |
| G.1.1       | NOTE: Perform the following steps on the Candidate<br>Platform (kpccp).<br>In the Installer window click Select Source. | The Select Source dialog box appears.                                                                                   | Circle one: PASS / FAIL |
| G.1.2       | In the Device field, select DISK.                                                                                       | The Select File dialog box appears.                                                                                     | Circle one: PASS / FAIL |
| G.1.3       | In the Files list box select<br>ProcSeg.tar                                                                             | ProcSeg.tar is highlighted.                                                                                             | Circle one: PASS / FAIL |
| G.1.4       | Click OK.                                                                                                    | The Select File and Select<br>Source dialog boxes disappear. The<br>Installer window reappears.                         | Circle one: PASS / FAIL |
| G.1.5       | Click Read Contents.                                                                                                    | In the Installer window, Processes<br>Test Segment is listed under Select<br>Software To Install.                       | Circle one: PASS / FAIL |
| G.1.6       | Select Processes Test Segment.                                                                                          | Processes Test Segment is<br>highlighted and the Disk column in the<br>Select Software To Install field<br>displays /h. | Circle one: PASS / FAIL |

© 2003, The Open Group Chapter 5,Page 114 Revision: 1.0

|       | Operator Action                                                             | Expected Result                                                                                                    | Observed Result         |
|-------|-----------------------------------------------------------------------------|----------------------------------------------------------------------------------------------------|-------------------------|
| G.1.7 | Click Install.                                                              | The following dialog box appears:                                                                                         | Circle one: PASS / FAIL |
|       |                                                                             | Building segment lists                                                                                                    |                         |
|       |                                                                             | The Installer window returns to the forefront and shows Processes Test Segment listed under Currently Installed Segments. |                         |
| G.1.8 | In the Application Manager - SysAdm window double-click Reboot System.      | The Reboot window appears with the message:                                                                               | Setup                   |
|       |                                                                             | Reboot machine?                                                                                                    |                         |
| G.1.9 | Click Yes.                                                                  | The machine reboots.                                                                                                    | Setup                   |
| G.2   | Verify Boot, Run-Once, and Periodic Processes Were St                       | tarted On the Candidate Platform (kpccp)                                                                                  |                         |
| G.2.1 | <b>NOTE:</b> Perform the following steps on the Candidate Platform (kpccp). | The desktop appears.                                                                                                    | Setup                   |
|       | Login as secman.                                                            |                                                                                                    |                         |
| G.2.2 | Open a Terminal window.                                                     | A Terminal window appears with a command line prompt.                                                                     | Setup                   |
| G.2.3 | At the command prompt type                                                  | The Password prompt appears.                                                                                              | Setup                   |
|       | su -                                                                        |                                                                                                    |                         |
| G.2.4 | At the Password prompt type the root password.                              | The command prompt returns.                                                                                               | Setup                   |

|       | Operator Action                                                        | Expected Result                                                    | Observed Result         |
|-------|------------------------------------------------------------------------|--------------------------------------------------------------------|-------------------------|
| G.2.5 | At the command prompt type                                             | The command prompt returns.                                        | Setup                   |
|       | csh                                                                    |                                                                    |                         |
| G.2.6 | At the command prompt type                                             | The current system date and time are                               | Setup                   |
|       | date                                                                   | displayed.                                                         |                         |
|       |                                                                        |                                                                    | Date:                   |
|       |                                                                        |                                                                    | Time:                   |
| G.2.7 | Wait 5 minutes so that the period process will have had time to start. |                                                                    | Setup                   |
| G.2.8 | At the command prompt type                                             | The output contains several lines indicating started processes.    | Circle one: PASS / FAIL |
|       | /h/ProcSeg/bin/PROC-check-install                                      |                                                                    |                         |
|       |                                                                        | The following process show start time the same as the last reboot: |                         |
|       |                                                                        | PROC-boot-process                                                  |                         |
|       |                                                                        | PROC-boot-process-coe                                              |                         |
|       |                                                                        | PROC-boot-process-secman                                           |                         |
|       |                                                                        | PROC-run-once-process                                              |                         |
|       |                                                                        | The following processes are started:                               |                         |
|       |                                                                        | PROC-periodic-process-a                                            |                         |
|       |                                                                        | PROC-periodic-process-b                                            |                         |
|       |                                                                        |                                                                    |                         |

|       | Operator Action                                                                    | Expected Result                                                              | Observed Result |
|-------|------------------------------------------------------------------------------------|------------------------------------------------------------------------------|-----------------|
| G.3   | Verify Session Processes Were Started On the Candidat                              | te Platform (kpccp)                                                          |                 |
| G.3.1 | <b>NOTE:</b> Perform the following steps on the Candidate Platform (kpccp).        | The Application Manager -<br>SecAdm window appears.                          | Setup           |
|       | <pre>Select Applications &gt; Application Manager &gt; DII_APPS &gt; SecAdm.</pre> |                                                                              |                 |
| G.3.2 | In the Application Manager - SecAdm dialog<br>box, double-click APM Client.        | An Input dialog box appears asking for<br>the master APM authentication key. | Setup           |
| G.3.3 | Enter the master APM authentication Key.                                           | Asterisks appear in the text box.                                            | Setup           |
| G.3.4 | Click OK.                                                                          | The Account and Profile<br>Manager dialog box appears.                       | Setup           |
| G.3.5 | Click Profiles.                                                                    | The Profiles tab is displayed.                                               | Setup           |
| G.3.6 | Select File > New Profile.                                                         | The Create Profile dialog box appears.                                       | Setup           |
| G.3.7 | Click Identification.                                                              | The Identification tab is displayed.                                         | Setup           |

|        | Operator Action                                                | Expected Result                                                                                                    | Observed Result |
|--------|----------------------------------------------------------------|----------------------------------------------------------------------------------------------------|-----------------|
| G.3.8  | Enter the following value:<br>Profile Name: proc_prof          | proc_prof appears in the text box.                                                                                                | Setup           |
| G.3.9  | Click Features.                                                | The Features tab is displayed.                                                                                                    | Setup           |
| G.3.10 | Select SOL Processes Test Segment from the Segments panel.     | SOL Processes Test Segment is<br>highlighted. The SOL Process Test<br>Segment-Proc Icon feature appears<br>in the Features panel. | Setup           |
| G.3.11 | Select Processes Test Segment-Proc Icon in the Features panel. | Processes Test Segment-Proc<br>Icon is selected                                                                                   | Setup           |
| G.3.12 | Click Hosts.                                                   | The Hosts tab is displayed.                                                                                                    | Setup           |
| G.3.13 | Double-click kpccp appear in the Available<br>Hosts panel.     | kpccp moves to the Assigned Hosts panel.                                                                                          | Setup           |
| G.3.14 | Click Submit.                                                  | A Status Summary dialog box appears indicating the new profile has been added.                                                    | Setup           |
| G.3.15 | Click OK.                                                      | Control returns to the Account and Profile Manager dialog box.                                                                    | Setup           |

|        | Operator Action                                                                             | Expected Result                                                          | Observed Result         |
|--------|---------------------------------------------------------------------------------------------|--------------------------------------------------------------------------|-------------------------|
| G.3.16 | In the Account and Profile Manager dialog<br>box, under Accounts, double-click user secman. | A Modify Account: secman dialog box appears.                             | Setup                   |
| G.3.17 | Click Profiles.                                                                             | The Profiles tab is displayed.                                           | Setup                   |
| G.3.18 | Double-click proc_prof.                                                                     | Profile proc_prof moves to the Assigned Profiles panel.                  | Setup                   |
| G.3.19 | Click Submit.                                                                               | A Status Summery dialog box appears indicating user secman was modified. | Setup                   |
| G.3.20 | Click OK to clear the Status Summary.                                                       | Control returns to the Account and Profile Manager dialog box.           | Setup                   |
| G.3.21 | Click Profile Selector (the head with a question mark).                                     | The Profile Selector window appears.                                     | Setup                   |
| G.3.22 | Double-click proc_prof.                                                                     | Profile proc_prof moves to the Selected Profiles panel.                  | Circle one: PASS / FAIL |

|        | Operator Action                                                             | Expected Result                                                                                | Observed Result         |
|--------|-----------------------------------------------------------------------------|------------------------------------------------------------------------------------------------|-------------------------|
| G.3.23 | Click OK.                                                                   | An INFORMATIONAL MESSAGE dialog box appears with the message:                                  | Circle one: PASS / FAIL |
|        |                                                                             | PROC: Session process has been started.                                                        |                         |
| G.3.24 | Click OK.                                                                   | The Profile Selector Results window appears stating that the profile was successfully assumed. | Circle one: PASS / FAIL |
| G.3.25 | Click Done.                                                                 | The Profile Selector window and<br>the Profile Selector Results<br>window disappear.           | Circle one: PASS / FAIL |
| G.4    | Cleanup ProcSeg on the Candidate Platform (kpccp)                           |                                                                                                |                         |
| G.4.1  | <b>NOTE:</b> Perform the following steps on the Candidate Platform (kpccp). | The Profile Selector window appears with proc_prof listed in the                               | Circle one: PASS / FAIL |
|        | Click Profile Selector (the head with a question mark).                     | Selected Profiles panel.                                                                       |                         |
| G.4.2  | Double-click SSO Default.                                                   | Profile SSO Default moves to the Selected Profiles panel.                                      | Circle one: PASS / FAIL |
|        |                                                                             | proc_prof moves to the Available<br>Profiles panel.                                            |                         |
| G.4.3  | Click OK.                                                                   | An INFORMATIONAL MESSAGE dialog box appears with the message:                                  | Circle one: PASS / FAIL |
|        |                                                                             | PROC: Session exit process<br>has been started.                                                |                         |

© 2003, The Open Group Chapter 5,Page 120 Revision: 1.0

|        | Operator Action                                                                             | Expected Result                                                                                | Observed Result         |
|--------|---------------------------------------------------------------------------------------------|------------------------------------------------------------------------------------------------|-------------------------|
| G.4.4  | Click OK.                                                                                   | The Profile Selector Results window appears stating that the profile was successfully assumed. | Circle one: PASS / FAIL |
| G.4.5  | Click Done.                                                                                 | The Profile Selector window and<br>the Profile Selector Results<br>window disappear.           | Circle one: PASS / FAIL |
| G.4.6  | In the Account and Profile Manager dialog<br>box, under Accounts, double-click user secman. | A Modify Account: secman dialog<br>box appears.                                                | Cleanup                 |
| G.4.7  | Click Profiles.                                                                             | The Profiles tab is displayed.                                                                 | Cleanup                 |
| G.4.8  | Double-click proc_prof.                                                                     | Profile proc_prof moves to the Available Profiles panel.                                       | Cleanup                 |
| G.4.9  | Click Submit.                                                                               | A Status Summery dialog box appears indicating user secman was modified.                       | Cleanup                 |
| G.4.10 | Click OK to clear the Status Summary.                                                       | Control returns to the Account and Profile Manager dialog box.                                 | Cleanup                 |

|        | Operator Action                                                | Expected Result                                                                                                    | Observed Result |
|--------|----------------------------------------------------------------|----------------------------------------------------------------------------------------------------|-----------------|
| G.4.11 | In the Account and Profile Manager dialog box, click Profiles. | The Profiles tab is displayed.                                                                                                    | Cleanup         |
| G.4.12 | Select proc_prof.                                              | proc_prof is highlighted.                                                                                                    | Cleanup         |
| G.4.13 | Select Edit > Delete.                                          | A Confirm window prompts for confirmation.                                                                                              | Cleanup         |
| G.4.14 | Click Yes.                                                     | A Status Summary window appears<br>indicating the Profile was successfully<br>deleted.                                                  | Cleanup         |
| G.4.15 | Click OK.                                                      | Control returns to the Account and<br>Profile Manager dialog box. The<br>entry for proc_prof has been removed<br>from the Profiles tab. | Cleanup         |
| G.4.16 | Click EXIT in the CDE Menu Bar.                                | The Logout Confirmation window appears.                                                                                                 | Cleanup         |
| G.4.17 | Click OK.                                                      | The DII COE LOGIN screen appears.                                                                                                    | Cleanup         |
| G.4.18 | Login as sysadmin.                                             | The desktop appears.                                                                                                    | Cleanup         |

|        | Operator Action                                                                                         | Expected Result                                                                               | Observed Result |
|--------|----------------------------------------------------------------------------------------------------|-----------------------------------------------------------------------------------------------|-----------------|
| G.4.19 | Select Applications > Application Manager<br>> DII_APPS > SysAdm.                                       | The Application Manager -<br>SysAdm window appears.                                           | Cleanup         |
|        |                                                                                                    | <b>NOTE:</b> If SA Default profile is not selected, then select it with the Profile Selector. |                 |
| G.4.20 | Double-click Segment Installer.                                                                         | The Installer window appears.                                                                 | Cleanup         |
| G.4.21 | In the Installer window, select Processes Test<br>Segment in the Currently Installed<br>Segments field. | Processes Test Segment in the<br>Currently Installed Segments<br>field is highlighted.        | Cleanup         |
| G.4.22 | Click Deinstall Software.                                                                               | An ENTER A PASSWORD dialog box appears.                                                       | Cleanup         |
| G.4.23 | Enter the Master APM Authentication key in the text box.                                                | Asterisks appear in the text box.                                                             | Cleanup         |
| G.4.24 | Click OK.                                                                                               | The following dialog box appears:                                                             | Cleanup         |
|        |                                                                                                    | Do you really want to remove the segments?                                                    |                 |
|        |                                                                                                    | Processes Test Segment                                                                        |                 |

|        | Operator Action                                                            | Expected Result                                                                             | Observed Result |
|--------|----------------------------------------------------------------------------|---------------------------------------------------------------------------------------------|-----------------|
| G.4.25 | Click Yes.                                                                 | The working box may be blank, or the following dialog box will appear:                      | Cleanup         |
|        |                                                                            | Segment deinstallation in progress                                                          |                 |
|        |                                                                            | The Installer window returns to the forefront.                                              |                 |
| G.4.26 | When removal is complete, check the Currently<br>Installed Segments field. | Processes Test Segment is no<br>longer listed in the Currently<br>Installed Segments field. | Cleanup         |
| G.4.27 | Open a Terminal window.                                                    | A Terminal window appears.                                                                  | Cleanup         |
| G.4.28 | At the command prompt type su                                              | The Password prompt appears.                                                                | Startup         |
| G.4.29 | Enter the root password.                                                   | The command prompt returns.                                                                 | Startup         |
| G.4.30 | At the command prompt type                                                 | The command prompt returns.                                                                 | Startup         |
|        | csh                                                                        |                                                                                             |                 |
| G.4.31 | In the Terminal window, at the command prompt, type                        | The command prompt returns.                                                                 | Cleanup         |
|        | rm /tmp/PROC*                                                              |                                                                                             |                 |

|       | Operator Action                                                             | Expected Result                                                                                                    | Observed Result |
|-------|-----------------------------------------------------------------------------|----------------------------------------------------------------------------------------------------|-----------------|
| н     | 4.8 Verify Segment Installer Will Process Conf                              | licts Descriptor                                                                                                    |                 |
| H.1   | Install Conflicts Test Segment On the Candidat                              |                                                                                                    |                 |
| H.1.1 | <b>NOTE:</b> Perform the following steps on the Candidate Platform (kpccp). | The Select Source window appears.                                                                                       | Setup           |
|       | In the Installer window, click Select Source in the Source field.           |                                                                                                    |                 |
| H.1.2 | In the Device field, click DISK.                                            | The DISK option is selected and the Select File dialog box appears.                                                     | Setup           |
| H.1.3 | In the Selection text box type                                              | /kpc/si/conflicts.tar appears in                                                                                        | Setup           |
|       | /kpc/si/conflicts.tar                                                       | the text box.                                                                                                    |                 |
| H.1.4 | Click OK.                                                                   | The Select File and Select<br>Source dialog boxes disappear.                                                            | Setup           |
| H.1.5 | Click Read Contents.                                                        | In the Installer window, Conflicts<br>Test Segment is listed under Select<br>Software To Install.                       | Setup           |
| H.1.6 | Select Conflicts Test Segment.                                              | Conflicts Test Segment is<br>highlighted and the Disk column in the<br>Select Software To Install field<br>displays /h. | Setup           |

|        | Operator Action                                                                                         | Expected Result                                                                                                    | Observed Result |
|--------|----------------------------------------------------------------------------------------------------|----------------------------------------------------------------------------------------------------|-----------------|
| H.1.7  | Click Install.                                                                                          | The following dialog box appears:                                                                                         | Setup           |
|        |                                                                                                    | Building segment lists                                                                                                    |                 |
|        |                                                                                                    | The Installer window returns to the forefront and shows Conflicts Test Segment listed under Currently Installed Segments. |                 |
| H.1.8  | In the Installer window, select Conflicts Test<br>Segment in the<br>Currently Installed Segments field. | Conflicts Test Segment in the<br>Currently Installed Segments<br>field is highlighted.                                    | Setup           |
| H.1.9  | Click Deinstall Software.                                                                               | The following dialog box appears:                                                                                         | Setup           |
|        |                                                                                                    | Do you really want to remove the segments?                                                                                |                 |
|        |                                                                                                    | Conflicts Test Segment                                                                                                    |                 |
| H.1.10 | Click Yes.                                                                                              | The following dialog box appears:                                                                                         | Setup           |
|        |                                                                                                    | Segment deinstallation in progress                                                                                        |                 |
|        |                                                                                                    | The Installer window returns to the forefront.                                                                            |                 |

|        | Operator Action                                                                                                    | Expected Result                                                                                                    | Observed Result |
|--------|----------------------------------------------------------------------------------------------------|----------------------------------------------------------------------------------------------------|-----------------|
| H.1.11 | When removal is complete, check both the Currently<br>Installed Segments field and the<br>Select Software To Install field. | Conflicts Test Segment is no<br>longer listed in the Currently<br>Installed Segments field.                        | Setup           |
|        |                                                                                                    | An asterisk (*) no longer appears next to<br>Conflicts Test Segment in the<br>Select Software To Install<br>field. |                 |
| H.1.12 | In the Installer window, click Select Source in the Source field.                                                           | The Select Source window appears.                                                                                  | Setup           |
| H.1.13 | In the Device field, click DISK.                                                                                            | The DISK option is selected and the Select File dialog box appears.                                                | Setup           |
| H.1.14 | In the Filter box type:                                                                                                    | segx.tar is highlighted.                                                                                           | Setup           |
|        | /kpc/si/*                                                                                                    |                                                                                                    |                 |
|        | In the Files list box select                                                                                                |                                                                                                    |                 |
|        | segx.tar                                                                                                    |                                                                                                    |                 |
| H.1.15 | Click OK.                                                                                                    | The Select File and Select<br>Source dialog boxes disappear.                                                       | Setup           |
| H.1.16 | Click Read Contents.                                                                                                    | In the Installer window, Test<br>Segment segx is listed under Select<br>Software To Install.                       | Setup           |

|        | Operator Action                                                   | Expected Result                                                                                                    | Observed Result |
|--------|-------------------------------------------------------------------|----------------------------------------------------------------------------------------------------|-----------------|
| H.1.17 | Select Test Segment segx.                                         | Test Segment segx is highlighted and<br>the Disk column in the Select<br>Software To Install field displays<br>/h.            | Setup           |
| H.1.18 | Click Install.                                                    | The following dialog box appears:                                                                                             | Setup           |
|        |                                                                   | Building segment lists                                                                                                    |                 |
|        |                                                                   | The Installer window returns to the<br>forefront and shows Test Segment<br>segx listed under Currently<br>Installed Segments. |                 |
| H.1.19 | In the Installer window, click Select Source in the Source field. | The Select Source window appears.                                                                                             | Setup           |
| H.1.20 | In the Device field, click DISK.                                  | The DISK option is selected and the Select File dialog box appears.                                                           | Setup           |
| H.1.21 | In the Files list box select                                      | conflicts.tar is highlighted.                                                                                                 | Setup           |
|        | conflicts.tar                                                     |                                                                                                    |                 |
| H.1.22 | Click OK.                                                         | The Select File and Select<br>Source dialog boxes disappear.                                                                  | Setup           |
| H.1.23 | Click Read Contents.                                              | In the Installer window, Conflicts<br>Test Segment is listed under Select<br>Software To Install.                             | Setup           |

|        | Operator Action                                               | Expected Result                                                                                                    | Observed Result         |
|--------|---------------------------------------------------------------|----------------------------------------------------------------------------------------------------|-------------------------|
| H.1.24 | Select Conflicts Test Segment.                                | Conflicts Test Segment is<br>highlighted and the Disk column in the<br>Select Software To Install field<br>displays /h.                             | Setup                   |
| H.1.25 | Click Install.                                                | The following dialog box appears:                                                                                                    | Circle one: PASS / FAIL |
|        |                                                               | A conflicting segment of<br>Conflicts Test Segment was<br>found on disk                                                                             |                         |
| H.1.26 | Click OK.                                                     | The following dialog box appears:                                                                                                    | Circle one: PASS / FAIL |
|        |                                                               | Building segment lists                                                                                                    |                         |
|        |                                                               | The Installer window returns to the<br>forefront and does not show Conflicts<br>Test Segment listed under<br>Currently Installed Segments<br>field. |                         |
| Ι      | 4.9 Verify Segment Installer Will Process Requires Descriptor |                                                                                                    |                         |

|       | Operator Action                                                             | Expected Result                                                        | Observed Result |
|-------|-----------------------------------------------------------------------------|------------------------------------------------------------------------|-----------------|
| I.1   | Install Requires Test Segment and Test Segme (kpccp)                        | nt segy On the Candidate Platform                                      |                 |
| I.1.1 | <b>NOTE:</b> Perform the following steps on the Candidate Platform (kpccp). | The Select Source window appears.                                      | Setup           |
|       | In the Installer window, click Select Source in the Source field.           |                                                                        |                 |
| I.1.2 | In the Device field, click DISK.                                            | The DISK option is selected and the Select File dialog box appears.    | Setup           |
| I.1.3 | In the Files list box select                                                | req_segy.tar is highlighted.                                           | Setup           |
|       | req_segy.tar                                                                |                                                                        |                 |
| I.1.4 | Click OK.                                                                   | The Select File and Select<br>Source dialog boxes disappear.           | Setup           |
| I.1.5 | Click Read Contents.                                                        | The following segments appear in the Select Software To Install field: | Setup           |
|       |                                                                             | Test Segment segy                                                      |                 |
|       |                                                                             | Requires Test Segment                                                  |                 |
| I.1.6 | Select the following segment:<br>Requires Test Segment                      | Requires Test Segment is highlighted.                                  | Setup           |
|       |                                                                             | Test Segment segy is not<br>highlighted.                               |                 |

|       | Operator Action                                                                                                    | Expected Result                                                                                                    | Observed Result         |
|-------|----------------------------------------------------------------------------------------------------|----------------------------------------------------------------------------------------------------|-------------------------|
| I.1.7 | Click Install.                                                                                                    | The following dialog box appears:                                                                                             | Circle one: PASS / FAIL |
|       |                                                                                                    | Please waitextracting the<br>disk file with the selected<br>segment: 'Requires Test<br>Segment'                               |                         |
| I.1.8 | When installation is complete, check both the<br>Currently Installed Segments field and the<br>Select Software To Install field. | Requires Test Segment and Test<br>Segment segy are listed in the<br>Currently Installed Segments<br>field:                    | Circle one: PASS / FAIL |
|       |                                                                                                    | An asterisk (*) appears next to Requires<br>Test Segment and Test Segment<br>segy in the Select Software To<br>Install field. |                         |

|       | Operator Action                                                                                                    | Expected Result                                                                     | Observed Result |
|-------|----------------------------------------------------------------------------------------------------|-------------------------------------------------------------------------------------|-----------------|
| I.2   | Deinstall Requires Test Segment, Test Segmen<br>the Candidate Platform (kpccp)                                                                                         | t segy, and Test Segment segx On                                                    |                 |
| I.2.1 | NOTE: Perform the following steps on the Candidate<br>Platform (kpccp).<br>In the Installer window, select the following in the<br>Currently Installed Segments field: | The three segments in the<br>Currently Installed Segments<br>field are highlighted. | Setup           |
|       | Requires Test Segment<br>Test Segment segy<br>Test Segment segx                                                                                                    |                                                                                     |                 |
| I.2.2 | Click Deinstall Software.                                                                                                    | The following dialog box appears:                                                   | Setup           |
|       |                                                                                                    | Do you really want to remove<br>the segments?                                       |                 |
|       |                                                                                                    | Requires Test Segment<br>Test Segment segy<br>Test Segment segx                     |                 |
| I.2.3 | Click Yes.                                                                                                    | The following dialog box appears:                                                   | Cleanup         |
|       |                                                                                                    | Segment deinstallation in progress                                                  |                 |
|       |                                                                                                    | The Installer window returns to the forefront.                                      |                 |

|       | Operator Action                                                             | Expected Result                                                                                 | Observed Result         |
|-------|-----------------------------------------------------------------------------|-------------------------------------------------------------------------------------------------|-------------------------|
| I.2.4 | When removal is complete, check the Currently<br>Installed Segments field.  | The following segments are no longer listed<br>in the<br>Currently Installed Segments<br>field: | Cleanup                 |
|       |                                                                             | Requires Test Segment<br>Test Segment segy<br>Test Segment segx                                 |                         |
| I.3   | Verify Requires Test Segment Will No Longer In                              | stall On the Candidate Platform (kpccp)                                                         |                         |
| I.3.1 | <b>NOTE:</b> Perform the following steps on the Candidate Platform (kpccp). | Requires Test Segment is highlighted.                                                           | Circle one: PASS / FAIL |
|       | In the Select Software to Install field, select the following segment:      | Test Segment segy is not highlighted.                                                           |                         |
|       | Requires Test Segment                                                       |                                                                                                 |                         |
| I.3.2 | Click Install.                                                              | The following dialog boxes appear in sequence:                                                  | Circle one: PASS / FAIL |
|       |                                                                             | Please waitextracting the<br>disk file with the selected<br>segment: 'Requires Test<br>Segment' |                         |

|       | Operator Action                                                                                                    | Expected Result                                                                                                    | Observed Result         |
|-------|----------------------------------------------------------------------------------------------------|----------------------------------------------------------------------------------------------------|-------------------------|
| I.3.3 | When installation is complete, check both the<br>Currently Installed Segments field and the<br>Select Software To Install field. | Requires Test Segment should <u>not</u><br>be listed in the Currently Installed<br>Segments field:                       | Circle one: PASS / FAIL |
|       |                                                                                                    | An asterisk (*) should <u>not</u> appear next to<br>Requires Test Segment in the<br>Select Software To Install<br>field: |                         |
| I.3.4 | Click Exit.                                                                                                    | The Installer window disappears.                                                                                         | Circle one: PASS / FAIL |
| J     | 4.10 Network Installation Server / Network Installation                                                                          | on Server Testing - Verify Feature Availability                                                                          | /                       |
| J.1   | Network Installation Server / Network Installation Serv                                                                          | ver - Main Window                                                                                                    |                         |
| J.1.1 | <b>NOTE:</b> Perform the following steps on the Validation<br>Host (kpchost) and Candidate Platform (kpccp).                     | The Network Installation<br>Server window appears.                                                                       | Circle one: PASS / FAIL |
|       | In the Application Manager - SysAdm window, double-click Network Installation Server.                                            |                                                                                                    |                         |
| J.1.2 | Examine the Network Installation Server windows on each platform.                                                                | Size, shape, color and textural information<br>on the Candidate Platform is similar to the<br>Validation Host.           | Circle one: PASS / FAIL |

|       | Operator Action                                                                                                    | Expected Resul                                     | t                                                   | Observed Result         |
|-------|----------------------------------------------------------------------------------------------------|----------------------------------------------------|-----------------------------------------------------|-------------------------|
| J.1.3 | <b>NOTE:</b> Perform the following steps on the Candidate                                                                                 | The menu items                                     | are present and contain:                            | Circle one: PASS / FAIL |
|       | Platform (kpccp)<br>Verify at the top of the screen, the following pull-down                                                              | File -                                             | Load<br>Exit                                        |                         |
|       | menus and their contents:<br>File                                                                                                    | Source -                                           | Select Source<br>Read Contents                      |                         |
|       | Installed<br>Contents                                                                                                    | Installed -                                        | Release Notes<br>Deinstall                          |                         |
|       | Help (Grayed Out)                                                                                                    | Software                                           | View Installation                                   |                         |
|       | <b>NOTE:</b> Each of these Menu Items/Functions are duplicates of buttons on the main screen and either choice produces the same results. | Contents -                                         | Release Notes<br>Required Software<br>Conflicting   |                         |
|       |                                                                                                    | Software                                           |                                                     |                         |
|       |                                                                                                    | Help -                                             | (No Action)                                         |                         |
| J.1.4 | Resize the Network Installation Server window.                                                                                            | The Network<br>Server window<br>smaller.           | Installation<br>w resizes both larger and           | Circle one: PASS / FAIL |
| J.1.5 | Minimize the Network Installation Server window by clicking the dot in the right corner of the title bar.                                 | The Network<br>Server window<br>corner of the scre | Installation<br>w iconifies to the top left<br>een. | Circle one: PASS / FAIL |

|       | Operator Action                                                                          | Expected Result                                                                | Observed Result         |
|-------|------------------------------------------------------------------------------------------|--------------------------------------------------------------------------------|-------------------------|
| J.1.6 | Restore the Network Installation Server window by double-clicking on the Installer icon. | The Network Installation<br>Server window restores to its previous<br>state.   | Circle one: PASS / FAIL |
| J.1.7 | Relocate the Network Installation Server window.                                         | The Network Installation<br>Server window relocates anywhere on the<br>screen. | Circle one: PASS / FAIL |
| J.1.8 | Double-click the upper left corner of the Network<br>Installation Server window.         | The Network Installation<br>Server window disappears.                          | Circle one: PASS / FAIL |
| J.1.9 | In the Application Manager - SysAdm window,<br>double-click Network Installation Server. | The Network Installation<br>Server window appears.                             | Circle one: PASS / FAIL |
| J.2   | Source Area - Verify Buttons and Fields Are Present Or                                   | n the Candidate Platform (kpccp)                                               |                         |
| J.2.1 | <b>NOTE:</b> Perform the following steps on the Candidate Platform (kpccp).              | All fields are present.                                                        | Circle one: PASS / FAIL |
|       | Verify the following Source fields are present:                                          |                                                                                |                         |
|       | Host:<br>Device:                                                                         |                                                                                |                         |
| J.2.2 | Verify the following buttons are present:<br>Select Source<br>Read Contents              | All buttons are present.                                                       | Circle one: PASS / FAIL |
|       |                                                                                          |                                                                                |                         |

|       | Operator Action                                                                                                    | Expected Result                                                                                                    | Observed Result         |
|-------|----------------------------------------------------------------------------------------------------|----------------------------------------------------------------------------------------------------|-------------------------|
| J.2.3 | Verify information presented in the fields is correct:<br>Host: LOCAL kpccp<br>Device: DAT                           | The display reflects the current configuration.                                                                                                    | Circle one: PASS / FAIL |
| J.3   | Select Source - Verify the Functionality Of the Select So<br>Candidate Platform (kpccp)                              | ource Window; Select Each Option On the                                                                                                    |                         |
| J.3.1 | NOTE: Perform the following steps on the Candidate<br>Platform (kpccp).<br>Click Select Source.                      | The Select Source window appears.                                                                                                    | Circle one: PASS / FAIL |
| J.3.2 | Verify the following radio buttons are present:<br>Host: Device:<br>LOCAL DISK EXABYTE<br>REMOTE DAT OTHER<br>CD-ROM | All radio buttons are present and LOCAL<br>and DAT are selected.<br><b>NOTE:</b> Only certain combination work.<br>LOCAL - ALL<br>REMOTE – DAT, EXABYTE, OTHER<br><b>NOTE:</b> DISK and CD-ROM are accessible<br>from a remote device if shared and<br>mounted. | Circle one: PASS / FAIL |
| J.3.3 | In the Host field, verify LOCAL is selected.                                                                         | LOCAL is selected.                                                                                                    | Circle one: PASS / FAIL |
| J.3.4 | In the Device field, select DISK.                                                                                    | The Select File window appears.                                                                                                    | Circle one: PASS / FAIL |

|        | Operator Action                                                                                              | Expected Result                                                                                            | Observed Result         |
|--------|----------------------------------------------------------------------------------------------------|----------------------------------------------------------------------------------------------------|-------------------------|
| J.3.5  | Verify the existence of the following four sections:<br>Filter<br>Directories<br>Files<br>Selection          | Each of these sections is present. The filtering section at the top can be used to find a particular file. | Circle one: PASS / FAIL |
| J.3.6  | Verify the existence of four buttons at the bottom of the<br>Select File window:<br>OK, Filter, Cancel, Help | All buttons are present.                                                                                   | Circle one: PASS / FAIL |
| J.3.7  | Click Cancel.                                                                                                | The Select File window disappears.                                                                         | Circle one: PASS / FAIL |
| J.3.8  | Click OK.                                                                                                    | The Select Source window<br>disappears and the Network<br>Installation Server window<br>reappears.         | Circle one: PASS / FAIL |
| J.3.9  | Verify the information presented in the following fields is<br>correct:<br>Host: LOCAL kpccp<br>Device: DISK | The display reflects the tester's selections.                                                              | Circle one: PASS / FAIL |
| J.3.10 | Click Select Source.                                                                                         | The Select Source window appears.                                                                          | Circle one: PASS / FAIL |

|        | Operator Action                                                                                              | Expected Result                                                                                            | Observed Result         |
|--------|----------------------------------------------------------------------------------------------------|----------------------------------------------------------------------------------------------------|-------------------------|
| J.3.11 | In the Host field, verify LOCAL is selected.                                                                 | LOCAL is selected.                                                                                         | Circle one: PASS / FAIL |
| J.3.12 | In the Device field, select CD-ROM.                                                                          | The Select File window appears.                                                                            | Circle one: PASS / FAIL |
| J.3.13 | Verify the existence of the following four sections:<br>Filter<br>Directories<br>Files<br>Selection          | Each of these sections is present. The filtering section at the top can be used to find a particular file. | Circle one: PASS / FAIL |
| J.3.14 | Verify the existence of four buttons at the bottom of the<br>Select File window:<br>OK, Filter, Cancel, Help | All buttons are present.                                                                                   | Circle one: PASS / FAIL |
| J.3.15 | Click Cancel.                                                                                                | The Select File window disappears.                                                                         | Circle one: PASS / FAIL |
| J.3.16 | In the Select Source window under Device, Select EXABYTE.                                                    | EXABYTE is selected.                                                                                       | Circle one: PASS / FAIL |

|        | Operator Action                                               | Expected Result                                                                                                    | Observed Result         |
|--------|---------------------------------------------------------------|----------------------------------------------------------------------------------------------------|-------------------------|
| J.3.17 | In the Select Source window under Device, select Other.       | A text box appears for manually entering a device.                                                                                                    | Circle one: PASS / FAIL |
| J.3.18 | Enter the device path in the text box, e.g.,<br>/dev/rmt/0mn. | The device path appears in the text box.                                                                                                    | Circle one: PASS / FAIL |
| J.3.19 | Click OK.                                                     | The Network Installation<br>Server window appears and the Source<br>field displays:<br>Host: LOCAL kpccp<br>Device: <device path=""><br/>where <device path=""> is the device file<br/>entered in the previous step, e.g.,<br/>/dev/rmt/0mn</device></device> | Circle one: PASS / FAIL |
| J.3.20 | Click Select Source.                                          | The Select Source window appears.                                                                                                    | Circle one: PASS / FAIL |
| J.3.21 | In the Select Source window under Device, click DAT.          | The DAT radio button is selected.                                                                                                    | Circle one: PASS / FAIL |

|        | Operator Action | Expected Result                                                                     | Observed Result         |
|--------|-----------------|-------------------------------------------------------------------------------------|-------------------------|
| J.3.22 | Click OK.       | The Network Installation<br>Server window appears and the Source<br>field displays: | Circle one: PASS / FAIL |
|        |                 | Host: LOCAL kpccp<br>Device: DAT                                                    |                         |

© 2003, The Open Group Chapter 5,Page 141 Revision: 1.0

|       | Operator Action                                                              | Expected Result                                                                                             | Observed Result         |
|-------|------------------------------------------------------------------------------|----------------------------------------------------------------------------------------------------|-------------------------|
| J.4   | Available Disks Panel Display On the Candidate P                             | Platform (kpccp)                                                                                            |                         |
| J.4.1 | <b>NOTE:</b> Perform the following steps on the Candidate Platform (kpccp).  | Disk Actual Available Selected<br>Reserved                                                                  | Circle one: PASS / FAIL |
|       | Verify the Available Disks field displays the /h /home1 8.56MB 6.85MB 0.0 MB | /h<br>/home1 8.56MB 6.85MB 0.0 MB                                                                           |                         |
|       | Disk Actual Available Selected<br>Reserved                                   | 1.71MB                                                                                                    |                         |
|       | Verify the button Reserved Space is greyed out.                              | [Reserved ]                                                                                                 |                         |
|       |                                                                              | <b>NOTE:</b> These values are approximate values and may vary slightly depending on the disk configuration. |                         |
| J.5   | Available Disks - Reserved Space - Override Disk Spa<br>Platform (kpccp)     | ce Allocation Window On the Candidate                                                                       |                         |
| J.5.1 | <b>NOTE:</b> Perform the following steps on the Candidate Platform (kpccp).  | /home1 is highlighted.                                                                                      | Circle one: PASS / FAIL |
|       | Select partition /home1 from the Available Disks field.                      |                                                                                                    |                         |
| J.5.2 | Click Reserved Space under Available Disks.                                  | An Override Disk Space<br>Allocation window appears.                                                        | Circle one: PASS / FAIL |

|       | Operator Action                                                            | Expected Result                                                                                                | Observed Result         |
|-------|----------------------------------------------------------------------------|----------------------------------------------------------------------------------------------------|-------------------------|
| J.5.3 | Verify the default value of Override Disk Space Limits.                    | Default reads 80%.                                                                                             | Circle one: PASS / FAIL |
| J.5.4 | Click on the Override Disk Space Limits button to show the pull-down menu. | The Override Disk Space Limits<br>are:<br>80% (selected by default)<br>90%<br>95%<br>99%                       | Circle one: PASS / FAIL |
| J.5.5 | Select 90%.                                                                | The Override Disk Space Limits selection changes to 90%.                                                       | Circle one: PASS / FAIL |
| J.5.6 | Verify Clear and Set to Default box is not selected.                       | Clear and Set to Default box is not selected.                                                                  | Circle one: PASS / FAIL |
| J.5.7 | Select and deselect the Clear and Set to Default box.                      | The box toggles on and off.                                                                                    | Circle one: PASS / FAIL |
| J.5.8 | Click Cancel.                                                              | The Override Disk Space<br>Allocation window disappears and the<br>Available Disks values remain<br>unchanged. | Circle one: PASS / FAIL |
|        | Operator Action                                                           | Expected Result                                                                                                    | Observed Result         |
|--------|---------------------------------------------------------------------------|----------------------------------------------------------------------------------------------------|-------------------------|
| J.5.9  | Click Reserved Space under Available Disks.                               | An Override Disk Space<br>Allocation window appears.                                                                                                    | Circle one: PASS / FAIL |
| J.5.10 | Click on the Override Disk Space Limits arrow to show the pull-down menu. | The Override Disk Space Limits pull-down menu appears.                                                                                                    | Circle one: PASS / FAIL |
| J.5.11 | Select 99%.                                                               | The Override Disk Space Limits selection changes to 99%.                                                                                                    | Circle one: PASS / FAIL |
| J.5.12 | Click OK.                                                                 | The Available Disks field displays<br>the<br>following approximate values:<br>Disk Actual Available Selected<br>Reserved<br>/home1 8.56MB 8.47MB 0.0 MB<br>0.09MB<br><b>NOTE:</b> These values are approximate<br>values and may vary slightly depending on<br>the disk configuration. | Circle one: PASS / FAIL |
| J.5.13 | Click Reserved Space under Available Disks.                               | An Override Disk Space<br>Allocation window appears.                                                                                                    | Circle one: PASS / FAIL |

|        | Operator Action                                                 | Expected Result                                                                                                    | Observed Result         |
|--------|-----------------------------------------------------------------|----------------------------------------------------------------------------------------------------|-------------------------|
| J.5.14 | Verify Override Disk Space Limits selection is returned to 80%. | The Override Disk Space Limits selection is returned to 80%.                                                                                                    | Circle one: PASS / FAIL |
| J.5.15 | Click OK.                                                       | The Available Disks field displays<br>the<br>following approximate values:<br>Disk Actual Available Selected<br>Reserved<br>/home1 8.56MB 6.85MB 0.0 MB<br>1.71MB | Circle one: PASS / FAIL |
|        |                                                                 | <b>NOTE:</b> These values are approximate values and may vary slightly depending on the disk configuration.                                                       |                         |

© 2003, The Open Group Chapter 5,Page 145 Revision: 1.0

|       | Operator Action                                                                                                    | Expected Result                                                                                                    | Observed Result                                               |
|-------|----------------------------------------------------------------------------------------------------|----------------------------------------------------------------------------------------------------|---------------------------------------------------------------|
| J.6   | Available Disks - Verify the Information Presented Fo<br>Candidate Platform (kpccp)                                                                                                    | r Actual Disk Size Is Correct On the                                                                                                    |                                                               |
| J.6.1 | In the Terminal window, at the command prompt type df -k                                                                                                    | The /home1 disk space information islisted as follows:Kbytes used available Mounted on9751618715/home1NOTE: These values are approximate<br>values and may vary slightly depending on<br>the disk configuration.                                                                                                    | Setup                                                         |
| J.6.2 | To verify the disk space values shown under<br>Available Disks, /home1, perform the following<br>calculations:<br>Actual = avail(df -k) / 1024<br>Reserved = kbytes(df -k) * .9 * .2/1024<br>Available = Actual - Reserved | Results are within 10 K of the values listed<br>under Available Disks. Values<br>listed in the Network Installation<br>Server main window concur.<br>Actual = 8.56MB<br>Reserved = 1.71MB<br>Available = 8.56 - 1.71 = 6.85MB<br><b>NOTE:</b> These values are approximate<br>values and may vary slightly depending on<br>the disk configuration. | Circle one: PASS / FAIL<br>Actual:<br>Reserved:<br>Available: |
| J.6.3 | In the Source field of the Network Installation<br>Server window, click Select Source.                                                                                                    | The Select Source window appears.                                                                                                    | Circle one: PASS / FAIL                                       |

|       | Operator Action                                                         | Expected Result                                                                                                    | Observed Result         |
|-------|-------------------------------------------------------------------------|----------------------------------------------------------------------------------------------------|-------------------------|
| J.6.4 | In the Device field, select DISK.                                       | The Select File window appears.                                                                                                    | Circle one: PASS / FAIL |
| J.6.5 | In the Filter text box type<br>/kpc/si/* [r]                            | /kpc/si/* appears in the text box.                                                                                                    | Circle one: PASS / FAIL |
| J.6.6 | In the Files field, double-click bigseg.tar.                            | The Select File window disappears.<br>The Network Installation<br>Server window reappears.                                                                                                    | Circle one: PASS / FAIL |
| J.6.7 | Click Read Contents.                                                    | The Network Installation<br>Server window returns with Big Test<br>Segment appearing in the Select<br>Software To Load field.                                                                                                    | Circle one: PASS / FAIL |
| J.6.8 | Select Big Test Segment in the Select<br>Software to Load field.        | Big Test Segment is highlighted and<br>the Disk column in the Select<br>Software To Load field displays<br>/home1. If it doesn't, deselect the segment<br>and reselect it. The Selected column in<br>the Available Disks field changes<br>from 0.0MB to 0.10MB. | Circle one: PASS / FAIL |
| J.6.9 | At the bottom of the Network Installation<br>Server window, click Load. | An ENTER A PASSWORD dialog box<br>appears asking for the master APM<br>authentication key.                                                                                                    | Circle one: PASS / FAIL |

|        | Operator Action                                                                               | Expected Result                                                                                                    | Observed Result         |
|--------|-----------------------------------------------------------------------------------------------|----------------------------------------------------------------------------------------------------|-------------------------|
| J.6.10 | Enter the APM Authentication key in the text box.                                             | Asterisks appear in the text box.                                                                                                    | Circle one: PASS / FAIL |
| J.6.11 | Click OK.                                                                                     | Big Test Segment installs correctly<br>and is preceded by an * in the Select<br>Software To Load field. Big Test<br>Segment appears in the Segments<br>Currently Loaded On This<br>Network Server field.                                                                                                    | Circle one: PASS / FAIL |
| J.6.12 | Verify the Available Disks, /home1 field values have changed.                                 | The Available Disks field displays<br>the<br>following approximate values:<br>Disk Actual Available Selected<br>Reserved<br>/home1 8.40MB 6.69MB 0.0 MB<br>1.71MB<br><b>NOTE:</b> These values are approximate<br>values and may vary slightly depending on<br>the disk configuration.<br><b>NOTE:</b> See Known Problems 1 in the<br>preamble of this procedure. | Circle one: PASS / FAIL |
| J.6.13 | In the Segments Currently Loaded On This<br>Network Server field, select Big Test<br>Segment. | Big Test Segment is highlighted.                                                                                                    | Circle one: PASS / FAIL |

|             | Operator Action                                                                                                    | Expected Result                                                                                                    | Observed Result         |
|-------------|----------------------------------------------------------------------------------------------------|----------------------------------------------------------------------------------------------------|-------------------------|
| J.6.14      | Select Deinstall Software.                                                                                                    | A RESPOND TO THE QUESTION dialog box appears with the message:                                                                                                    | Circle one: PASS / FAIL |
|             |                                                                                                    | Do you really want to remove<br>the segments?                                                                                                    |                         |
|             |                                                                                                    | Big Test Segment                                                                                                    |                         |
| J.6.15      | Click Yes.                                                                                                    | Big Test Segment deinstalls correctly<br>and is no longer preceded by an * in the<br>Select Software To Load field.<br>Big Test Segment no longer appears<br>in the Segments Currently Loaded<br>On This Network Server field. | Circle one: PASS / FAIL |
| <b>J.</b> 7 | Available Disks - Reserve Space 99% – Verify Segment                                                                               | Load On the Candidate Platform (kpccp)                                                                                                    |                         |
| J.7.1       | <b>NOTE:</b> Perform the following steps on the Candidate Platform (kpccp).                                                        | The command prompt returns.                                                                                                    | Setup                   |
|             | In the Terminal window, at the command prompt type                                                                                 |                                                                                                    |                         |
|             | mkfile 4m /home1/fillspace                                                                                                    |                                                                                                    |                         |
|             | <b>NOTE:</b> This method is OS specific. Use the relevant method on the OS being tested and note it in the Observed Result column. |                                                                                                    |                         |
| J.7.2       | In the Available Disks field click Reserved Space.                                                                                 | The Override Disk Space<br>Allocation window appears.                                                                                                    | Circle one: PASS / FAIL |

|       | Operator Action                                                  | Expected Result                                                                                                    | Observed Result         |
|-------|------------------------------------------------------------------|----------------------------------------------------------------------------------------------------|-------------------------|
| J.7.3 | Change the Override Disk Space Limits value from 80% to 99%.     | The 99% toggle is selected.                                                                                                    | Circle one: PASS / FAIL |
| J.7.4 | Click OK.                                                        | The Available Disks field displays the                                                                                                    | Circle one: PASS / FAIL |
|       |                                                                  | following approximate values:                                                                                                    |                         |
|       |                                                                  | Disk Actual Available Selected<br>Reserved                                                                                                    |                         |
|       |                                                                  | /home1 4.55MB 4.47MB 0.0 MB 0.09MB                                                                                                    |                         |
|       |                                                                  | <b>NOTE:</b> These values are approximate values and may vary slightly depending on the disk configuration.                                                                                                    |                         |
| J.7.5 | Select Big Test Segment in the Select<br>Software to Load field. | Big Test Segment is highlighted and<br>the Disk column in the Select<br>Software To Load field displays<br>/home1. If it doesn't, deselect the segment<br>and reselect it. The Selected column in<br>the Available Disks field changes<br>from 0.0MB to 0.10MB. | Circle one: PASS / FAIL |

|       | Operator Action                                                                            | Expected Result                                                                                                    | Observed Result         |
|-------|--------------------------------------------------------------------------------------------|----------------------------------------------------------------------------------------------------|-------------------------|
| J.7.6 | At the bottom of the Network Installation<br>Server field click Load.                      | Big Test Segment loads correctly and<br>is preceded by an * in the Select<br>Software To Load field. Big Test<br>Segment appears in the Segments<br>Currently Loaded On This<br>Network Server field.                                                                                                    | Circle one: PASS / FAIL |
| J.7.7 | In the Available Disks field verify the /home1 values have changed.                        | The Available Disks field displays<br>the<br>following approximate values:<br>Disk Actual Available Selected<br>Reserved<br>/home1 4.45MB 4.37MB 0.0 MB<br>0.09MB<br><b>NOTE:</b> These values are approximate<br>values and may vary slightly depending on<br>the disk configuration.<br><b>NOTE:</b> See Known Problems 1 in the<br>preamble of this procedure. | Circle one: PASS / FAIL |
| J.7.8 | In the Segments Currently Loaded On This<br>Network Server field, select Big Test Segment. | Big Test Segment is highlighted.                                                                                                    | Circle one: PASS / FAIL |

|        | Operator Action           | Expected Result                                                                                                    | Observed Result         |
|--------|---------------------------|----------------------------------------------------------------------------------------------------|-------------------------|
| J.7.9  | Click Deinstall Software. | A RESPOND TO THE QUESTION dialog box appears with the message:                                                                                                    | Circle one: PASS / FAIL |
|        |                           | Do you really want to remove<br>the segments?                                                                                                    |                         |
|        |                           | Big Test Segment                                                                                                    |                         |
| J.7.10 | Click Yes.                | Big Test Segment deinstalls correctly<br>and is no longer preceded by an * in the<br>Select Software To Load field.<br>Big Test Segment no longer appears<br>in the Segments Currently Loaded<br>On This Network Server field. | Circle one: PASS / FAIL |

© 2003, The Open Group Chapter 5,Page 152 Revision: 1.0

|       | Operator Action                                                             | Expected Result                                                                                                    | Observed Result         |
|-------|-----------------------------------------------------------------------------|----------------------------------------------------------------------------------------------------|-------------------------|
| J.8   | Available Disks - No Space – Verify Segment Load Roll                       | Over On the Candidate Platform (kpccp)                                                                                                    |                         |
| J.8.1 | <b>NOTE:</b> Perform the following steps on the Candidate Platform (kpccp). | The Override Disk Space                                                                                                    | Circle one: PASS / FAIL |
|       | In the Available Disks field, click Reserved Space.                         | Allocation window appears.                                                                                                    |                         |
| J.8.2 | Click OK.                                                                   | The Available Disks field displays the                                                                                                    | Circle one: PASS / FAIL |
|       |                                                                             | following approximate values:                                                                                                    |                         |
|       |                                                                             | Disk Actual Available Selected<br>Reserved                                                                                                    |                         |
|       |                                                                             | /home1 4.55MB 2.84MB 0.0 MB 1.71MB                                                                                                    |                         |
|       |                                                                             | <b>NOTE:</b> These values are approximate values and may vary slightly depending on the disk configuration.                                                                |                         |
| J.8.3 | Select Big Test Segment in the Select<br>Software To Load field.            | Big Test Segment is highlighted and<br>the Disk column in the Select<br>Software To Load field displays<br>/home1. If it doesn't, deselect the segment<br>and reselect it. | Circle one: PASS / FAIL |
|       |                                                                             | A Warning window appears stating that<br>available disk space is not enough and the<br>disk will be switched to next available disk.                                       |                         |

|       | Operator Action                                                                                                    | Expected Result                                                                                                    | Observed Result         |
|-------|----------------------------------------------------------------------------------------------------|----------------------------------------------------------------------------------------------------|-------------------------|
| J.8.4 | Click OK in the Warning window.                                                                                                    | The Warning window disappears.                                                                                                    | Circle one: PASS / FAIL |
| J.8.5 | At the bottom of the Network Installation<br>Server field, click Load.                                                                                | Big Test Segment loads correctly and<br>is preceded by an * in the Select<br>Software To Load field. Big Test<br>Segment appears in the Segments<br>Currently Loaded On This<br>Network Server field.                                                                                                    | Circle one: PASS / FAIL |
| J.8.6 | In the Available Disks field, verify /home1<br>values have remained the same and the segment loaded on<br>/h (or the first available disk partition). | The Available Disks field displays<br>the<br>following approximate values:<br>Disk Actual Available Selected<br>Reserved<br>/home1 4.45MB 2.79MB 0.00 MB<br>1.71MB<br><b>NOTE:</b> These values are approximate<br>values and may vary slightly depending on<br>the disk configuration.<br><b>NOTE:</b> See Known Problems 1 in the<br>preamble of this procedure. | Circle one: PASS / FAIL |

|        | Operator Action                                                                            | Expected Result                                                                                                    | Observed Result         |
|--------|--------------------------------------------------------------------------------------------|----------------------------------------------------------------------------------------------------|-------------------------|
| J.8.7  | In the Segments Currently Loaded On This<br>Network Server field, select Big Test Segment. | Big Test Segment is highlighted.                                                                                                    | Circle one: PASS / FAIL |
| J.8.8  | Click Deinstall Software.                                                                  | A RESPOND TO THE QUESTION dialog<br>box appears with the message:<br>Do you really want to remove<br>the segments?<br>Big Test Segment                                                                                            | Circle one: PASS / FAIL |
| J.8.9  | Click Yes.                                                                                 | Big Test Segment deinstalls<br>correctly and is no longer preceded by an *<br>in the Select Software To Load<br>field. Big Test Segment no longer<br>appears in the Segments Currently<br>Loaded On This Network Server<br>field. | Circle one: PASS / FAIL |
| J.8.10 | Click Exit.                                                                                | The Network Installation<br>Server window disappears.                                                                                                    | Circle one: PASS / FAIL |

|       | Operator Action                                                                                                    | Expected Result                                                                             | Observed Result         |
|-------|----------------------------------------------------------------------------------------------------|---------------------------------------------------------------------------------------------|-------------------------|
| J.9   | Available Disks - No Space – Verify Segment Installatio<br>(kpccp)                                                                                                    | n Failure On the Candidate Platform                                                         |                         |
| J.9.1 | <b>NOTE:</b> Perform the following steps on the Candidate Platform (kpccp).                                                                                                    | The command prompt returns.                                                                 | Setup                   |
|       | In the Terminal window at the command prompt type                                                                                                    |                                                                                             |                         |
|       | cd /                                                                                                    |                                                                                             |                         |
| J.9.2 | At the command prompt type<br>mv /home2 /newhome2                                                                                                    | The command prompt returns.                                                                 | Setup                   |
| J.9.3 | At the command prompt type<br>mkfile 950m /h/fillspace<br>NOTE: This method is OS specific. Use the relevant<br>method on the OS being tested and note it in the Observed<br>Result column.<br>NOTE: The file size parameter may vary, depending on<br>the size of the /h partition. Create a file large enough to<br>fill the /h partition up to at least 85%. | <b>NOTE:</b> The command may take a few moments to complete.<br>The command prompt returns. | Setup                   |
| J.9.4 | In the Application Manager - SysAdm window, double-click Network Installation Server.                                                                                                    | The Network Installation<br>Server window appears.                                          | Circle one: PASS / FAIL |

|        | Operator Action                              | Expected Result                                                                                                    | Observed Result         |
|--------|----------------------------------------------|----------------------------------------------------------------------------------------------------|-------------------------|
| J.9.5  | Click Select Source in the Source field.     | The Select Source window appears.                                                                                        | Circle one: PASS / FAIL |
| J.9.6  | In the Device field, click DISK.             | The Select File window appears.                                                                                          | Circle one: PASS / FAIL |
| J.9.7  | In the Filter text box type<br>/kpc/si/* [r] | /kpc/si/* appears in the text box.                                                                                       | Circle one: PASS / FAIL |
| J.9.8  | In the Files field, double-click bigseg.tar  | Control returns to the Network<br>Installation Server window.                                                            | Circle one: PASS / FAIL |
| J.9.9  | In the Available Disks field, select /home1. | /home1 is highlighted.                                                                                                   | Circle one: PASS / FAIL |
| J.9.10 | In the Source field, click Read Contents.    | The Network Installation<br>Server window reappears with Big<br>Test Segment under the Select<br>Software To Load field. | Circle one: PASS / FAIL |

|        | Operator Action                                                  | Expected Result                                                                                                    | Observed Result         |
|--------|------------------------------------------------------------------|----------------------------------------------------------------------------------------------------|-------------------------|
| J.9.11 | Select Big Test Segment in the Select<br>Software To Load field. | A Warning window appears stating that<br>available disk space is not enough. You<br>may increase the available disk space using<br>the Reserved Space Override. | Circle one: PASS / FAIL |
| J.9.12 | Click OK.                                                        | The Warning window disappears. Control returns to the Network Installation Server window.                                                                       | Circle one: PASS / FAIL |
| J.9.13 | Click Exit.                                                      | The Network Installation<br>Server window disappears.                                                                                                    | Circle one: PASS / FAIL |
| J.9.14 | At the command prompt type                                       | The command prompt returns.                                                                                                    | Cleanup                 |
|        | mv /newhome2 /home2                                              |                                                                                                    |                         |
| J.9.15 | At the command prompt type                                       | The command prompt returns.                                                                                                    | Cleanup                 |
|        | rm /h/fillspace /home1/fillspace                                 |                                                                                                    |                         |

|        | Operator Action                                                                            | Expected Result                                 | Observed Result         |
|--------|--------------------------------------------------------------------------------------------|-------------------------------------------------|-------------------------|
| J.10   | Segments Currently Loaded On This Netwo:<br>Platform (kpccp)                               | rk Server Window On the Candidate               |                         |
| J.10.1 | <b>NOTE:</b> Perform the following steps on the Candidate Platform (kpccp).                | The Network Installation Server window appears. | Circle one: PASS / FAIL |
|        | In the Applications Manager - SysAdm window, double-click Network Installation Server.     |                                                 |                         |
| J.10.2 | Verify that the following characteristics appear:                                          | The characteristics are displayed as noted.     | Circle one: PASS / FAIL |
|        | The Release Notes button is grayed out.                                                    |                                                 |                         |
|        | The Deinstall Software button is grayed out.                                               |                                                 |                         |
|        | The Load button is grayed out.                                                             |                                                 |                         |
|        | The Exit button is available for selection.                                                |                                                 |                         |
| J.10.3 | In the Network Installation Server window,<br>in the Available Disks field, select /home1. | /home1 is highlighted.                          | Circle one: PASS / FAIL |
| J.10.4 | In the Source field, click Select Source.                                                  | The Select Source window appears.               | Circle one: PASS / FAIL |
| J.10.5 | In the Device field, select DISK.                                                          | The Select File window appears.                 | Circle one: PASS / FAIL |

|         | Operator Action                                                         | Expected Result                                                                                                    | Observed Result         |
|---------|-------------------------------------------------------------------------|----------------------------------------------------------------------------------------------------|-------------------------|
| J.10.6  | In the Filter text box type<br>/kpc/si/* [r]                            | /kpc/si/* appears in the text box.                                                                                                    | Circle one: PASS / FAIL |
| J.10.7  | In the Files field, double-click bigseg.tar.                            | The Select File window disappears.<br>The Network Installation<br>Server window reappears.                                                                                                    | Circle one: PASS / FAIL |
| J.10.8  | Click Read Contents.                                                    | The Network Installation<br>Server window returns with Big Test<br>Segment appearing in the Select<br>Software To Load field.                                                                                                    | Circle one: PASS / FAIL |
| J.10.9  | Select Big Test Segment in the Select<br>Software To Load field.        | Big Test Segment is highlighted and<br>the Disk column in the Select<br>Software To Load field displays<br>/home1. If it doesn't, deselect the segment<br>and reselect it. The<br>Selected field in the Available<br>Disks field changes from 0.0MB to<br>0.10MB. | Circle one: PASS / FAIL |
| J.10.10 | At the bottom of the Network Installation<br>Server window select Load. | An ENTER A PASSWORD dialog box<br>appears asking for the master APM<br>authentication key.                                                                                                    | Circle one: PASS / FAIL |

|         | Operator Action                                                                                                    | Expected Result                                                                                                    | Observed Result         |
|---------|----------------------------------------------------------------------------------------------------|----------------------------------------------------------------------------------------------------|-------------------------|
| J.10.11 | Enter the APM Authentication key in the text box.                                                                                                    | Asterisks appear in the text box.                                                                                                    | Circle one: PASS / FAIL |
| J.10.12 | Click OK.                                                                                                    | Big Test Segment installs correctly<br>and is preceded by an * in the Select<br>Software To Load field. Big Test<br>Segment appears in the Segments<br>Currently Loaded On This<br>Network Server field. | Circle one: PASS / FAIL |
| J.10.13 | Select Big Test Segment in the Segments<br>Currently Loaded On This Network<br>Server field.                                                                                                    | Big Test Segment is highlighted and<br>the Disk column in the Select<br>Software To Load field displays<br>/home1.                                                                                       | Circle one: PASS / FAIL |
| J.10.14 | Verify that the following characteristics appear:<br>The Release Notes button is available for selection<br>in the Segments Currently Loaded On This<br>Network Server field.<br>The Deinstall Software button is available for<br>selection | The characteristics are displayed as noted.                                                                                                    | Circle one: PASS / FAIL |
|         | The Load button is grayed out.                                                                                                    |                                                                                                    |                         |

|         | Operator Action            | Expected Result                                                                                                    | Observed Result         |
|---------|----------------------------|----------------------------------------------------------------------------------------------------|-------------------------|
| J.10.15 | Click Release Notes.       | The Big Test Segment RELEASE<br>NOTES are displayed.                                                                                                    | Circle one: PASS / FAIL |
| J.10.16 | Click OK.                  | The RELEASE NOTES window disappears.                                                                                                    | Circle one: PASS / FAIL |
| J.10.17 | Click Deinstall Software.  | A RESPOND TO THE QUESTION dialog box appears with the message:                                                                                                    | Circle one: PASS / FAIL |
|         |                            | Do you really want to remove<br>the segments?                                                                                                    |                         |
|         |                            | Big Test Segment                                                                                                    |                         |
| J.10.18 | Click Yes.                 | Big Test Segment deinstalls correctly<br>and is no longer preceded by an * in the<br>Select Software To Load field.<br>Big Test Segment no longer appears<br>in the Segments Currently Loaded<br>On This Network Server field. | Circle one: PASS / FAIL |
| K       | 4.11 Local Devices Testing |                                                                                                    |                         |

|       | Operator Action                                                                                             | Expected Result                                                                                                    | Observed Result         |
|-------|----------------------------------------------------------------------------------------------------|----------------------------------------------------------------------------------------------------|-------------------------|
| K.1   | Verify Network Installation Server Can Read Table of<br>Local Tape Drive (DAT) On the Candidate Platform (k | Contents and Load Segments From A pccp)                                                                                                    |                         |
| K.1.1 | <b>NOTE:</b> Perform the following steps on the Candidate Platform (kpccp).                                 | The Select Source window appears.                                                                                                    | Circle one: PASS / FAIL |
|       | In the Network Installation Server window, click Select Source in the Source field.                         |                                                                                                    |                         |
| K.1.2 | In the Device field, select DAT.                                                                            | DAT is selected.                                                                                                    | Circle one: PASS / FAIL |
| K.1.3 | Click OK.                                                                                                   | The Network Installation<br>Server window reappears and the<br>Source field displays:                                                                                                    | Circle one: PASS / FAIL |
|       |                                                                                                    | Host: LOCAL kpccp                                                                                                    |                         |
| K.1.4 | Insert the Test Segment segx tape into the local device.                                                    | The tape drive initializes properly.                                                                                                    | Circle one: PASS / FAIL |
| K.1.5 | In the Source field, click Read Contents.                                                                   | The Network Installation<br>Server reads the Table of Contents.<br>When complete, the Network<br>Installation Server displays Test<br>Segment segx in the Select<br>Software To Load field. | Circle one: PASS / FAIL |

|       | Operator Action                          | Expected Result                                                                                                    | Observed Result         |
|-------|------------------------------------------|----------------------------------------------------------------------------------------------------|-------------------------|
| K.1.6 | In the Available Disks field, select /h. | /h is highlighted.                                                                                                    | Circle one: PASS / FAIL |
| K.1.7 | Select Test Segment segx.                | Test Segment segx is highlighted and<br>the Disk column in the Select<br>Software To Load field displays /h.<br>If it doesn't, deselect the segment and<br>reselect it.         | Circle one: PASS / FAIL |
| K.1.8 | Click Release Notes.                     | The RELEASE NOTES window appears<br>with the following header fields:<br>Name: Test Segment segx<br>Version: 1.2.3.4<br>This segment is used when<br>testing Segment Installer. | Circle one: PASS / FAIL |
| K.1.9 | Click OK.                                | The RELEASE NOTES window disappears.                                                                                                    | Circle one: PASS / FAIL |

| EGMENTS window Circle one: PASS / FAIL llowing header fields:    |
|------------------------------------------------------------------|
| Commont dogy                                                     |
| segment segx                                                     |
| .3.4                                                             |
|                                                                  |
| Parent                                                           |
| EGMENTS window Circle one: PASS / FAIL                           |
| G SEGMENTS window Circle one: PASS / FAIL llowing header fields: |
| Segment segx                                                     |
| .3.4                                                             |
| Conflict<br>lank)                                                |
| G SEGMENTS window Circle one: PASS / FAIL                        |
|                                                                  |

|        | Operator Action                                                                        | Expected Result                                                                                                    | Observed Result         |
|--------|----------------------------------------------------------------------------------------|----------------------------------------------------------------------------------------------------|-------------------------|
| K.1.14 | Click Load.                                                                            | Test Segment segx loads accordingly<br>under /h. Once loaded, it appears under<br>the Select Software To Load field<br>marked by an asterisk and is listed under<br>the Segments Currently Loaded<br>On This Network Server field. | Circle one: PASS / FAIL |
| K.2    | Verify Segment Loads and Deinstalls Correctly On the                                   | Candidate Platform (kpccp)                                                                                                    |                         |
| K.2.1  | <b>NOTE:</b> Perform the following steps on the Candidate Platform (kpccp).            | The Install Log window appears.                                                                                                    | Circle one: PASS / FAIL |
|        | On the Network Installation Server menu bar, select Installed > View Installation Log. |                                                                                                    |                         |
| K.2.2  | Verify the segment loaded correctly.                                                   | The Install Log indicates:                                                                                                    | Circle one: PASS / FAIL |
|        |                                                                                        | Test Segment segx 1.2.3.4<br>successfully loaded on the<br>kpccp Network Server.                                                                                                    |                         |
| K.2.3  | Click OK.                                                                              | The Install Log window disappears.                                                                                                    | Circle one: PASS / FAIL |
| K.2.4  | In the Terminal window, at the command prompt, type                                    | The contents of the directory is listed with:                                                                                                    | Circle one: PASS / FAIL |
|        | ls/h/NET_SERVER                                                                        | segx:SOFTWARE:1.2.3.4:ALL                                                                                                    |                         |

|       | Operator Action                                                                                                    | Expected Result                                                                                                    | Observed Result         |
|-------|----------------------------------------------------------------------------------------------------|----------------------------------------------------------------------------------------------------|-------------------------|
| K.2.5 | In the Network Installation Server window,<br>verify Test Segment segx is listed under<br>Segments Currently Loaded On This<br>Network Server. | Test Segment segx is listed.                                                                                                    | Circle one: PASS / FAIL |
| K.2.6 | Under Segments Currently Loaded On This<br>Network Server field select Test Segment segx.                                                      | Test Segment segx is highlighted.                                                                                                    | Circle one: PASS / FAIL |
| K.2.7 | Click Deinstall Software.                                                                                                    | A RESPOND TO THE QUESTION dialog box asks:                                                                                                    | Circle one: PASS / FAIL |
|       |                                                                                                    | Do you really want to remove<br>the segments?                                                                                                    |                         |
|       |                                                                                                    | Test Segment segx                                                                                                    |                         |
| K.2.8 | Click Yes.                                                                                                    | Test Segment segx deinstalls<br>correctly and is no longer preceded by an *<br>in the Select Software To Load<br>field. Test Segment segx no longer<br>appears in the Segments Currently<br>Loaded On This Network Server<br>field. | Circle one: PASS / FAIL |
| K.2.9 | On the Network Installation Server menu bar, select Installed > View Installation Log.                                                         | The Install Log window indicates:<br>Segment (Test Segment segx)<br>successfully de-installed.                                                                                                    | Circle one: PASS / FAIL |

|        | Operator Action                                                             | Expected Result                                                                                                    | Observed Result         |
|--------|-----------------------------------------------------------------------------|----------------------------------------------------------------------------------------------------|-------------------------|
| K.2.10 | Click OK.                                                                   | The Install Log window disappears.                                                                                                    | Circle one: PASS / FAIL |
| K.3    | Load A Segment To An Alternate Location On the Can                          | didate Platform (kpccp)                                                                                                    |                         |
| K.3.1  | <b>NOTE:</b> Perform the following steps on the Candidate Platform (kpccp). | /home1 is highlighted.                                                                                                    | Circle one: PASS / FAIL |
|        | In the Available Disks field, select /home1.                                |                                                                                                    |                         |
| K.3.2  | In the Select Software to Load field, select<br>Test Segment segx.          | Test Segment segx is highlighted and<br>the Disk column in the Select<br>Software To Load field displays<br>/home1. If it doesn't, deselect the segment<br>and reselect it.                                        | Circle one: PASS / FAIL |
| K.3.3  | Click Load.                                                                 | Test Segment segx loads accordingly<br>under /home1. Once loaded, it appears<br>under Select Software To Load<br>marked by an asterisk and is listed under<br>Segments Currently Loaded On<br>This Network Server. | Circle one: PASS / FAIL |

|       | Operator Action                                                                                                    | Expected Result                                                                                                    | Observed Result         |
|-------|----------------------------------------------------------------------------------------------------|----------------------------------------------------------------------------------------------------|-------------------------|
| K.4   | Verify Successful Load Of Test Segment segx On Platform (kpccp)                                                                                        | the Alternate Location On the Candidate                                                                                                    |                         |
| K.4.1 | NOTE: Perform the following steps on the Candidate<br>Platform (kpccp).<br>In the Terminal window, at the command prompt, type<br>ls /homel/NET_SERVER | The contents of the directory is listed with:<br>segx:SOFTWARE:1.2.3.4:ALL                                                                                                    | Circle one: PASS / FAIL |
| K.4.2 | In the Network Installation Server window,<br>select Test Segment segx in the Segments<br>Currently Loaded On This Network<br>Server field.            | Test Segment segx is highlighted.                                                                                                    | Circle one: PASS / FAIL |
| K.4.3 | Click Deinstall Software.                                                                                                    | A RESPOND TO THE QUESTION dialog<br>box asks:<br>Do you really want to remove<br>the segments?<br>Test Segment segx                                                                                                    | Circle one: PASS / FAIL |
| K.4.4 | Click Yes.                                                                                                    | Test Segment segx deinstalls<br>correctly and is no longer preceded by an *<br>in the Select Software To Load<br>field. Test Segment segx no longer<br>appears in the Segments Currently<br>Loaded On This Network Server<br>field. | Circle one: PASS / FAIL |

|       | Operator Action                                                                                                    | Expected Result                                      | Observed Result         |
|-------|----------------------------------------------------------------------------------------------------|------------------------------------------------------|-------------------------|
| K.5   | Verify Network Installation Server Can Read Table Of Contents and Load Segments From A Local CD-ROM Drive On the Candidate Platform (kpccp) |                                                      |                         |
| K.5.1 | <b>NOTE:</b> Perform the following steps on the Candidate Platform (kpccp).                                                                 | The CD-ROM is inserted.                              | Circle one: PASS / FAIL |
|       | Insert the KPC Test Data CD-ROM into the CD-ROM drive.                                                                                      |                                                      |                         |
| K.5.2 | In the Network Installation Server window, click Select Source in the Source field.                                                         | The Select Source window appears.                    | Circle one: PASS / FAIL |
| K.5.3 | In the Device field, select CD-ROM.                                                                                                    | The Select File window appears.                      | Circle one: PASS / FAIL |
| K.5.4 | Enter the following in the Selection text box:<br>/cdrom/kpc_4206/segx.tar                                                                  | /cdrom/kpc_4206/segx.tar appears in the text box.    | Circle one: PASS / FAIL |
| K.5.5 | Click OK.                                                                                                    | The Network Installation<br>Server window reappears. | Circle one: PASS / FAIL |

|       | Operator Action                                                    | Expected Result                                                                                                    | Observed Result         |
|-------|--------------------------------------------------------------------|----------------------------------------------------------------------------------------------------|-------------------------|
| K.5.6 | In the Source field, click Read Contents.                          | The Network Installation<br>Server reads the Table of Contents.<br>When complete, the Network<br>Installation Server displays the<br>Select Software To Load field.                                                | Circle one: PASS / FAIL |
| K.5.7 | In the Available Disks field, verify /home1 is selected.           | /home1 is highlighted.                                                                                                    | Circle one: PASS / FAIL |
| K.5.8 | In the Select Software To Load field, select<br>Test Segment segx. | Test Segment segx is highlighted and<br>the Disk column in the Select<br>Software To Load field displays<br>/home1. If it doesn't, deselect the segment<br>and reselect it.                                        | Circle one: PASS / FAIL |
| K.5.9 | Click Load.                                                        | Test Segment segx loads accordingly<br>under /home1. Once loaded, it appears<br>under Select Software To Load<br>marked by an asterisk and is listed under<br>Segments Currently Loaded On<br>This Network Server. | Circle one: PASS / FAIL |

|       | Operator Action                                                                                                    | Expected Result                                                              | Observed Result         |
|-------|----------------------------------------------------------------------------------------------------|------------------------------------------------------------------------------|-------------------------|
| K.6   | Verify Segment Loads and Deinstalls Correctly On the                                                                                           | Candidate Platform (kpccp)                                                   |                         |
| K.6.1 | <b>NOTE:</b> Perform the following steps on the Candidate Platform (kpccp).                                                                    | The Install Log window appears.                                              | Circle one: PASS / FAIL |
|       | On the Network Installation Server menu bar, select Installed > View Installation Log.                                                         |                                                                              |                         |
| K.6.2 | Verify the segment loaded correctly.                                                                                                    | The Install Log indicates:                                                   | Circle one: PASS / FAIL |
|       |                                                                                                    | Test Segment segx 1.2.3.4<br>successfully loaded on kpccp<br>Network Server. |                         |
| K.6.3 | Click OK.                                                                                                    | The Install Log window disappears.                                           | Circle one: PASS / FAIL |
| K.6.4 | In the Terminal window, at the command prompt, type<br>ls/homel/NET_SERVER                                                                     | The contents of the directory is listed with:<br>segx:SOFTWARE:1.2.3.4:ALL   | Circle one: PASS / FAIL |
| K.6.5 | In the Network Installation Server window,<br>verify Test Segment segx is listed under<br>Segments Currently Loaded On This<br>Network Server. | Test Segment segx is listed.                                                 | Circle one: PASS / FAIL |
| K.6.6 | In the Segments Currently Loaded On This<br>Network Server field, select Test Segment<br>segx.                                                 | Test Segment segx is highlighted.                                            | Circle one: PASS / FAIL |

|        | Operator Action                                                          | Expected Result                                                                                                    | Observed Result         |
|--------|--------------------------------------------------------------------------|----------------------------------------------------------------------------------------------------|-------------------------|
| K.6.7  | Click Deinstall Software.                                                | A RESPOND TO THE QUESTION dialog box asks:                                                                                                    | Circle one: PASS / FAIL |
|        |                                                                          | Do you really want to remove<br>the segments?                                                                                                    |                         |
|        |                                                                          | Test Segment segx                                                                                                    |                         |
| K.6.8  | Click Yes.                                                               | Test Segment segx deinstalls<br>correctly and is no longer preceded by an *<br>in the Select Software To Load<br>field. Test Segment segx no longer<br>appears in the Segments Currently<br>Loaded On This Network Server<br>field. | Circle one: PASS / FAIL |
| K.6.9  | On the Network Installation Server menu bar,                             | The Install Log window indicates:                                                                                                    | Circle one: PASS / FAIL |
|        | select Installed > View Installation Log.                                | Segment (Test Segment segx)<br>successfully de-installed.                                                                                                    |                         |
| K.6.10 | Click OK.                                                                | The Install Log window disappears.                                                                                                    | Circle one: PASS / FAIL |
| K.6.11 | In the Terminal window, at the command prompt, type ls /home1/NET_SERVER | No files are listed.                                                                                                    | Circle one: PASS / FAIL |
| K.6.12 | At the command prompt type<br>eject                                      | The CD-ROM is ejected.                                                                                                    | Cleanup                 |

|       | Operator Action                                                                                                    | Expected Result                                                                                      | Observed Result         |
|-------|----------------------------------------------------------------------------------------------------|----------------------------------------------------------------------------------------------------|-------------------------|
| K.7   | Verify Network Installation Server Can Read Table Of<br>Local Other Device On the Candidate Platform (kpccp)                  | Contents and Load Segments From A                                                                    |                         |
| K.7.1 | <b>NOTE:</b> Perform the following steps on the Candidate Platform (kpccp).                                                   | The Select Source window appears.                                                                    | Circle one: PASS / FAIL |
|       | In the Network Installation Server window, click Select Source in the Source field.                                           |                                                                                                    |                         |
| K.7.2 | In the Device field, click OTHER.                                                                                             | OTHER is selected.                                                                                   | Circle one: PASS / FAIL |
|       |                                                                                                    | A text box appears for manually entering a device path.                                              |                         |
| K.7.3 | In the OTHER text box, enter the device path of the local tape drive. e.g. /dev/rmt/0mn                                       | The text box accepts user input.                                                                     | Circle one: PASS / FAIL |
| K.7.4 | Click OK.                                                                                                    | The Network Installation<br>Server window reappears with correct<br>information in the Source field. | Circle one: PASS / FAIL |
| K.7.5 | Ensure the Test Segment segx tape is loaded in the local tape drive and that /home1 is selected in the Available Disks field. | The tape is loaded and /home1 is selected.                                                           | Setup                   |

|       | Operator Action                                                                        | Expected Result                                                                                                    | Observed Result         |
|-------|----------------------------------------------------------------------------------------|----------------------------------------------------------------------------------------------------|-------------------------|
| K.7.6 | In the Source field, click Read Contents.                                              | The Network Installation<br>Server reads the Table of Contents.<br>When complete, The Network<br>Installation Server displays the<br>Select Software To Load field.                                                | Circle one: PASS / FAIL |
| K.7.7 | In the Select Software To Load field, select<br>Test Segment segx.                     | Test Segment segx is highlighted and<br>the Disk column in the Select<br>Software To Load field displays<br>/home1. If it doesn't, deselect the segment<br>and reselect it.                                        | Circle one: PASS / FAIL |
| K.7.8 | Click Load.                                                                            | Test Segment segx loads accordingly<br>under /home1. Once loaded, it appears<br>under Select Software To Load<br>marked by an asterisk and is listed under<br>Segments Currently Loaded On<br>This Network Server. | Circle one: PASS / FAIL |
| K.8   | Verify Segment Loads and Deinstalls Correctly On the                                   | Candidate Platform (kpccp)                                                                                                    |                         |
| K.8.1 | <b>NOTE:</b> Perform the following steps on the Candidate Platform (kpccp).            | The Install Log window appears.                                                                                                    | Circle one: PASS / FAIL |
|       | On the Network Installation Server menu bar, select Installed > View Installation Log. |                                                                                                    |                         |
| K.8.2 | Verify the segment loaded correctly.                                                   | The Install Log indicates:                                                                                                    | Circle one: PASS / FAIL |
|       |                                                                                        | Test Segment segx 1.2.3.4<br>successfully loaded on kpccp<br>Network Server.                                                                                                    |                         |

© 2003, The Open Group Chapter 5,Page 175 Revision: 1.0

|       | Operator Action                                                                                                    | Expected Result                                                            | Observed Result         |
|-------|----------------------------------------------------------------------------------------------------|----------------------------------------------------------------------------|-------------------------|
| K.8.3 | Click OK.                                                                                                    | The Install Log window disappears.                                         | Circle one: PASS / FAIL |
| K.8.4 | In the Terminal window, at the command prompt, type<br>ls /home1/NET_SERVER                                                                    | The contents of the directory is listed with:<br>segx:SOFTWARE:1.2.3.4:ALL | Circle one: PASS / FAIL |
| K.8.5 | In the Network Installation Server window,<br>verify Test Segment segx is listed under<br>Segments Currently Loaded On This<br>Network Server. | Test Segment segx is listed.                                               | Circle one: PASS / FAIL |
| K.8.6 | In the Segments Currently Loaded On This<br>Network Server field, select Test Segment<br>segx.                                                 | Test Segment segx is highlighted.                                          | Circle one: PASS / FAIL |
| K.8.7 | Click Deinstall Software.                                                                                                    | A RESPOND TO THE QUESTION dialog box asks:                                 | Circle one: PASS / FAIL |
|       |                                                                                                    | Do you really want to remove the segments?                                 |                         |
|       |                                                                                                    | Test Segment segx                                                          |                         |

|        | Operator Action                                                                        | Expected Result                                                                                                    | Observed Result         |
|--------|----------------------------------------------------------------------------------------|----------------------------------------------------------------------------------------------------|-------------------------|
| K.8.8  | Click Yes.                                                                             | Test Segment segx deinstalls<br>correctly and is no longer preceded by an *<br>in the Select Software To Load<br>field. Test Segment segx no longer<br>appears in the Segments Currently<br>Loaded On This Network Server<br>field. | Circle one: PASS / FAIL |
| K.8.9  | On the Network Installation Server menu bar, select Installed > View Installation Log. | The Install Log window indicates:<br>Segment (Test Segment segx)<br>successfully de-installed.                                                                                                    | Circle one: PASS / FAIL |
| K.8.10 | Click OK.                                                                              | The Install Log window disappears.                                                                                                    | Circle one: PASS / FAIL |
| K.8.11 | In the Terminal window, at the command prompt, type ls /home1/NET_SERVER               | No files are listed.                                                                                                    | Circle one: PASS / FAIL |
| K.8.12 | At the command prompt type<br>mt rewoffl                                               | The tape is ejected.                                                                                                    | Cleanup                 |

|       | Operator Action                                                                                                    | Expected Result                                 | Observed Result         |
|-------|----------------------------------------------------------------------------------------------------|-------------------------------------------------|-------------------------|
| К.9   | Verify Segments Can Be Read and Load Segments From A Local Tape Drive<br>(Select Source - EXABYTE) Optional test if vendor supports Exabyte drives |                                                 |                         |
| L     | 4.12 Remote Device Testing                                                                                                    |                                                 |                         |
| L.1   | Verify Segments Can Be Read, Installed, and De-install<br>On the Candidate Platform (kpccp)                                                        |                                                 |                         |
| L.1.1 | <b>NOTE:</b> Perform the following steps on the Candidate Platform (kpccp).                                                                        | The Select Source window appears.               | Circle one: PASS / FAIL |
|       | In the Network Installation Server window, click Select Source in the Source field.                                                                |                                                 |                         |
| L.1.2 | In the Host field, select REMOTE.                                                                                                    | REMOTE is selected and a NAME text box appears. | Circle one: PASS / FAIL |
| L.1.3 | Type kpchost in the NAME text box.                                                                                                    | kpchost appears in the NAME text box.           | Circle one: PASS / FAIL |
| L.1.4 | In the Device field, select DAT.                                                                                                    | DAT is selected.                                | Circle one: PASS / FAIL |

|       | Operator Action                                           | Expected Result                                                                                                    | Observed Result         |
|-------|-----------------------------------------------------------|----------------------------------------------------------------------------------------------------|-------------------------|
| L.1.5 | Click OK.                                                 | The Select Source window<br>disappears. In the Source window of the<br>Network Installation Server,<br>the Host: entry says REMOTE and the<br>correct machine name. Also the Device:<br>entry selects the tape device you are using. | Circle one: PASS / FAIL |
| L.1.6 | Insert the Test Segment segx tape into the remote device. | The tape drive initializes properly.                                                                                                    | Circle one: PASS / FAIL |
| L.1.7 | In the Source field, click Read Contents.                 | The Network Installation<br>Server reads the Table of Contents.<br>When complete, The Network<br>Installation Server displays the<br>Select Software To Load field.                                                                  | Circle one: PASS / FAIL |
| L.1.8 | Select Test Segment segx.                                 | Test Segment segx is highlighted<br>and the Disk column in the Select<br>Software To Load field displays<br>/home1. If it doesn't, deselect the segment<br>and reselect it.                                                          | Circle one: PASS / FAIL |
| L.1.9 | Click Load.                                               | The segment loads under /home1. Once<br>loaded, it appears under Select<br>Software To Load marked by an<br>asterisk and is listed under Segments<br>Currently Loaded On This<br>Network Server.                                     | Circle one: PASS / FAIL |
|        | Operator Action                                                                                | Expected Result                                                                                                    | Observed Result         |
|--------|------------------------------------------------------------------------------------------------|----------------------------------------------------------------------------------------------------|-------------------------|
| L.1.10 | In the Segments Currently Loaded On This<br>Network Server field, select Test Segment<br>segx. | Test Segment segx is highlighted.                                                                                                    | Circle one: PASS / FAIL |
| L.1.11 | Click Deinstall Software.                                                                      | A RESPOND TO THE QUESTION dialog box asks:                                                                                                    | Circle one: PASS / FAIL |
|        |                                                                                                | Do you really want to remove<br>the segments?                                                                                                    |                         |
|        |                                                                                                | Test Segment segx                                                                                                    |                         |
| L.1.12 | Click Yes.                                                                                     | Test Segment segx deinstalls<br>correctly and is no longer preceded by an *<br>in the Select Software To Load<br>field. Test Segment segx no longer<br>appears in the Segments Currently<br>Loaded On This Network Server<br>field. | Circle one: PASS / FAIL |
| L.2    | Verify Segments Can Be Read, Installed, and De-install<br>Candidate Platform (kpccp)           | ed From A Remote OTHER Device On the                                                                                                    |                         |
| L.2.1  | <b>NOTE:</b> Perform the following steps on the Candidate Platform (kpccp).                    | The Select Source window appears.                                                                                                    | Circle one: PASS / FAIL |
|        | In the Network Installation Server window, click Select Source in the Source field.            |                                                                                                    |                         |
| L.2.2  | In the Host field verify that REMOTE is selected.                                              | REMOTE is selected.                                                                                                    | Circle one: PASS / FAIL |

|       | Operator Action                                                                                         | Expected Result                                                                                                    | Observed Result         |
|-------|----------------------------------------------------------------------------------------------------|----------------------------------------------------------------------------------------------------|-------------------------|
| L.2.3 | In the Device field, click OTHER.                                                                       | A text box appears to the right of the<br>OTHER device selection.                                                                                                    | Circle one: PASS / FAIL |
| L.2.4 | In the OTHER text box, enter the appropriate device path for the remote tape drive, e.g., /dev/rmt/0mn. | /dev/rmt/0mn appears in the text box.                                                                                                    | Circle one: PASS / FAIL |
| L.2.5 | Click OK.                                                                                               | The Select Source window<br>disappears. In the Source window of the<br>Network Installation Server,<br>the Host: entry says REMOTE and the<br>correct machine name. Also the Device:<br>entry displays the other device path. | Circle one: PASS / FAIL |
| L.2.6 | Under Source, click Read Contents.                                                                      | The Network Installation<br>Server window will expand down to add<br>a Select Software To Load section.                                                                                                    | Circle one: PASS / FAIL |
| L.2.7 | Select Test Segment segx.                                                                               | Test Segment segx is highlighted<br>and the Disk column in the Select<br>Software To Load field displays<br>/home1. If it doesn't, deselect the segment<br>and reselect it.                                                   | Circle one: PASS / FAIL |

|        | Operator Action                                                                                | Expected Result                                                                                                    | Observed Result         |
|--------|------------------------------------------------------------------------------------------------|----------------------------------------------------------------------------------------------------|-------------------------|
| L.2.8  | Click Load.                                                                                    | The segment loads under /home1. Once<br>loaded, it appears under Select<br>Software To Load marked by an<br>asterisk and is listed under Segments<br>Currently Loaded On This<br>Network Server.                                    | Circle one: PASS / FAIL |
| L.2.9  | In the Segments Currently Loaded On This<br>Network Server field, select Test Segment<br>segx. | Test Segment segx is highlighted.                                                                                                    | Circle one: PASS / FAIL |
| L.2.10 | Click Deinstall Software.                                                                      | A RESPOND TO THE QUESTION dialog<br>box asks:<br>Do you really want to remove<br>the segments?<br>Test Segment segx                                                                                                    | Circle one: PASS / FAIL |
| L.2.11 | Click Yes.                                                                                     | Test Segment segx deinstalls<br>correctly and is no longer preceded by an *<br>in the Select Software To Load<br>field. Test Segment segx no longer<br>appears in the Segments Currently<br>Loaded On This Network Server<br>field. | Circle one: PASS / FAIL |

|        | Operator Action                                                                      | Expected Result                           | Observed Result         |
|--------|--------------------------------------------------------------------------------------|-------------------------------------------|-------------------------|
| L.2.12 | <b>NOTE:</b> Perform the following steps on the Validation Host (kpchost).           | The tape is ejected.                      | Cleanup                 |
|        | At the command prompt type                                                           |                                           |                         |
|        | mt rewoffl                                                                           |                                           |                         |
|        |                                                                                      |                                           |                         |
| L.3    | Verify Segments Can Be Read, Installed, and De-install<br>Candidate Platform (kpccp) | ed From A Remote DISK Drive On the        |                         |
| L.3.1  | <b>NOTE:</b> Perform the following steps on the Candidate Platform (kpccp).          | The Select Source window appears.         | Circle one: PASS / FAIL |
|        | In the Network Installation Server window, click Select Source, in the Source field. |                                           |                         |
| L.3.2  | In the Host field, click REMOTE.                                                     | REMOTE is selected.                       | Circle one: PASS / FAIL |
| L.3.3  | Type kpchost in the NAME text box.                                                   | kpchost appears in the NAME text box.     | Circle one: PASS / FAIL |
| L.3.4  | In the Device field, click DISK.                                                     | The Select File window appears.           | Circle one: PASS / FAIL |
| L.3.5  | In the Filter text box type:<br>/kpchostdsk/si/* [r]                                 | /kpchostdsk/si/* appears in the text box. | Circle one: PASS / FAIL |

|        | Operator Action                                                                            | Expected Result                                                                                                    | Observed Result         |
|--------|--------------------------------------------------------------------------------------------|----------------------------------------------------------------------------------------------------|-------------------------|
| L.3.6  | In the Files field, double-click bigseg.tar.                                               | The Select File window disappears.<br>The Network Installation<br>Server window reappears.                                                                                                    | Circle one: PASS / FAIL |
| L.3.7  | Click Read Contents.                                                                       | The Network Installation<br>Server window returns with Big Test<br>Segment appearing in the Select<br>Software To Load field.                                                                                                    | Circle one: PASS / FAIL |
| L.3.8  | Select Big Test Segment in the Select<br>Software to Load field.                           | Big Test Segment is highlighted and<br>the Disk column in the Select<br>Software To Load field displays<br>/home1. If it doesn't, deselect the segment<br>and reselect it. The Selected field in the<br>Available Disks field changes from<br>0.0MB to 0.10MB. | Circle one: PASS / FAIL |
| L.3.9  | At the bottom of the Network Installation<br>Server window, click Load.                    | Big Test Segment loads accordingly<br>under /home1. Once loaded, it appears<br>under Select Software To Load<br>marked by an asterisk and is listed under<br>Segments Currently Loaded On<br>This Network Server.                                              | Circle one: PASS / FAIL |
| L.3.10 | In the Segments Currently Loaded On This<br>Network Server field, select Big Test Segment. | Big Test Segment is highlighted.                                                                                                    | Circle one: PASS / FAIL |

|        | Operator Action                                                            | Expected Result                                                                                                    | Observed Result         |
|--------|----------------------------------------------------------------------------|----------------------------------------------------------------------------------------------------|-------------------------|
| L.3.11 | Click Deinstall Software.                                                  | A RESPOND TO THE QUESTION dialog box appears with the message:                                                                                                    | Circle one: PASS / FAIL |
|        |                                                                            | Do you really want to remove<br>the segments?                                                                                                    |                         |
|        |                                                                            | Big Test Segment                                                                                                    |                         |
| L.3.12 | Click Yes.                                                                 | Big Test Segment deinstalls correctly<br>and is not preceded by an * in the Select<br>Software To Load field. Big Test<br>Segment no longer appears in the<br>Segments Currently Loaded On<br>This Network Server field. | Circle one: PASS / FAIL |
| L.3.13 | Click Exit.                                                                | The Network Installation<br>Server window disappears.                                                                                                    | Circle one: PASS / FAIL |
| L.4    | Verify Segments Can Be Read and Loaded From A Ren                          | note CD-ROM Drive                                                                                                    |                         |
| L.4.1  | <b>NOTE:</b> Perform the following steps on the Validation host (kpchost). | The CD-ROM is inserted.                                                                                                    | Setup                   |
|        | Insert the KPC Test Data CD-ROM into the CD-ROM drive.                     |                                                                                                    |                         |
| L.4.2  | In the Terminal window, at the command prompt type                         | The command prompt returns.                                                                                                    | Circle one: PASS / FAIL |
|        | share -o ro=kpccp /cdrom/kpc_4206                                          |                                                                                                    |                         |

|       | Operator Action                                                                           | Expected Result                                    | Observed Result         |
|-------|-------------------------------------------------------------------------------------------|----------------------------------------------------|-------------------------|
| L.4.3 | At the command prompt type                                                                | The following text is displayed:                   | Circle one: PASS / FAIL |
|       | share                                                                                     | /kpc ro=kpccp                                      |                         |
|       |                                                                                           | /home2 ro,root=kpccp                               |                         |
|       |                                                                                           | /cdrom/kpc_4206 ro=kpccp                           |                         |
| L.4.4 | <b>NOTE:</b> Perform the following steps on the Candidate Platform (kpccp).               | The command prompt returns.                        | Circle one: PASS / FAIL |
|       | In the Terminal window type:                                                              |                                                    |                         |
|       | <pre>mount kpchost:/cdrom/kpc_4206 [s] /kpchostcdrom</pre>                                |                                                    |                         |
| L.4.5 | In the Applications Manager - Sys Admin window, double click Network Installation Server. | The Network Installation<br>Server window appears. | Circle one: PASS / FAIL |
| L.4.6 | In the Source field, click Select Source.                                                 | The Select Source window appears.                  | Circle one: PASS / FAIL |
| L.4.7 | In the Host field, select REMOTE.                                                         | REMOTE is selected and a NAME text box appears.    | Circle one: PASS / FAIL |
| L.4.8 | Type kpchost in the NAME text box.                                                        | kpchost appears in the NAME text box.              | Circle one: PASS / FAIL |

|        | Operator Action                                                       | Expected Result                                                                                                    | Observed Result         |
|--------|-----------------------------------------------------------------------|----------------------------------------------------------------------------------------------------|-------------------------|
| L.4.9  | In the Device field, click CD-ROM.                                    | The Select File window appears.                                                                                                    | Circle one: PASS / FAIL |
| L.4.10 | Enter the following in the Selection text box: /kpchostcdrom/segx.tar | /kpchostcdrom/segx.tar appears in the text box.                                                                                                    | Circle one: PASS / FAIL |
| L.4.11 | Click OK.                                                             | The Network Installation<br>Server window reappears.                                                                                                    | Circle one: PASS / FAIL |
| L.4.12 | In the Source field, click Read Contents.                             | The Network Installation<br>Server reads the Table of Contents.<br>When complete, the Network<br>Installation Server displays the<br>Select Software To Load field.         | Circle one: PASS / FAIL |
| L.4.13 | In the Available Disks field select /home1.                           | /home1 is highlighted.                                                                                                    | Circle one: PASS / FAIL |
| L.4.14 | In the Select Software to Load field, select<br>Test Segment segx.    | Test Segment segx is highlighted and<br>the Disk column in the Select<br>Software To Load field displays<br>/home1. If it doesn't, deselect the segment<br>and reselect it. | Circle one: PASS / FAIL |

|        | Operator Action                                                                                | Expected Result                                                                                                    | Observed Result         |
|--------|------------------------------------------------------------------------------------------------|----------------------------------------------------------------------------------------------------|-------------------------|
| L.4.15 | Click Load.                                                                                    | An ENTER A PASSWORD dialog box<br>appears asking for the master APM<br>authentication key.                                                                                                    | Circle one: PASS / FAIL |
| L.4.16 | Enter the Master APM Authentication key in the text box.                                       | Asterisks appear in the text box.                                                                                                    | Circle one: PASS / FAIL |
| L.4.17 | Click ок.                                                                                      | Test Segment segx loads accordingly<br>under /home1. Once loaded, it appears<br>under Select Software To Load<br>marked by an asterisk and is listed under<br>Segments Currently Loaded On<br>This Network Server. | Circle one: PASS / FAIL |
| L.4.18 | In the Segments Currently Loaded On This<br>Network Server field, select Test Segment<br>segx. | Test Segment segx is highlighted.                                                                                                    | Circle one: PASS / FAIL |
| L.4.19 | Click Deinstall Software.                                                                      | A RESPOND TO THE QUESTION dialog box asks:                                                                                                    | Circle one: PASS / FAIL |
|        |                                                                                                | Do you really want to remove<br>the segments?                                                                                                    |                         |
|        |                                                                                                | Test Segment segx                                                                                                    |                         |

© 2003, The Open Group Chapter 5,Page 188 Revision: 1.0

|        | Operator Action                                                            | Expected Result                                                                                                    | Observed Result         |
|--------|----------------------------------------------------------------------------|----------------------------------------------------------------------------------------------------|-------------------------|
| L.4.20 | Click Yes.                                                                 | Test Segment segx deinstalls<br>correctly and is no longer preceded by an *<br>in the Select Software To Load<br>field. Test Segment segx no longer<br>appears in the Segments Currently<br>Loaded On This Network Server<br>field. | Circle one: PASS / FAIL |
| L.4.21 | Click Exit.                                                                | The Network Installation<br>Server window closes.                                                                                                    | Circle one: PASS / FAIL |
| L.5    | Cleanup – Eject the CD-ROM on the Validation Host (k                       | xpchost)                                                                                                    |                         |
| L.5.1  | <b>NOTE:</b> Perform the following steps on the Validation Host (kpchost). | The command prompt returns.                                                                                                    | Cleanup                 |
|        | In the Terminal window, at the command prompt type unshare /cdrom/kpc_4206 |                                                                                                    |                         |
| L.5.2  | At the command prompt type                                                 | The following text is displayed:                                                                                                    | Cleanup                 |
|        | share                                                                      | /kpc ro=kpccp                                                                                                    |                         |
|        |                                                                            | /home2 ro,root=kpccp                                                                                                    |                         |
| L.5.3  | At the command prompt type                                                 | The CD-ROM is ejected.                                                                                                    | Cleanup                 |
|        | eject                                                                      |                                                                                                    |                         |

|       | Operator Action                                                                                      | Expected Result                                    | Observed Result         |
|-------|----------------------------------------------------------------------------------------------------|----------------------------------------------------|-------------------------|
| L.6   | Verify Segments Can Be Read and Load Segments From EXABYTE)                                          | n A Remote Tape Drive (Select Source -             | Circle one: PASS / FAIL |
|       | Optional test if vendor supports Exabyte drives                                                      |                                                    |                         |
| М     | 4.13 Network Installation Server / Network Ir                                                        | egments                                            |                         |
| M.1   | Network Installation Server / Network In<br>On the Candidate Platform (kpccp)                        |                                                    |                         |
| M.1.1 | <b>NOTE:</b> Perform the following steps on the Candidate Platform (kpccp)                           | The Network Installation<br>Server window appears. | Circle one: PASS / FAIL |
|       | In the Application Manager - SysAdm window,<br>double-click Network Installation Server.             |                                                    |                         |
| M.1.2 | In the Network Installation Server window, select the /home2 partition in the Available Disks field. | /home2 is highlighted.                             | Circle one: PASS / FAIL |
| M.1.3 | In the Source field, click Select Source.                                                            | The Select Source window appears.                  | Circle one: PASS / FAIL |
| M.1.4 | In the Host field, verify LOCAL is selected.                                                         | LOCAL is selected.                                 | Circle one: PASS / FAIL |

|        | Operator Action                                                         | Expected Result                                                                                                    | Observed Result         |
|--------|-------------------------------------------------------------------------|----------------------------------------------------------------------------------------------------|-------------------------|
| M.1.5  | In the Device field, select DISK.                                       | The Select File window appears.                                                                                                    | Circle one: PASS / FAIL |
| M.1.6  | In the Filter text box type<br>/kpc/si/* [r]                            | /kpc/si/* appears in the text box.                                                                                                    | Circle one: PASS / FAIL |
| M.1.7  | In the Files field, double-click bigseg.tar.                            | The Select File window disappears.<br>The Network Installation<br>Server window reappears.                                                                                 | Circle one: PASS / FAIL |
| M.1.8  | In the Source field, click Read Contents.                               | The Network Installation<br>Server window returns with Big Test<br>Segment appearing in the Select<br>Software To Load field.                                              | Circle one: PASS / FAIL |
| M.1.9  | Select Big Test Segment in the Select<br>Software to Load field.        | Big Test Segment is highlighted and<br>the Disk column in the Select<br>Software To Load field displays<br>/home2. If it doesn't, deselect the segment<br>and reselect it. | Circle one: PASS / FAIL |
| M.1.10 | At the bottom of the Network Installation<br>Server window, click Load. | An ENTER A PASSWORD dialog box<br>appears asking for the master APM<br>authentication key.                                                                                 | Circle one: PASS / FAIL |

|        | Operator Action                                   | Expected Result                                                                                                    | Observed Result         |
|--------|---------------------------------------------------|----------------------------------------------------------------------------------------------------|-------------------------|
| M.1.11 | Enter the APM Authentication key in the text box. | Asterisks appear in the text box.                                                                                                    | Circle one: PASS / FAIL |
| M.1.12 | Click OK.                                         | Big Test Segment installs correctly<br>and is preceded by an * in the Select<br>Software To Load field. Big Test<br>Segment appears in the Segments<br>Currently Loaded On This<br>Network Server field. | Circle one: PASS / FAIL |
| M.1.13 | In the Source field, click Select Source.         | The Select Source window appears.                                                                                                    | Circle one: PASS / FAIL |
| M.1.14 | In the Device field, select DISK.                 | The Select File window appears.                                                                                                    | Circle one: PASS / FAIL |
| M.1.15 | In the Files field, double-click badcpu.tar.      | The Select File window disappears.<br>The Network Installation<br>Server window reappears.                                                                                                    | Circle one: PASS / FAIL |
| M.1.16 | In the Source field, click Read Contents.         | The Network Installation<br>Server window returns with Bad CPU<br>Test Segment appearing in the Select<br>Software To Load field.                                                                        | Circle one: PASS / FAIL |

|        | Operator Action                                                         | Expected Result                                                                                                    | Observed Result         |
|--------|-------------------------------------------------------------------------|----------------------------------------------------------------------------------------------------|-------------------------|
| M.1.17 | Select Bad CPU Test Segment in the Select<br>Software to Load field.    | Bad CPU Test Segment is<br>highlighted and the Disk column in the<br>Select Software To Load field<br>displays /home2. If it doesn't, deselect the<br>segment and reselect it.                                   | Circle one: PASS / FAIL |
| M.1.18 | At the bottom of the Network Installation<br>Server window, click Load. | Bad CPU Test Segment installs<br>correctly and is preceded by an * in the<br>Select Software To Load field.<br>Bad CPU Test Segment appears in<br>the Segments Currently Loaded<br>On This Network Server field. | Circle one: PASS / FAIL |
| M.1.19 | In the Source field, click Select Source.                               | The Select Source window appears.                                                                                                    | Circle one: PASS / FAIL |
| M.1.20 | In the Device field, select DISK.                                       | The Select File window appears.                                                                                                    | Circle one: PASS / FAIL |
| M.1.21 | In the Files field, double-click community.tar.                         | The Select File window disappears.<br>The Network Installation<br>Server window reappears.                                                                                                    | Circle one: PASS / FAIL |

|        | Operator Action                                                         | Expected Result                                                                                                    | Observed Result         |
|--------|-------------------------------------------------------------------------|----------------------------------------------------------------------------------------------------|-------------------------|
| M.1.22 | In the Source field, click Read Contents.                               | The Network Installation<br>Server window returns with Community<br>Test Segment appearing in the Select<br>Software To Load field.                                                                                  | Circle one: PASS / FAIL |
| M.1.23 | Select Community Test Segment in the Select<br>Software to Load field.  | Community Test Segment is<br>highlighted and the Disk column in the<br>Select Software To Load field<br>displays /home2. If it doesn't, deselect the<br>segment and reselect it.                                     | Circle one: PASS / FAIL |
| M.1.24 | At the bottom of the Network Installation<br>Server window, click Load. | Community Test Segment installs<br>correctly and is preceded by an * in the<br>Select Software To Load field.<br>Community Test Segment appears<br>in the Segments Currently Loaded<br>On This Network Server field. | Circle one: PASS / FAIL |
| M.1.25 | In the Source field, click Select Source.                               | The Select Source window appears.                                                                                                    | Circle one: PASS / FAIL |
| M.1.26 | In the Device field, select DISK.                                       | The Select File window appears.                                                                                                    | Circle one: PASS / FAIL |

|        | Operator Action                                                         | Expected Result                                                                                                    | Observed Result         |
|--------|-------------------------------------------------------------------------|----------------------------------------------------------------------------------------------------|-------------------------|
| M.1.27 | In the Files field, double-click conflicts.tar.                         | The Select File window disappears.<br>The Network Installation<br>Server window reappears.                                                                                                    | Circle one: PASS / FAIL |
| M.1.28 | In the Source field, click Read Contents.                               | The Network Installation<br>Server window returns with Conflicts<br>Test Segment appearing in the Select<br>Software To Load field.                                                                                  | Circle one: PASS / FAIL |
| M.1.29 | Select Conflicts Test Segment in the Select<br>Software to Load field.  | Conflicts Test Segment is<br>highlighted and the Disk column in the<br>Select Software To Load field<br>displays /home2. If it doesn't, deselect the<br>segment and reselect it.                                     | Circle one: PASS / FAIL |
| M.1.30 | At the bottom of the Network Installation<br>Server window, click Load. | Conflicts Test Segment installs<br>correctly and is preceded by an * in the<br>Select Software To Load field.<br>Conflicts Test Segment appears<br>in the Segments Currently Loaded<br>On This Network Server field. | Circle one: PASS / FAIL |
| M.1.31 | In the Source field, click Select Source.                               | The Select Source window appears.                                                                                                    | Circle one: PASS / FAIL |

|        | Operator Action                                                                                | Expected Result                                                                                                    | Observed Result         |
|--------|------------------------------------------------------------------------------------------------|----------------------------------------------------------------------------------------------------|-------------------------|
| M.1.32 | In the Device field, select DISK.                                                              | The Select File window appears.                                                                                                    | Circle one: PASS / FAIL |
| M.1.33 | In the Files field, double-click req_segy.tar.                                                 | The Select File window disappears.<br>The Network Installation<br>Server window reappears.                                                                                                    | Circle one: PASS / FAIL |
| M.1.34 | In the Source field, click Read Contents.                                                      | The Network Installation<br>Server window returns with Requires<br>Test Segment and Test Segment<br>segy appearing in the Select<br>Software To Load field.                                                                                                    | Circle one: PASS / FAIL |
| M.1.35 | Select Requires Test Segment and Test<br>Segment segy in the Select Software To<br>Load field. | Requires Test Segment and Test<br>Segment segy are highlighted.                                                                                                    | Circle one: PASS / FAIL |
| M.1.36 | At the bottom of the Network Installation<br>Server window, click Load.                        | Requires Test Segment and Test<br>Segment segy installs correctly and is<br>preceded by an * in the Select<br>Software To Load field. Requires<br>Test Segment and Test Segment<br>segy appear in the Segments<br>Currently Loaded On This<br>Network Server field. | Circle one: PASS / FAIL |

|        | Operator Action                                                   | Expected Result                                                                                                    | Observed Result         |
|--------|-------------------------------------------------------------------|----------------------------------------------------------------------------------------------------|-------------------------|
| M.1.37 | In the Source field, click Select Source.                         | The Select Source window appears.                                                                                                    | Circle one: PASS / FAIL |
| M.1.38 | In the Device field, select DISK.                                 | The Select File window appears.                                                                                                    | Circle one: PASS / FAIL |
| M.1.39 | In the Files field, double-click segx.tar.                        | The Select File window disappears.<br>The Network Installation<br>Server window reappears.                                                                                  | Circle one: PASS / FAIL |
| M.1.40 | In the Source field, click Read Contents.                         | The Network Installation<br>Server window returns with Test<br>Segment segx appearing in the Select<br>Software To Load field.                                              | Circle one: PASS / FAIL |
| M.1.41 | Select Test Segment segx in the Select<br>Software to Load field. | Test Segment segx is highlighted<br>and the Disk column in the Select<br>Software To Load field displays<br>/home2. If it doesn't, deselect the segment<br>and reselect it. | Circle one: PASS / FAIL |

|        | Operator Action                                                         | Expected Result                                                                                                    | Observed Result         |
|--------|-------------------------------------------------------------------------|----------------------------------------------------------------------------------------------------|-------------------------|
| M.1.42 | At the bottom of the Network Installation<br>Server window, click Load. | Test Segment segx installs correctly<br>and is preceded by an * in the Select<br>Software To Load field. Test<br>Segment segx appears in the<br>Segments Currently Loaded On<br>This Network Server field. | Circle one: PASS / FAIL |
| M.1.43 | In the Source field, click Select Source.                               | The Select Source window appears.                                                                                                    | Circle one: PASS / FAIL |
| M.1.44 | In the Device field, click DISK.                                        | The Select File dialog box appears.                                                                                                    | Circle one: PASS / FAIL |
| M.1.45 | In the Files field, double-click all_types.tar.                         | The Network Installation<br>Server window reappears.                                                                                                    | Circle one: PASS / FAIL |

|        | Operator Action                                                                                                    | Expected Result                                                                                                    | Observed Result         |
|--------|----------------------------------------------------------------------------------------------------|----------------------------------------------------------------------------------------------------|-------------------------|
| M.1.46 | In the Source field, click Read Contents.<br>NOTE: Resize the Network Installation<br>Server window to view all segments. | The following segments appear in the<br>Select Software to Load field:<br>Sample Aggregate Segment<br>Sample Account Group Segment<br>Sample COE Child Segment<br>Sample Data-Global Segment<br>Sample Data-Local Segment<br>Sample Data-Segment Segment<br>Sample Software Segment<br>SampleSW.P1 | Circle one: PASS / FAIL |
| M.1.47 | Select all segments in the Select Software To Load field.                                                                 | All requested segments in the Select<br>Software To Load field are<br>highlighted.                                                                                                    | Circle one: PASS / FAIL |
| M.1.48 | Click Load.                                                                                                    | All the selected segments install correctly<br>and are preceded by an * in the Select<br>Software To Load field. All the<br>selected segments appear in the Segments<br>Currently Loaded On This<br>Network Server field.                                                                          | Circle one: PASS / FAIL |

|       | Operator Action                                                                 | Expected Result                                                                                               | Observed Result         |
|-------|---------------------------------------------------------------------------------|----------------------------------------------------------------------------------------------------|-------------------------|
| M.2   | Verify Segments Loaded Correctly On the Network I<br>Candidate Platform (kpccp) | nstallation Server On the                                                                                     |                         |
| M.2.1 | <b>NOTE:</b> Perform the following steps on the Candidate Platform (kpccp)      | The command prompt returns.                                                                                   | Circle one: PASS / FAIL |
|       | In the Terminal window at the command prompt type                               |                                                                                                    |                         |
|       | cd /home2                                                                       |                                                                                                    |                         |
| M.2.2 | At the command prompt type<br>ls -l                                             | The list includes NET_SERVER.                                                                                 | Circle one: PASS / FAIL |
| M.2.3 | At the command prompt type<br>cd NET_SERVER                                     | The command prompt returns.                                                                                   | Circle one: PASS / FAIL |
| M.2.4 | At the command prompt type<br>ls -l                                             | The list includes the 17 segments listed in<br>the Segments Currently Loaded<br>On This Network Server field. | Circle one: PASS / FAIL |
|       |                                                                                 | NOTE: Sample Aggregate Child is<br>not listed on the Network<br>Installation Server.                          |                         |
| M.2.5 | At the command prompt type<br>cd bigseg:SOFTWARE:1.2.3.4:ALL                    | The command prompt returns.                                                                                   | Circle one: PASS / FAIL |

|        | Operator Action                                              | Expected Result                                                                                               | Observed Result         |
|--------|--------------------------------------------------------------|----------------------------------------------------------------------------------------------------|-------------------------|
| M.2.6  | At the command prompt type<br>ls -l                          | One file and one directory appear:<br>SegDescrip<br>bigseg:SOFTWARE:1.2.3.4:ALL.t<br>ar                       | Circle one: PASS / FAIL |
| M.2.7  | At the command prompt type<br>cd /h/data/global/SysAdm/TOC   | The command prompt returns                                                                                    | Circle one: PASS / FAIL |
| M.2.8  | At the command prompt type<br>ls -l                          | The list includes the 17 segments listed in<br>the Segments Currently Loaded<br>On This Network Server field. | Circle one: PASS / FAIL |
| M.2.9  | At the command prompt type<br>cd bigseg:SOFTWARE:1.2.3.4:ALL | The command prompt returns.                                                                                   | Circle one: PASS / FAIL |
| M.2.10 | At the command prompt type<br>ls -l                          | The directory SegDescrip appears.                                                                             | Circle one: PASS / FAIL |
| M.2.11 | At the command prompt type<br>cd SegDescrip                  | The command prompt returns                                                                                    | Circle one: PASS / FAIL |

|        | Operator Action                                                                                                    | Expected Result                                                                                                    | Observed Result         |
|--------|----------------------------------------------------------------------------------------------------|----------------------------------------------------------------------------------------------------|-------------------------|
| M.2.12 | At the command prompt type<br>ls -l                                                                                                    | The following files appear:<br>DEINSTALL<br>FileAtttribs<br>ReleaseNotes<br>SegInfo<br>SegName<br>VERSION<br>Validated<br>cpp                            | Circle one: PASS / FAIL |
| Ν      | Verify Segment Installer On the Candidate Platform (kpccp) Can Read Table Of Contents and Inst<br>Segments From the <b>Network</b> Installation Server / Network Installation Server |                                                                                                    |                         |
| N.1    | Network Installation Server - Main Window (                                                                                                    | On the Candidate Platform (kpccp)                                                                                                    |                         |
| N.1.1  | <b>NOTE:</b> Perform the following steps on the Candidate<br>Platform (kpccp).                                                                                                    | The Installer window appears.                                                                                                    | Circle one: PASS / FAIL |
|        | double-click Segment Installer.                                                                                                    |                                                                                                    |                         |
| N.1.2  | In the Available Disks field, select /h.                                                                                                    | /h is highlighted and the Disk column in<br>the Select Software To Install<br>field displays /h. If it doesn't, deselect the<br>segment and reselect it. | Circle one: PASS / FAIL |
| N.1.3  | In the Installer window, click Select Source in the Source field.                                                                                                    | The Select Source window appears.                                                                                                    | Circle one: PASS / FAIL |

|       | Operator Action                                                    | Expected Result                                                                                                    | Observed Result         |
|-------|--------------------------------------------------------------------|----------------------------------------------------------------------------------------------------|-------------------------|
| N.1.4 | In the Device field, click NETWORK.                                | NETWORK is selected.                                                                                                    | Circle one: PASS / FAIL |
| N.1.5 | Click OK.                                                          | The Installer window appears.                                                                                                    | Circle one: PASS / FAIL |
| N.1.6 | In the Source field, click Read Contents.                          | The Installer reads the Table of<br>Contents. When complete, the<br>Installer displays a Select<br>Software To Install field.                                              | Circle one: PASS / FAIL |
| N.1.7 | In the Select Software to Install field, select Test Segment segx. | Test Segment segx is highlighted and<br>the Disk column in the Select<br>Software To Install field displays<br>/h. If it doesn't, deselect the segment and<br>reselect it. | Circle one: PASS / FAIL |
| N.1.8 | Click Install.                                                     | An ENTER A PASSWORD dialog box appears.                                                                                                    | Circle one: PASS / FAIL |
| N.1.9 | Enter the Master APM Authentication key in the text box.           | Asterisks appear in the text box.                                                                                                    | Circle one: PASS / FAIL |

|        | Operator Action                                                                                                    | Expected Result                                                                                                    | Observed Result         |
|--------|----------------------------------------------------------------------------------------------------|----------------------------------------------------------------------------------------------------|-------------------------|
| N.1.10 | Click OK.                                                                                                    | Test Segment segx installs<br>accordingly under /h. Once installed, it<br>appears under Select Software To<br>Install marked by an asterisk and is<br>listed under Currently Installed<br>Segments. | Circle one: PASS / FAIL |
| N.2    | Verify Segment Installs and Deinstalls Correctly On the                                                                  | e Candidate Platform (kpccp)                                                                                                    |                         |
| N.2.1  | NOTE: Perform the following steps on the Candidate<br>Platform (kpccp).<br>On the Installer menu bar, select Installed > | The Install Log window appears.                                                                                                    | Circle one: PASS / FAIL |
|        | View Installation Log.                                                                                                   |                                                                                                    |                         |
| N.2.2  | Verify the segment installed correctly.                                                                                  | The Install Log indicates:<br>Segment (Test Segment segx)<br>successfully installed.                                                                                                    | Circle one: PASS / FAIL |
| N.2.3  | Click OK.                                                                                                    | The Install Log window disappears.                                                                                                    | Circle one: PASS / FAIL |
| N.2.4  | At the command prompt type<br>ls -l /h/segx                                                                              | The directory segx is listed with Integ,<br>Scripts, SegDescrip, bin, and data<br>subdirectories.                                                                                                   | Circle one: PASS / FAIL |

|       | Operator Action                                                                              | Expected Result                                                                                                    | Observed Result         |
|-------|----------------------------------------------------------------------------------------------|----------------------------------------------------------------------------------------------------|-------------------------|
| N.2.5 | In the Installer window, select Test Segment segx in the Currently Installed Segments field. | Test Segment segx is highlighted.                                                                                                    | Circle one: PASS / FAIL |
| N.2.6 | Click Deinstall Software.                                                                    | A RESPOND TO THE QUESTION dialog box asks:                                                                                                    | Circle one: PASS / FAIL |
|       |                                                                                              | Do you really want to remove<br>the segments?                                                                                                    |                         |
|       |                                                                                              | Test Segment segx                                                                                                    |                         |
| N.2.7 | Click Yes.                                                                                   | Test Segment segx deinstalls<br>correctly and is no longer preceded by an *<br>in the Select Software To<br>Install field. Test Segment segx<br>no longer appears in the Currently<br>Installed Segments field. | Circle one: PASS / FAIL |

|       | Operator Action                                                                                                    | Expected Result                   | Observed Result         |
|-------|----------------------------------------------------------------------------------------------------|-----------------------------------|-------------------------|
| 0     | Verify Segment Installer On the Validation Host (kpchost) Can Read Table of Contents and Install Segments From the Network Installation Server / Network Installation Server |                                   |                         |
| 0.1   | Segment Installer - Main Window On the Validat                                                                                                    |                                   |                         |
| 0.1.1 | <b>NOTE:</b> Perform the following steps on the Validation<br>Host (kpchost)                                                                                                 | The Installer window appears.     | Circle one: PASS / FAIL |
|       | In the Application Manager - SysAdm window,<br>double-click Segment Installer.                                                                                               |                                   |                         |
| 0.1.2 | In the Available Disks field, select /h.                                                                                                    | /h is highlighted.                | Circle one: PASS / FAIL |
| 0.1.3 | In the Installer window, click Select Source in the Source field.                                                                                                    | The Select Source window appears. | Circle one: PASS / FAIL |
| 0.1.4 | In the Device field, click NETWORK.                                                                                                    | NETWORK is selected.              | Circle one: PASS / FAIL |
| 0.1.5 | Click OK.                                                                                                    | The Installer window appears.     | Circle one: PASS / FAIL |

|        | Operator Action                                                       | Expected Result                                                                                                    | Observed Result         |
|--------|-----------------------------------------------------------------------|----------------------------------------------------------------------------------------------------|-------------------------|
| 0.1.6  | In the Source field, click Read Contents.                             | The Installer reads the Table of<br>Contents. When complete, the<br>Installer displays a Select<br>Software To Install field.                                                                       | Circle one: PASS / FAIL |
| 0.1.7  | In the Select Software to Install field, select<br>Test Segment segx. | Test Segment segx is highlighted and<br>the Disk column in the Select<br>Software To Install field displays<br>/h. If it doesn't, deselect the segment and<br>reselect it.                          | Circle one: PASS / FAIL |
| O.1.8  | Click Install.                                                        | An ENTER A PASSWORD dialog box appears.                                                                                                    | Circle one: PASS / FAIL |
| 0.1.9  | Enter the Master APM Authentication key in the text box.              | Asterisks appear in the text box.                                                                                                    | Circle one: PASS / FAIL |
| O.1.10 | Click OK.                                                             | Test Segment segx installs<br>accordingly under /h. Once installed, it<br>appears under Select Software To<br>Install marked by an asterisk and is<br>listed under Currently Installed<br>Segments. | Circle one: PASS / FAIL |

|       | Operator Action                                                                              | Expected Result                                                                                   | Observed Result         |
|-------|----------------------------------------------------------------------------------------------|---------------------------------------------------------------------------------------------------|-------------------------|
| 0.2   | Verify Segment Installs and Deinstalls Correctly On the                                      | e Validation Host (kpchost)                                                                       |                         |
| 0.2.1 | <b>NOTE:</b> Perform the following steps on the Validation Host (kpchost).                   | The Install Log window appears.                                                                   | Circle one: PASS / FAIL |
|       | On the Installer menu bar, select Installed > View Installation Log.                         |                                                                                                   |                         |
| 0.2.2 | Verify the segment installed correctly.                                                      | The Install Log indicates:                                                                        | Circle one: PASS / FAIL |
|       |                                                                                              | Segment (Test Segment segx)<br>successfully installed.                                            |                         |
| 0.2.3 | Click OK.                                                                                    | The Install Log window disappears.                                                                | Circle one: PASS / FAIL |
| 0.2.4 | At the command prompt type<br>ls -l /h/segx                                                  | The directory segx is listed with Integ,<br>Scripts, SegDescrip, bin, and data<br>subdirectories. | Circle one: PASS / FAIL |
| O.2.5 | In the Installer window, select Test Segment segx in the Currently Installed Segments field. | Test Segment segx is highlighted.                                                                 | Circle one: PASS / FAIL |

|        | Operator Action                                                                        | Expected Result                                                                                                    | Observed Result         |
|--------|----------------------------------------------------------------------------------------|----------------------------------------------------------------------------------------------------|-------------------------|
| O.2.6  | Click Deinstall Software.                                                              | A RESPOND TO THE QUESTION dialog box asks:                                                                                                    | Circle one: PASS / FAIL |
|        |                                                                                        | Do you really want to remove<br>the segments?                                                                                                    |                         |
|        |                                                                                        | Test Segment segx                                                                                                    |                         |
| 0.2.7  | Click Yes.                                                                             | Test Segment segx deinstalls<br>correctly and is no longer preceded by an *<br>in the Select Software To<br>Install field. Test Segment segx<br>no longer appears in the Currently<br>Installed Segments field. | Circle one: PASS / FAIL |
| O.2.8  | On the Network Installation Server menu bar, select Installed > View Installation Log. | The Install Log indicates:<br>Segment (Test Segment segx)<br>successfully de-installed.                                                                                                    | Circle one: PASS / FAIL |
| 0.2.9  | Click OK.                                                                              | The Install Log window disappears.                                                                                                    | Circle one: PASS / FAIL |
| O.2.10 | Click Exit in the bottom menu bar of the Installer window.                             | The Installer window disappears.                                                                                                    | Circle one: PASS / FAIL |

|       | Operator Action                                                                                                    | Expected Result                                                                                                    | Observed Result         |
|-------|----------------------------------------------------------------------------------------------------|----------------------------------------------------------------------------------------------------|-------------------------|
| Р     | 4.14 Network Installation Server / Network Installation Server Testing – Verify Segments Deinstall Correctly                    |                                                                                                    |                         |
| P.1   | Network Installation Server / Network In<br>On the Candidate Platform (kpccp)                                                   | nstallation Server - Main Window                                                                                                    |                         |
| P.1.1 | <b>NOTE:</b> Perform the following steps on the Candidate Platform (kpccp).                                                     | All 16 segments are highlighted.                                                                                                    | Circle one: PASS / FAIL |
|       | In the Segments Currently Loaded On This<br>Network Server field of the Network<br>Installation Server, select all 16 segments. |                                                                                                    |                         |
| P.1.2 | Click Deinstall Software.                                                                                                    | A RESPOND TO THE QUESTION dialog box asks:                                                                                                    | Circle one: PASS / FAIL |
|       |                                                                                                    | Do you really want to remove the segments?                                                                                                    |                         |
|       |                                                                                                    | (16 segments are listed).                                                                                                    |                         |
| P.1.3 | Click Yes.                                                                                                    | The segments de-install and are not listed<br>under Segments Currently<br>Loaded On This Network Server.                                                                                   | Circle one: PASS / FAIL |
|       |                                                                                                    | <b>Note</b> : A known problem may prevent the last segment in the list from being unloaded. If this occurs, select the remaining segment and unload it. This is not a failure of this step |                         |

|       | Operator Action                                                                                      | Expected Result                                                                  | Observed Result         |
|-------|----------------------------------------------------------------------------------------------------|----------------------------------------------------------------------------------|-------------------------|
| P.1.4 | On the Network Installation Server menu bar, select Installed > View Installation Log.               | The Install Log indicates:<br>(all test segments) successfully de-<br>installed. | Circle one: PASS / FAIL |
| P.1.5 | Click OK.                                                                                            | The Install Log window disappears.                                               | Circle one: PASS / FAIL |
| P.1.6 | Click Exit in the bottom menu bar of the Network Installation Server.                                | The Network Installation<br>Server window disappears.                            | Circle one: PASS / FAIL |
| Q     | <b>4.15</b> Network Installation Server / Netw                                                       | ork Installation Server Testing - I                                              | Load Segment            |
| Q.1   | Network Installation Server / Network In<br>On the Validation Host (kpchost)                         | nstallation Server-Main Window                                                   |                         |
| Q.1.1 | <b>NOTE:</b> Perform the following steps on the Validation Host (kpchost).                           | /home2 is highlighted.                                                           | Circle one: PASS / FAIL |
|       | In the Network Installation Server Window, select the /home2 partition in the Available Disks field. |                                                                                  |                         |
| Q.1.2 | In the Source field click Select Source.                                                             | The Select Source window appears.                                                | Circle one: PASS / FAIL |

|       | Operator Action                                                  | Expected Result                                                                                                    | Observed Result         |
|-------|------------------------------------------------------------------|----------------------------------------------------------------------------------------------------|-------------------------|
| Q.1.3 | In the Host field, verify LOCAL is selected.                     | LOCAL is selected.                                                                                                    | Circle one: PASS / FAIL |
| Q.1.4 | In the Device field, select DISK.                                | The Select File window appears.                                                                                                    | Circle one: PASS / FAIL |
| Q.1.5 | In the Filter text, box type<br>/kpc/si/* [r]                    | /kpc/si/* appears in the text box.                                                                                                    | Circle one: PASS / FAIL |
| Q.1.6 | In the Files field, double-click bigseg.tar.                     | The Select File window disappears.<br>The Network Installation<br>Server window reappears.                                                                                 | Circle one: PASS / FAIL |
| Q.1.7 | In the Source field, click Read Contents.                        | The Network Installation<br>Server window returns with Big Test<br>Segment appearing in the Select<br>Software To Load field.                                              | Circle one: PASS / FAIL |
| Q.1.8 | Select Big Test Segment in the Select<br>Software To Load field. | Big Test Segment is highlighted and<br>the Disk column in the Select<br>Software To Load field displays<br>/home2. If it doesn't, deselect the segment<br>and reselect it. | Circle one: PASS / FAIL |

|       | Operator Action                                                                          | Expected Result                                                                                                    | Observed Result          |
|-------|------------------------------------------------------------------------------------------|----------------------------------------------------------------------------------------------------|--------------------------|
| Q.1.9 | At the bottom of the Network Installation<br>Server window, click Load.                  | Big Test Segment installs correctly<br>and is preceded by an * in the Select<br>Software To Load field. Big Test<br>Segment appears in the Segments<br>Currently Loaded On This<br>Network Server field. | Circle one: PASS / FAIL  |
| R     | 4.16 Verify Segment Installer On the Candidate<br>From the Network Installation Server / | e Platform (kpccp) Can Read Table Of Conter<br>Network Installation Server                                                                                                    | nts and Install Segments |
| R.1   | Segment Installer - Main Window On the Candid                                            | ate Platform (kpccp)                                                                                                    |                          |
| R.1.1 | <b>NOTE:</b> Perform the following steps on the Candidate Platform (kpccp).              | /h is highlighted.                                                                                                    | Circle one: PASS / FAIL  |
|       | In the Available Disks field of the Installer window, select /h.                         |                                                                                                    |                          |
| R.1.2 | In the Installer window, click Select Source in the Source field.                        | The Select Source window appears.                                                                                                    | Circle one: PASS / FAIL  |
| R.1.3 | In the Device field, click NETWORK.                                                      | NETWORK is selected.                                                                                                    | Circle one: PASS / FAIL  |
| R.1.4 | Click OK.                                                                                | The Installer window appears.                                                                                                    | Circle one: PASS / FAIL  |

|       | Operator Action                                                                                                    | Expected Result                                                                                                    | Observed Result         |
|-------|----------------------------------------------------------------------------------------------------|----------------------------------------------------------------------------------------------------|-------------------------|
| R.1.5 | In the Source field, click Read Contents.                                                                                                    | The Installer reads the Table of<br>Contents. When complete, the<br>Installer displays a Select<br>Software To Install field.                                                                             | Circle one: PASS / FAIL |
| R.1.6 | In the Select Software To Install field, select<br>Big Test Segment.                                                                               | Big Test Segment is highlighted and<br>the Disk column in the Select<br>Software To Install field displays<br>/h. If it doesn't, deselect the segment and<br>reselect it.                                 | Circle one: PASS / FAIL |
| R.1.7 | Click Install.                                                                                                    | Big Test Segment installs accordingly<br>under /h. Once installed, it appears under<br>Select Software To Install<br>marked by an asterisk and is listed under<br>Currently Installed Segments.           | Circle one: PASS / FAIL |
| R.2   | Verify Segment Installs and Deinstalls Correctly On the                                                                                            | e Candidate Platform (kpccp)                                                                                                    |                         |
| R.2.1 | NOTE: Perform the following steps on the Candidate<br>Platform (kpccp).<br>On the Installer menu bar, select Installed ><br>View Installation Log. | The Install Log window appears.<br>Note: If the Network Installation<br>Server died previously and was re-<br>opened, the Installation Log will<br>not be available. Skip this and the next two<br>steps. | Circle one: PASS / FAIL |
| R.2.2 | Verify the segment installed correctly.                                                                                                    | The Install Log indicates:<br>Segment (Big Test Segment)<br>successfully installed.                                                                                                    | Circle one: PASS / FAIL |

|       | Operator Action                                                                                   | Expected Result                                                                                                    | Observed Result         |
|-------|---------------------------------------------------------------------------------------------------|----------------------------------------------------------------------------------------------------|-------------------------|
| R.2.3 | Click OK.                                                                                         | The Install Log window disappears.                                                                                                    | Circle one: PASS / FAIL |
| R.2.4 | At the command prompt type<br>ls -l /h/bigseg                                                     | The directory bigseg is listed with<br>Integ, Scripts, SegDescrip, bin,<br>and data subdirectories.                                                                                                    | Circle one: PASS / FAIL |
| R.2.5 | In the Installer window, select Big Test<br>Segment in the Currently Installed<br>Segments field. | Big Test Segment is highlighted.                                                                                                    | Circle one: PASS / FAIL |
| R.2.6 | Click Deinstall Software.                                                                         | A RESPOND TO THE QUESTION dialog box asks:                                                                                                    | Circle one: PASS / FAIL |
|       |                                                                                                   | Do you really want to remove<br>the segments?                                                                                                    |                         |
|       |                                                                                                   | Big Test Segment                                                                                                    |                         |
| R.2.7 | Click Yes.                                                                                        | Big Test Segment deinstalls correctly<br>and is no longer preceded by an * in the<br>Select Software To Install<br>field. Big Test Segment no longer<br>appears in the Currently Installed<br>Segments field. | Circle one: PASS / FAIL |
|       | Operator Action                                                                               | Expected Result                                                                                                    | Observed Result            |
|-------|-----------------------------------------------------------------------------------------------|----------------------------------------------------------------------------------------------------|----------------------------|
| R.2.8 | Click Exit in the bottom menu bar of the Installer window.                                    | The Installer window disappears.                                                                                           | Circle one: PASS / FAIL    |
| S     | 4.17 Network Installation Server / Netw<br>Correctly                                          | ork Installation Server Testing - V                                                                                        | Verify Segments De-install |
| S.1   | Network Installation Server / Network In<br>On the Validation Host (kpchost)                  | nstallation Server - Main Window                                                                                           |                            |
| S.1.1 | <b>NOTE:</b> Perform the following steps on the Validation Host (kpchost).                    | Big Test Segment is highlighted.                                                                                           | Cleanup                    |
|       | In the Segments Currently Loaded On This<br>Network Server field, select Big Test<br>Segment. |                                                                                                    |                            |
| S.1.2 | Click Deinstall Software.                                                                     | A RESPOND TO THE QUESTION dialog box asks:                                                                                 | Cleanup                    |
|       |                                                                                               | Do you really want to remove<br>the segments?                                                                              |                            |
|       |                                                                                               | Big Test Segment                                                                                                    |                            |
| S.1.3 | Click Yes.                                                                                    | The segment de-installs and is no longer<br>listed under the Segments Currently<br>Loaded On This Network Server<br>field. | Cleanup                    |

|       | Operator Action                                                       | Expected Result                                       | Observed Result |
|-------|-----------------------------------------------------------------------|-------------------------------------------------------|-----------------|
| S.1.4 | Click Exit in the bottom menu bar of the Network Installation Server. | The Network Installation<br>Server window disappears. | Cleanup         |

© 2003, The Open Group Chapter 5,Page 217 Revision: 1.0

|       | Operator Action                                                             | Expected Result                                       | Observed Result |
|-------|-----------------------------------------------------------------------------|-------------------------------------------------------|-----------------|
| Т     | <b>4.18</b> Launch Segment Installer From the Comm                          | nand Line                                             |                 |
| T.1   | Launch Segment Installer From the Command L                                 |                                                       |                 |
| T.1.1 | <b>NOTE:</b> Perform the following steps on the Candidate Platform (kpccp). | A Terminal window appears with a command line prompt. | Startup         |
|       | Open a new Terminal window.                                                 |                                                       |                 |

© 2003, The Open Group Chapter 5,Page 218 Revision: 1.0

|       | Operator Action            | Expected Result                                                                                                    | Observed Result         |
|-------|----------------------------|----------------------------------------------------------------------------------------------------|-------------------------|
| T.1.2 | At the command prompt type | The following appears:                                                                                                    | Circle one: PASS / FAIL |
|       | /h/COE/bin/COEInstaller -h | <pre>Usage: COEInstaller [flags}<br/>-h-H Display this help message.<br/>-c <file> Read command line arguments<br/>from the<br/>named <file>.<br/>-d Set the debug flag.<br/>-s Run in installation server mode.<br/>-v Show verbose messages while the tool<br/>runs.<br/>-V Display the tool's version number.<br/>-w Suppress all warnings.<br/>This tool displays a list of<br/>configuration definitions or segments<br/>that may be installed from tape, disk<br/>(e.g., a network segment server),<br/>or other electronic media. By<br/>default, this tool does not write any<br/>output to stdout. This tool writes<br/>information to a status log that<br/>indicates installation progress,<br/>which segments have been installed,<br/>and other information that might be<br/>useful to the site administrator.</file></file></pre> |                         |

|       | Operator Action                                                                                                | Expected Result                  | Observed Result         |
|-------|----------------------------------------------------------------------------------------------------|----------------------------------|-------------------------|
| T.1.3 | In the Terminal window, at the command prompt type<br>the following as sysadmin:<br>/h/COE/bin/COEInstaller -v | The Installer window opens.      | Circle one: PASS / FAIL |
| T.1.4 | Click Exit in the bottom menu bar of the Installer.                                                            | The Installer window disappears. | Circle one: PASS / FAIL |
| T.1.5 | In the Terminal window select<br><u>W</u> indow > <u>C</u> lose                                                | The Terminal window closes.      | Circle one: PASS / FAIL |

© 2003, The Open Group Chapter 5,Page 220 Revision: 1.0

|       | Operator Action                                                                                                    | Expected Result                              | Observed Result |  |  |
|-------|----------------------------------------------------------------------------------------------------|----------------------------------------------|-----------------|--|--|
| U     | <ul> <li>4.19 Segment Installation Post Test Cleanup Candidate Platform Cleanup</li> <li>NOTE: These steps restore the Test Cell to pretest conditions.</li> <li>These steps or a restore from backup may be preformed at the tester's discretion.</li> </ul> |                                              |                 |  |  |
| U.1   | Launch Edit Local Hosts and Remove kpchost En                                                                                                    | try On the Candidate Platform (kpccp)        |                 |  |  |
| U.1.1 | <b>NOTE:</b> Perform the following steps on the Candidate Platform (kpccp).                                                                                                    | The Edit Hosts window appears.               | Cleanup         |  |  |
|       | In the Application Manager - SysAdm window,<br>double-click Edit Local Hosts.                                                                                                    |                                              |                 |  |  |
| U.1.2 | Select kpchost.                                                                                                    | kpchost is highlighted.                      | Cleanup         |  |  |
| U.1.3 | Click Delete.                                                                                                    | A Confirmation Required window appears.      | Cleanup         |  |  |
| U.1.4 | Click Yes.                                                                                                    | The Confirmation Required window disappears. | Cleanup         |  |  |
| U.1.5 | Click Close.                                                                                                    | The Edit Hosts window disappears.            | Cleanup         |  |  |

|       | Operator Action                                                                    | Expected Result                            | Observed Result |
|-------|------------------------------------------------------------------------------------|--------------------------------------------|-----------------|
| U.2   | Modify /etc/inetd.conf and /.rhosts To Disabl<br>On the Candidate Platform (kpccp) | e rsh (Close Security For Remote Shell)    |                 |
| U.2.1 | <b>NOTE:</b> Perform the following steps on the Candidate Platform (kpccp).        | The Password prompt appears.               | Cleanup         |
|       | In the Terminal window, at the command prompt type                                 |                                            |                 |
|       | su                                                                                 |                                            |                 |
|       | <b>NOTE:</b> Do not use the "-" option.                                            |                                            |                 |
| U.2.2 | Enter the root password.                                                           | The command prompt returns.                | Cleanup         |
| U.2.3 | At the command prompt type                                                         | The command prompt returns.                | Cleanup         |
|       | csh                                                                                |                                            |                 |
| U.2.4 | In the Terminal window, at the command prompt type                                 | The file /etc/inetd.conf is opened         | Cleanup         |
|       | vi /etc/inetd.conf                                                                 | for editing.                               |                 |
| U.2.5 | Туре                                                                               | The vi editor will place the cursor on the | Cleanup         |
|       | /shell                                                                             | line that contains:                        |                 |
|       |                                                                                    | shell                                      |                 |
| U.2.6 | Туре                                                                               | The cursor is over the s on the line with  | Cleanup         |
|       | n                                                                                  | shell stream tcp nowait root               |                 |
|       | until the cursor is at the beginning of the line containing                        |                                            |                 |
|       | shell stream tcp nowait root                                                       |                                            |                 |

|        | Operator Action                                                 | Expected Result                                | Observed Result |
|--------|-----------------------------------------------------------------|------------------------------------------------|-----------------|
| U.2.7  | Туре                                                            | The vi editor will enter insert mode.          | Cleanup         |
|        | i                                                               |                                                |                 |
| U.2.8  | Туре                                                            | The vi editor will add the # symbol.           | Cleanup         |
|        | #                                                               |                                                |                 |
| U.2.9  | Press                                                           | The vi exits the Insert Mode.                  | Cleanup         |
|        | [esc]                                                           |                                                |                 |
| U.2.10 | Туре                                                            | The vi editor will write to and exit the file. | Cleanup         |
|        | :wq!                                                            | The command prompt returns.                    |                 |
| U.2.11 | At the command prompt type                                      | Process information for inetd appears          | Cleanup         |
|        | ps -eaf   grep inetd                                            | with the process id in the second column.      |                 |
| U.2.12 | At the command prompt type                                      | The command prompt appears.                    | Cleanup         |
|        | kill -HUP <pid></pid>                                           |                                                |                 |
|        | where <pid> is the process ID found in the previous step.</pid> |                                                |                 |
| U.2.13 | In the Terminal window, at the command prompt type              | The file /. rhosts is opened for editing.      | Cleanup         |
|        | vi /.rhosts                                                     |                                                |                 |
| U.2.14 | Туре                                                            | The vi editor removes kpchost.                 | Cleanup         |
|        | dd                                                              |                                                |                 |
| U.2.15 | Туре                                                            | The vi editor will enter insert mode.          | Cleanup         |
|        | i                                                               |                                                |                 |

|            | Operator Action                                                             | Expected Result                                                   | Observed Result |
|------------|-----------------------------------------------------------------------------|-------------------------------------------------------------------|-----------------|
| U.2.16     | Туре                                                                        | The vi editor inserts - to the file.                              | Cleanup         |
|            | -                                                                           |                                                                   |                 |
| U.2.17     | Press                                                                       | The vi exits the Insert Mode.                                     | Cleanup         |
|            | [esc]                                                                       |                                                                   |                 |
| U.2.18     | Туре                                                                        | The vi editor will write to and exit the file.                    | Cleanup         |
|            | :wq!                                                                        | The command prompt returns.                                       |                 |
| <b>U.3</b> | Unexport /h/data/global and /home2 Directories                              | From the Candidate Platform (kpccp)                               |                 |
| U.3.1      | <b>NOTE:</b> Perform the following steps on the Candidate Platform (kpccp). | The Disk Manager window appears.                                  | Cleanup         |
|            | In the Application Manager - SysAdm window, double-click Disk Manager.      |                                                                   |                 |
| U.3.2      | Select the row that contains the / partition in the Mounted On column.      | The / row is highlighted.                                         | Cleanup         |
| U.3.3      | Click Export FS.                                                            | The Export/Unexport File<br>Systems window appears.               | Cleanup         |
| U.3.4      | Click Current.                                                              | The following text is displayed:                                  | Cleanup         |
|            |                                                                             | /h/data/global -o<br>rw,root=kpchost<br>/home2 -o ro,root=kpchost |                 |
| U.3.5      | Click OK.                                                                   | The Current Exports window disappears.                            | Cleanup         |

|        | Operator Action                                   | Expected Result                                                                          | Observed Result |
|--------|---------------------------------------------------|------------------------------------------------------------------------------------------|-----------------|
| U.3.6  | In the pathname text box, type:<br>/h/data/global | /h/data/global appears in the pathname text box.                                         | Cleanup         |
| U.3.7  | Click Unexport.                                   | A Confirmation window appears<br>asking: UnExport this directory<br>permanently?         | Cleanup         |
| U.3.8  | Click Yes.                                        | The Confirmation window disappears<br>and control returns to the Disk Manager<br>window. | Cleanup         |
| U.3.9  | Click Export FS.                                  | The Export/Unexport File<br>Systems window appears.                                      | Cleanup         |
| U.3.10 | In the pathname text box, type:<br>/home2         | /home2 appears in the pathname text box.                                                 | Cleanup         |
| U.3.11 | Click Unexport.                                   | A Confirmation window appears<br>asking: UnExport this directory<br>permanently?         | Cleanup         |
| U.3.12 | Click Yes.                                        | The Confirmation window disappears<br>and control returns to the Disk Manager<br>window. | Cleanup         |
| U.3.13 | Click Export FS.                                  | The Export/Unexport File<br>Systems window appears.                                      | Cleanup         |
| U.3.14 | Click Current.                                    | The Current Exports window is empty.                                                     | Cleanup         |

|        | Operator Action                                                                                    | Expected Result                                                                                                    | Observed Result |
|--------|----------------------------------------------------------------------------------------------------|----------------------------------------------------------------------------------------------------|-----------------|
| U.3.15 | Click OK.                                                                                          | The Current Exports window disappears.                                                                                              | Cleanup         |
| U.3.16 | Click Cancel.                                                                                      | The Export/Unexport File<br>Systems window disappears.                                                                              | Cleanup         |
| U.4    | Unmount /kpc and /cdrom/kpc_4206 Directories F<br>Candidate Platform (kpccp)                       | rom the Validation Host (kpchost) On the                                                                                            |                 |
| U.4.1  | <b>NOTE:</b> Perform the following steps on the Candidate Platform (kpccp).                        | The /kpchostdsk row is highlighted.                                                                                                 | Cleanup         |
|        | In the Disk Manager window, select the row that contains the /kpchostdsk in the Mounted On column. |                                                                                                    |                 |
| U.4.2  | Click Unmount.                                                                                     | A Confirmation window asks:                                                                                                    | Cleanup         |
|        |                                                                                                    | Unmount the File System<br>Permanently?                                                                                             |                 |
| U.4.3  | Click Yes.                                                                                         | The Confirmation window disappears<br>and control returns to the Disk Manager<br>window./kpchostdsk disappears as a<br>file system. | Cleanup         |
| U.4.4  | Select the row that contains the /kpchostcdrom in the Mounted On column.                           | The /kpchostcdrom row is highlighted.                                                                                               | Cleanup         |
| U.4.5  | Click Unmount.                                                                                     | A Confirmation window asks:                                                                                                    | Cleanup         |
|        |                                                                                                    | Unmount the File System Permanently?                                                                                                |                 |

© 2003, The Open Group Chapter 5,Page 226 Revision: 1.0

|            | Operator Action                                                               | Expected Result                                                                                                    | Observed Result |
|------------|-------------------------------------------------------------------------------|----------------------------------------------------------------------------------------------------|-----------------|
| U.4.6      | Click Yes.                                                                    | The Confirmation window disappears<br>and control returns to the Disk Manager<br>window./kpchostcdrom disappears as<br>a file system. | Cleanup         |
| U.4.7      | Click Exit.                                                                   | The Disk Manager window disappears.                                                                                                   | Cleanup         |
| U.5        | Remove Directories On the Candidate Platform (kpccp                           | )                                                                                                    |                 |
| U.5.1      | <b>NOTE:</b> Perform the following steps on the Candidate Platform (kpccp).   | The command prompt returns.                                                                                                    | Cleanup         |
|            | At the command prompt type                                                    |                                                                                                    |                 |
|            | cd /                                                                          |                                                                                                    |                 |
| U.5.2      | At the command prompt type                                                    | The command prompt returns.                                                                                                    | Cleanup         |
|            | rmdir /kpchostdsk /kpchostcdrom                                               |                                                                                                    |                 |
| <b>U.6</b> | Test Data De-installation                                                     |                                                                                                    |                 |
| U.6.1      | <b>NOTE:</b> Perform the following steps on the Candidate Platform (kpccp).   | The Application Manager window appears.                                                                                               | Cleanup         |
|            | <pre>Select Applications &gt; Application Manager &gt; DII_APPS.</pre>        |                                                                                                    |                 |
| U.6.2      | Double-click Segment Installer in the<br>Application Manager - SysAdm window. | The Installer window appears.                                                                                                    | Cleanup         |
| U.6.3      | In the Currently Installed Segments list select KPC Test Data for 4200P6.     | KPC Test Data for 4200P6 is highlighted                                                                                               | Cleanup         |

|       | Operator Action                                          | Expected Result                                                                                                    | Observed Result |
|-------|----------------------------------------------------------|----------------------------------------------------------------------------------------------------|-----------------|
| U.6.4 | Click Deinstall Software.                                | An ENTER A PASSWORD dialog box appears.                                                                                                    | Cleanup         |
| U.6.5 | Enter the Master APM Authentication key in the text box. | Asterisks appear in the text box.                                                                                                    | Cleanup         |
| U.6.6 | Click OK.                                                | A RESPOND TO THE QUESTION dialog box asks:                                                                                                    | Cleanup         |
|       |                                                          | Do you really want to remove<br>the segments?                                                                                                    |                 |
|       |                                                          | KPC Test Data for 4200P6                                                                                                    |                 |
| U.6.7 | Click Yes.                                               | KPC Test Data for 4200P6<br>deinstalls correctly and is no longer<br>preceded by an * in the Select<br>Software To Install field. KPC<br>Test Data for 4200P6 no longer<br>appears in the Currently Installed<br>Segments field. | Cleanup         |
| U.6.8 | Click Exit.                                              | The Installer window disappears.                                                                                                    | Cleanup         |

|       | Operator Action                                                                                                    | Expected Result                              | Observed Result |  |  |
|-------|----------------------------------------------------------------------------------------------------|----------------------------------------------|-----------------|--|--|
| V     | <ul> <li>4.20 Segment Installation Post Test Cleanup Validation Host Cleanup</li> <li>NOTE: These steps restore the Test Cell to pretest conditions.</li> <li>These step or a restore from backup may be preformed at the tester's discretion.</li> </ul> |                                              |                 |  |  |
| V.1   | Launch Edit Local Hosts and Remove kpccp Entr                                                                                                    | y On the Validation Host (kpchost)           |                 |  |  |
| V.1.1 | <b>NOTE:</b> Perform the following steps on the Validation Host (kpchost).                                                                                                    | The Edit Hosts window appears.               | Cleanup         |  |  |
|       | In the Application Manager - SysAdm window,<br>double-click Edit Local Hosts.                                                                                                    |                                              |                 |  |  |
| V.1.2 | Select kpccp.                                                                                                    | kpccp is highlighted.                        | Cleanup         |  |  |
| V.1.3 | Click Delete.                                                                                                    | A Confirmation Required window appears.      | Cleanup         |  |  |
| V.1.4 | Click Yes.                                                                                                    | The Confirmation Required window disappears. | Cleanup         |  |  |
| V.1.5 | Click Close.                                                                                                    | The Edit Hosts window disappears.            | Cleanup         |  |  |

|       | Operator Action                                                                  | Expected Result                                 | Observed Result |
|-------|----------------------------------------------------------------------------------|-------------------------------------------------|-----------------|
| V.2   | Modify /etc/inetd.conf and /.rhosts To Disab<br>On the Validation Host (kpchost) | le rsh (Close Security For Remote Shell)        |                 |
| V.2.1 | <b>NOTE:</b> Perform the following steps on the Validation Host (kpchost).       | The file /etc/inetd.conf is opened for editing. | Cleanup         |
|       | In the Terminal window, at the command prompt type                               |                                                 |                 |
|       | vi /etc/inetd.conf                                                               |                                                 |                 |
| V.2.2 | Туре                                                                             | The vi editor will place the cursor on the      | Cleanup         |
|       | /shell                                                                           | line that contains:                             |                 |
|       |                                                                                  | shell                                           |                 |
| V.2.3 | Туре                                                                             | The cursor is over the s on the line with       | Cleanup         |
|       | n                                                                                | shell stream tcp nowait root                    |                 |
|       | until the cursor is at the beginning of the line containing                      |                                                 |                 |
|       | shell stream tcp nowait root                                                     |                                                 |                 |
| V.2.4 | Туре                                                                             | The vi editor will enter insert mode.           | Cleanup         |
|       | i                                                                                |                                                 |                 |
| V.2.5 | Туре                                                                             | The vi editor will add the # symbol.            | Cleanup         |
|       | #                                                                                |                                                 |                 |
| V.2.6 | Press                                                                            | The vi editor exits Insert Mode.                | Cleanup         |
|       | [esc]                                                                            |                                                 |                 |
| V.2.7 | Туре                                                                             | The vi editor will write to and exit the file.  | Cleanup         |
|       | :wq!                                                                             | The command prompt returns.                     |                 |

|        | Operator Action                                                 | Expected Result                                | Observed Result |
|--------|-----------------------------------------------------------------|------------------------------------------------|-----------------|
| V.2.8  | At the command prompt type                                      | Process information for inetd appears          | Cleanup         |
|        | ps -eaf   grep inetd                                            | with the process id in the second column.      |                 |
| V.2.9  | At the command prompt type                                      | The command prompt appears.                    | Cleanup         |
|        | kill -HUP <pid></pid>                                           |                                                |                 |
|        | where <pid> is the process ID found in the previous step.</pid> |                                                |                 |
| V.2.10 | In the Terminal window, at the command prompt type              | The file /. rhosts is opened for editing.      | Cleanup         |
|        | vi /.rhosts                                                     |                                                |                 |
| V.2.11 | Туре                                                            | The vi editor removes kpccp.                   | Cleanup         |
|        | dd                                                              |                                                |                 |
| V.2.12 | Туре                                                            | The vi editor will enter insert mode.          | Cleanup         |
|        | i                                                               |                                                |                 |
| V.2.13 | Туре                                                            | The vi editor inserts - to the file.           | Cleanup         |
|        | -                                                               |                                                |                 |
| V.2.14 | Press                                                           | The vi editor exits Insert Mode.               | Cleanup         |
|        | [esc]                                                           |                                                |                 |
| V.2.15 | Туре                                                            | The vi editor will write to and exit the file. | Cleanup         |
|        | :wq!                                                            | The command prompt returns.                    |                 |

|       | Operator Action                                                            | Expected Result                                                                          | Observed Result |
|-------|----------------------------------------------------------------------------|------------------------------------------------------------------------------------------|-----------------|
| V.3   | Unexport /kpc Directory From the Validation Host (k                        | pchost)                                                                                  |                 |
| V.3.1 | <b>NOTE:</b> Perform the following steps on the Validation Host (kpchost). | The Disk Manager window appears.                                                         | Cleanup         |
|       | In the Application Manager - SysAdm window, double-click Disk Manager.     |                                                                                          |                 |
| V.3.2 | Select the row that contains the / partition in the Mounted On column.     | The / row is highlighted.                                                                | Cleanup         |
| V.3.3 | Click Export FS.                                                           | The Export/Unexport File<br>Systems window appears.                                      | Cleanup         |
| V.3.4 | Click Current.                                                             | The following text is displayed:                                                         | Cleanup         |
|       |                                                                            | /kpc ro=kpccp                                                                            |                 |
|       |                                                                            | /home2 -o ro,root=kpccp                                                                  |                 |
| V.3.5 | Click OK.                                                                  | The Current Exported File<br>Systems window disappears.                                  | Cleanup         |
| V.3.6 | In the pathname text box, type:                                            | /kpc appears in the pathname text box.                                                   | Cleanup         |
|       | /kpc                                                                       |                                                                                          |                 |
| V.3.7 | Click Unexport.                                                            | A Confirmation window appears<br>asking: UnExport this directory<br>permanently?         | Cleanup         |
| V.3.8 | Click Yes.                                                                 | The Confirmation window disappears<br>and control returns to the Disk Manager<br>window. | Cleanup         |

© 2003, The Open Group Chapter 5,Page 232 Revision: 1.0

|        | Operator Action                           | Expected Result                                                                          | Observed Result |
|--------|-------------------------------------------|------------------------------------------------------------------------------------------|-----------------|
| V.3.9  | Click Export FS.                          | The Export/Unexport File<br>Systems window appears.                                      | Cleanup         |
| V.3.10 | In the pathname text box, type:<br>/home2 | /home2 appears in the pathname text box.                                                 | Cleanup         |
| V.3.11 | Click Unexport.                           | A Confirmation window appears asking: UnExport this directory permanently?               | Cleanup         |
| V.3.12 | Click Yes.                                | The Confirmation window disappears<br>and control returns to the Disk Manager<br>window. | Cleanup         |
| V.3.13 | Click Export FS.                          | The Export/Unexport File<br>Systems window appears.                                      | Cleanup         |
| V.3.14 | Click Current.                            | The Current Exported File<br>Systems window is empty.                                    | Cleanup         |
| V.3.15 | Click OK.                                 | The Current Exports window disappears.                                                   | Cleanup         |
| V.3.16 | Click Cancel.                             | The Export/Unexport File<br>Systems window disappears.                                   | Cleanup         |

|            | Operator Action                                                            | Expected Result                                                                                                    | Observed Result |
|------------|----------------------------------------------------------------------------|----------------------------------------------------------------------------------------------------|-----------------|
| V.4        | Unmount /h/data/global Directory From the Cand<br>Host (kpchost)           |                                                                                                    |                 |
| V.4.1      | <b>NOTE:</b> Perform the following steps on the Validation Host (kpchost). | The /h/data/global row is highlighted.                                                                                                 | Cleanup         |
|            | Select the row that contains the /h/data/global in the Mounted On column.  |                                                                                                    |                 |
| V.4.2      | Click Unmount.                                                             | A Confirmation window asks:                                                                                                    | Cleanup         |
|            |                                                                            | Unmount the File System<br>Permanently?                                                                                                |                 |
| V.4.3      | Click Yes.                                                                 | The Confirmation window disappears<br>and control returns to the Disk Manager<br>window./h/data/global disappears as<br>a file system. | Cleanup         |
| V.4.4      | Click Exit.                                                                | The Disk Manager window disappears.                                                                                                    | Cleanup         |
| Z          | 4.21 Log Out On the Candidate Platform (kpccp) and V                       | /alidation Host (kpchost)                                                                                                    |                 |
| <b>Z.1</b> | Validation Host (kpchost) Log Out                                          |                                                                                                    |                 |
| Z.1.1      | <b>NOTE:</b> Perform the following steps on the Validation Host (kpchost). | All open windows close.                                                                                                    | Cleanup         |
|            | Close all open windows.                                                    |                                                                                                    |                 |
| Z.1.2      | Click EXIT in the CDE Menu Bar.                                            | The Logout Confirmation window appears.                                                                                                | Cleanup         |

|       | Operator Action                                                                                    | Expected Result                         | Observed Result |
|-------|----------------------------------------------------------------------------------------------------|-----------------------------------------|-----------------|
| Z.1.3 | Click OK.                                                                                          | The DII COE LOGIN screen appears.       | Cleanup         |
| Z.2   | Candidate Platform (kpccp) Log Out                                                                 |                                         |                 |
| Z.2.1 | NOTE: Perform the following steps on the Candidate<br>Platform (kpccp).<br>Close all open windows. | All open windows close.                 | Cleanup         |
| Z.2.2 | Click EXIT in the CDE Menu Bar.                                                                    | The Logout Confirmation window appears. | Cleanup         |
| Z.2.3 | Click OK.                                                                                          | The DII COE LOGIN screen appears.       | Cleanup         |

End of Test Validation Procedure

© 2003, The Open Group Chapter 5,Page 235 Revision: 1.0

## **Appendix A** Procedure for creating a test data tape that includes segx, which is required for this test.

| ZZ     | Setup – Create Test Data Tape That Includes segx                            |                                                       |       |
|--------|-----------------------------------------------------------------------------|-------------------------------------------------------|-------|
| ZZ.1   | Setup – Install COE Developer's Toolkit a<br>Candidate Platform (kpccp)     | nd Put Test Segment segx On Tape On the               |       |
| ZZ.1.1 | <b>NOTE:</b> Perform the following steps on the Candidate Platform (kpccp). | The desktop appears.                                  | Setup |
|        | Login as secman.                                                            |                                                       |       |
| ZZ.1.2 | Select Applications > Application<br>Manager > DII_APPS > SecAdm.           | The Application Manager window appears.               | Setup |
| ZZ.1.3 | Double-click APM Key Server in the<br>Application Manager - SecAdm window.  | The APM Key Server window appears.                    | Setup |
| ZZ.1.4 | Enter the Master APM authentication key, and click Start.                   | A Started dialog box appears.                         | Setup |
| ZZ.1.5 | Open a Terminal window.                                                     | A Terminal window appears with a command line prompt. | Setup |
| ZZ.1.6 | At the command prompt type                                                  | The Password prompt returns.                          | Setup |
| ZZ.1.7 | Enter the root password.                                                    | The command prompt returns.                           | Setup |

| ZZ.1.8  | At the command prompt type csh                                                                                                    | The command prompt returns.                                                                                                    | Setup |
|---------|----------------------------------------------------------------------------------------------------|----------------------------------------------------------------------------------------------------|-------|
| ZZ.1.9  | Insert a blank tape into the tape drive.                                                                                                    | The tape is inserted.                                                                                                    | Setup |
| ZZ.1.10 | At the command prompt type<br>mt rew<br><b>NOTE:</b> This command is OS specific and assumes<br>that /dev/rmt/0m is the default tape device<br>address. Use the relevant command on the OS<br>being tested and note it in the Observed Result<br>column. | The tape is rewound.                                                                                                    | Setup |
| ZZ.1.11 | At the command prompt type<br>/h/DII_DEV/bin/MakeInstall -t [s]<br><device path=""> -p /kpc/tk segx<br/>where <device path=""> is the device address of a 'no<br/>rewind' tape device. (e.g. /dev/rmt/0mn)</device></device>                             | Messages/information will appear in the<br>Terminal window indicating the process steps<br>being executed by MakeInstall. The following<br>prompt appears:<br>Enter the size of the tape in<br>MByte or type 'q' to quit. | Setup |
| ZZ.1.12 | At the prompt type<br>80                                                                                                    | The following prompt appears:<br>Processing Segment /kpc/tk/segx                                                                                                    | Setup |
| ZZ.1.13 | At the prompt type<br>NO                                                                                                    | The following prompt appears:<br>Processing segment: /kpc/tk/MIseg<br>Enter your name for the Tape<br>Header:                                                                                                    | Setup |

| ZZ.1.14 | Press ENTER. | The following prompt appears:                                                      | Setup |
|---------|--------------|------------------------------------------------------------------------------------|-------|
|         |              | Enter a serial number for the Tape Header:                                         |       |
| ZZ.1.15 | Press ENTER. | The following prompt appears:                                                      | Setup |
|         |              | Enter any desired comment to put<br>in the Tape Header (up to 255<br>characters) : |       |
| ZZ.1.16 | Press ENTER. | MakeInstall will continue and display the following information:                   | Setup |
|         |              | 1. A segment description table.                                                    |       |
|         |              | 2. The number of segments to be written to output device (1).                      |       |
|         |              | 3. Space requirements for segment.                                                 |       |
|         |              | The following prompt appears:                                                      |       |
|         |              | Insert tape #1                                                                     |       |
|         |              | Press any key to continue.                                                         |       |
| ZZ.1.17 | Press ENTER. | The following prompt appears:                                                      | Setup |
|         |              | DII Install tape completed.                                                        |       |

| ZZ.1.18 | At the command prompt type                                                                                                    | The tape is rewound and ejected. | Cleanup |
|---------|----------------------------------------------------------------------------------------------------|----------------------------------|---------|
|         | mt rewoffl                                                                                                    |                                  |         |
|         | <b>NOTE:</b> This command is OS specific and assumes that /dev/rmt/0m is the default tape device address. Use the relevant command on the OS being tested and note it in the Observed Result column. |                                  |         |
|         | <b>NOTE:</b> This tape may be used for all subsequent Segment Installer Validation Tests.                                                                                                    |                                  |         |

End of Appendix A

© 2003, The Open Group Chapter 5,Page 239 Revision: 1.0